My Droid TM verizon 124151 0 Covers Droid Incredible, Droid Eris, Droid X, 58° C. Droid 1 & 2 53 R63 0 C. a 0 0

QU6.

**Craig James Johnston** 

# My Droid тм 0 **Craig James Johnston**

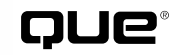

800 East 96th Street, Indianapolis, Indiana 46240 USA

#### My Droid™

#### Copyright © 2011 by Pearson Education, Inc.

All rights reserved. No part of this book shall be reproduced, stored in a retrieval system, or transmitted by any means, electronic, mechanical, photocopying, recording, or otherwise, without written permission from the publisher. No patent liability is assumed with respect to the use of the information contained herein. Although every precaution has been taken in the preparation of this book, the publisher and author assume no responsibility for errors or omissions. Nor is any liability assumed for damages resulting from the use of the information contained herein.

ISBN-13: 978-0-7897-4719-8 ISBN-10: 0-7897-4719-7

Library of Congress Cataloging-in-Publication Data is on file.

Printed in the United States on America

First Printing: November 2010

#### Trademarks

All terms mentioned in this book that are known to be trademarks or service marks have been appropriately capitalized. Que Publishing cannot attest to the accuracy of this information. Use of a term in this book should not be regarded as affecting the validity of any trademark or service mark.

Droid is a trademark of Lucasfilm Ltd. and its related companies.

#### Warning and Disclaimer

Every effort has been made to make this book as complete and as accurate as possible, but no warranty or fitness is implied. The information provided is on an "as is" basis. The author and the publisher shall have neither liability nor responsibility to any person or entity with respect to any loss or damages arising from the information contained in this book.

#### **Bulk Sales**

Que Publishing offers excellent discounts on this book when ordered in quantity for bulk purchases or special sales. For more information, please contact

**U.S.** Corporate and Government Sales

1-800-382-3419

corpsales@pearsontechgroup.com

For sales outside of the U.S., please contact

International Sales

international@pearsoned.com

Associate Publisher Greg Wiegand

Acquisitions Editor Michelle Newcomb

DEVELOPMENT EDITOR The Wordsmithery LLC

Managing Editor Kristy Hart

PROJECT EDITOR

Anne Goebel

Copy Editor Geneil Breeze

Senior Indexer Cheryl Lenser

PROOFREADER Apostrophe Editing Services

TECHNICAL EDITOR Christian Kenyeres

PUBLISHING COORDINATOR Cindy Teeters

BOOK DESIGNER Anne Jones

Сомрозітіом Mary Sudul

# **Contents at a Glance**

|            | About the Author                         | <b>. xii</b> |
|------------|------------------------------------------|--------------|
|            | Dedication                               | <b>xiii</b>  |
|            | Acknowledgments                          | <b>xiii</b>  |
|            | We Want to Hear From You                 | <b>xiv</b>   |
|            | Reader Services                          | <b>xiv</b>   |
| Prologue   | Getting to Know Your Droid               | 3            |
| Chapter 1  | Contacts                                 | 45           |
| Chapter 2  | Using the Phone and Google Voice         | 77           |
| Chapter 3  | Audio and Video                          | 111          |
| Chapter 4  | Connecting to Bluetooth, Wi-Fi, and VPNs | 159          |
| Chapter 5  | Emailing                                 | 181          |
| Chapter 6  | Browsing the Web                         | 229          |
| Chapter 7  | Text and Multimedia Messaging            | 247          |
| Chapter 8  | Date, Time, and Calendar                 | 261          |
| Chapter 9  | Taking, Storing, and Viewing Pictures    | 285          |
| Chapter 10 | Working with Android Applications        | 317          |
| Chapter 11 | Customizing Your Droid                   | 333          |
| Chapter 12 | Maintaining Droid and Solving Problems   | 353          |
| Index      |                                          | 367          |

# **Table of Contents**

| P Getting to Know Your Droid                  |
|-----------------------------------------------|
| What Is Droid?                                |
| Your Droid's External Features4               |
| Motorola Droid and Milestone4                 |
| Motorola Droid 2 and Milestone 28             |
| Motorola Droid X12                            |
| HTC Droid Incredible16                        |
| HTC Droid Eris20                              |
| Fundamentals of Android                       |
| The Unlock Screen                             |
| The Home Screen24                             |
| Using Your Droid's Touchscreen                |
| Your Droid's Secondary Navigation Method27    |
| Using Your Droid's Keyboard                   |
| Editing Text34                                |
| Starting and Switching Applications           |
| Menus                                         |
| Installing Synchronization Software           |
| Installing doubleTwist on Windows             |
| Installing doubleTwist on Mac OSX             |
| Creating a doubleTwist Account                |
|                                               |
| 1 Contacts                                    |
| Getting to Know the Contacts Application      |
| Adding Accounts46                             |
| Display Options (Droid 1 and 2)53             |
| Display Options (Droid X)54                   |
| Display Options (Droid Incredible and Eris)54 |
| Adding and Managing Contacts                  |
| Joining and Separating Contacts               |
| Organizing Your Contacts                      |
| Communicating with Contacts                   |
| Importing and Exporting Contacts              |

| Using the Phone and Google Voice77                                |
|-------------------------------------------------------------------|
| Getting to Know the Phone Application<br>(Droid and Droid X)78    |
| Getting to Know the Phone Application (Droid Incredible and Eris) |
| Receiving a Call (Droid and Droid X)81                            |
| Receiving a Call (Droid Incredible and Eris)                      |
| Placing a Call (Droid and Droid X)                                |
| Dialing from a Contact Entry                                      |
| Dialing from a Contact Entry (Alternative Method)85               |
| Dialing Using Quick Contact                                       |
| Dialing Using Your Voice87                                        |
| Options While on a Call88                                         |
| Conference Calling89                                              |
| Placing a Call (Droid Incredible and Eris)                        |
| Dialing from a Contact Entry91                                    |
| Dialing Using Your Voice92                                        |
| Options While on a Call93                                         |
| Conference Calling94                                              |
| Configuring the Phone Application                                 |
| Phone Sounds and Alerts (Android 2.2)                             |
| Phone Sounds and Alerts (Android 2.1)                             |
| Call Settings99                                                   |
| Google Voice100                                                   |
| Setting Up Google Voice100                                        |
| Upgrading Google Voice104                                         |
| Playing Back and Managing Voicemails                              |
| Send SMS and Check Your Balance                                   |
| Google Voice Settings108                                          |
|                                                                   |

| 3 | Audio and Video111                                 |
|---|----------------------------------------------------|
|   | The Music Application—Audio (Droid and Droid X)112 |
|   | Controlling Playback114                            |
|   | Taking More Actions115                             |
|   | Working and Listening to Music                     |

| Table | of | Contents |
|-------|----|----------|

| Managing Playlists (Droid and Droid X)               |
|------------------------------------------------------|
| Creating a New Playlist on Your Droid                |
| Adding a Song to an Existing Playlist                |
| Rearranging Songs in a Playlist 119                  |
| Clearing a Playlist 119                              |
| Deleting and Renaming a Playlist 120                 |
| Manually Creating a Playlist on a Computer 121       |
| The Music Application Audio                          |
| (Droid Incredible and Eris)                          |
| Viewing Your Music                                   |
| Taking More Actions                                  |
| Working and Listening to Music                       |
| Managing Playlists (Droid Incredible and Eris)       |
| Creating a New Playlist on Your Droid                |
| Adding a Song to an Existing Playlist                |
| Rearranging Songs in a Playlist                      |
| Renaming or Deleting a Playlist                      |
| The Gallery Application—Video (Droid 1)              |
| Sharing Videos131                                    |
| Sharing Video Using MMS131                           |
| Sharing Video Using Bluetooth                        |
| Sharing Video Using Email or Gmail                   |
| Sharing Video on YouTube133                          |
| Deleting Videos133                                   |
| The Gallery Application—Video                        |
| (Droid Incredible and Eris)134                       |
| Sharing Videos135                                    |
| Deleting Videos136                                   |
| The Gallery Application—Video (Droid X)136           |
| Sharing, Editing, and Deleting Videos137             |
| Editing Videos139                                    |
| The Camera Application—Recording Videos (Droid 1)140 |
| Recording Video140                                   |
| Changing Video Settings141                           |
| The Camera Application—Recording Videos (Droid X)141 |
| Recording Video142                                   |
| Changing Video Settings143                           |

| The Camera Application—Recording Videos             |
|-----------------------------------------------------|
| (Droid Incredible and Eris)143                      |
| Recording Video143                                  |
| Changing Video Settings144                          |
| YouTube145                                          |
| YouTube Main Screen145                              |
| Playing a Video146                                  |
| Filtering Videos146                                 |
| Changing YouTube Settings148                        |
| Amazon MP3148                                       |
| Setting Up the Amazon MP3 Application148            |
| Finding Music150                                    |
| Purchasing Music150                                 |
| Using doubleTwist to Synchronize Audio and Video151 |
| Running doubleTwist and Mounting Your Droid152      |
| Synchronizing Music by Dragging It                  |
| Synchronizing Existing Playlists154                 |
| Creating Playlists155                               |
| Using doubleTwist with the Amazon MP3               |
| Music Store156                                      |
| Copying Video156                                    |

| Connecting to Bluetooth Devices       |
|---------------------------------------|
| Pairing with a New Bluetooth Device   |
| Changing Bluetooth Options163         |
| Wi-Fi164                              |
| Connecting to Wi-Fi165                |
| Wi-Fi Network Options166              |
| Advanced Wi-Fi Options167             |
| Cellular Networks (GSM)169            |
| Changing Mobile Settings169           |
| Cellular Networks (CDMA - Verizon)171 |
| Changing Mobile Settings171           |
| Virtual Private Networks (VPN)173     |
| Adding a VPN173                       |
| Connecting to a VPN175                |

| Table | of | Contents |
|-------|----|----------|

| 3G       | Mobile Hotspot1                                                        | 76 |
|----------|------------------------------------------------------------------------|----|
| :        | Setting Up and Starting Your 3G Mobile Hotspot<br>(Droid Incredible)   | 76 |
| :        | Setting Up and Starting Your 3G Mobile Hotspot<br>(Droid X)            | 77 |
|          |                                                                        |    |
| Emailing | J18                                                                    | 31 |
| Gm       | ail1                                                                   | 82 |
|          | Adding a Gmail Account18                                               | 82 |
|          | Composing Gmail Email18                                                | 87 |
|          | Reading Gmail Email18                                                  | 89 |
|          | Gmail Settings19                                                       | 91 |
| Set      | ting Up the Email Application19                                        | 93 |
|          | Adding a New Microsoft Exchange Account<br>(Droid 1 and 2)             | 93 |
|          | Exchange Account Settings (Droid 1 and 2)                              | 96 |
|          | Adding a New POP3 or IMAP Account<br>(Droid 1 and 2)19                 | 97 |
| Wo       | rking with the Email Application (Droid 1 and 2)20                     | 01 |
|          | Using Combined or Separate Inboxes                                     | 01 |
|          | Composing Email                                                        | 02 |
|          | Reading Email                                                          | 03 |
|          | Adding a New Microsoft Exchange Account<br>(Droid Incredible and Eris) | 04 |
|          | Exchange Account Settings (Droid Incredible<br>and Eris)               | 06 |
|          | Setting Your Out of Office Message                                     |    |
|          | (Droid Incredible and Eris)                                            | 07 |
|          | Adding a New POP3 or IMAP Account (Droid Incredible and Eris)20        | 09 |
| Wo       | rking with the Email Application (Droid Incredible and Eris)           | 11 |
|          | Navigating the Main Screen2                                            | 12 |
|          | Composing Email2                                                       | 13 |
|          | Reading Email2                                                         | 15 |
|          | Adding a New Microsoft Exchange Account<br>(Droid X)2                  | 16 |
|          | Adding a New POP3 or IMAP Account (Droid X)2                           | 18 |
|          |                                                                        |    |

viii

| Working with the Email Application (Droid X)                              |
|---------------------------------------------------------------------------|
| Navigating the Main Screen                                                |
| Universal Inbox (Droid X)                                                 |
| Universal Inbox Account Settings (Droid X)                                |
| Modifying Which Accounts Universal Inbox Shows223                         |
| Composing Email224                                                        |
| Reading Email226                                                          |
|                                                                           |
| Browsing the Web229                                                       |
| Navigating with the Browser                                               |
| Managing Bookmarks232                                                     |
| Using GPS Location234                                                     |
| Navigating with the Navigation Pad, Trackball, and<br>Optical Joystick235 |
| Managing Multiple Windows                                                 |
| Setting Page Options237                                                   |
| Customizing Browser Settings238                                           |
| Downloading Files                                                         |
| Reviewing History and Most Viewed Sites                                   |
| Most Viewed244                                                            |
| History                                                                   |
|                                                                           |
| Text and Multimedia Messaging247                                          |
| The Messaging Application248                                              |
| Messaging Application Settings                                            |
| Composing Messages252                                                     |
| Attaching Files254                                                        |
| Receiving Messages256                                                     |
|                                                                           |

| 8 | Date, Time, and Calendar261           |
|---|---------------------------------------|
|   | Setting the Date and Time262          |
|   | The Clock Application (Droid 1 and 2) |
|   | Launching the Clock Application       |
|   | Navigating the Clock Application      |

ix

| The Clock Application (Droid Incredible and Eris) |
|---------------------------------------------------|
| Launching the Clock Application                   |
| Navigating the Clock Application                  |
| Managing Alarms270                                |
| Viewing and Managing Weather                      |
| The Calendar Application274                       |
| The Calendar Main Screen274                       |
| Adding a New Event/Appointment                    |
| Editing or Deleting an Event278                   |
| Responding to Event Reminders                     |
| Calendar Settings280                              |
| Responding to an Event Invitation                 |

| 9 | Taking, Storing, and Viewing Pictures |     |
|---|---------------------------------------|-----|
|   | Using the Camera                      | 286 |

| Original Droid Camera286                |
|-----------------------------------------|
| Droid Incredible and Droid Eris Camera  |
| Droid X Camera291                       |
| Viewing and Managing Your Photos        |
| Gallery (Droid and Droid 2)             |
| Album Menu                              |
| Managing and Sharing Photos in an Album |
| Photos (Droid Incredible and Eris)      |
| Gallery (Droid X)                       |
| Synchronizing Photos with Your Computer |
| Manually Working with Pictures          |
| Working with doubleTwist                |

| Configuring Google Checkout   | .318 |
|-------------------------------|------|
| Navigating Android Market     | .319 |
| Browsing Apps by Category     | .320 |
| Downloading Free Applications | .321 |
| Buying Applications           | .322 |

| Deleting Applications                  | 24 |
|----------------------------------------|----|
| Deleting an Application Using Settings | 24 |
| Deleting an Application Using Market   | 26 |
| Keeping Applications Up to Date        | 28 |

| 11 | Customizing Your Droid333           |
|----|-------------------------------------|
|    | Changing Your Wallpaper             |
|    | Wallpaper from Gallery Pictures     |
|    | Live Wallpaper336                   |
|    | Using Scenes (HTC Droids Only)      |
|    | Changing the Scene                  |
|    | Creating Your Own Scene             |
|    | Changing Your Keyboard              |
|    | Swype Keyboard343                   |
|    | Adding Widgets to Your Home Screens |
|    | Adding a Widget345                  |
|    | Moving a Widget346                  |
|    | Removing a Widget347                |
|    | Region and Language347              |
|    | Accessibility Settings              |
|    | Search Settings                     |

| Looking After the Battery             | .355 |
|---------------------------------------|------|
| Extending Battery Life                | 356  |
| See What Is Using Power               | .359 |
| Dealing with Misbehaving Applications | .361 |
| Caring for Droid's Exterior           | .364 |
| Getting Help with Your Droid          | .365 |

| Inc | lex | •• | ••• | • • | • | •• | • | • | •• | • | • | • | • | • | • | • • | • | • | • | • | • | • | • | • | • | • | • • | • | • | • | • | • | • • | • | • • | • | • | • • | 3 | 6 | 7 | ' |
|-----|-----|----|-----|-----|---|----|---|---|----|---|---|---|---|---|---|-----|---|---|---|---|---|---|---|---|---|---|-----|---|---|---|---|---|-----|---|-----|---|---|-----|---|---|---|---|
|-----|-----|----|-----|-----|---|----|---|---|----|---|---|---|---|---|---|-----|---|---|---|---|---|---|---|---|---|---|-----|---|---|---|---|---|-----|---|-----|---|---|-----|---|---|---|---|

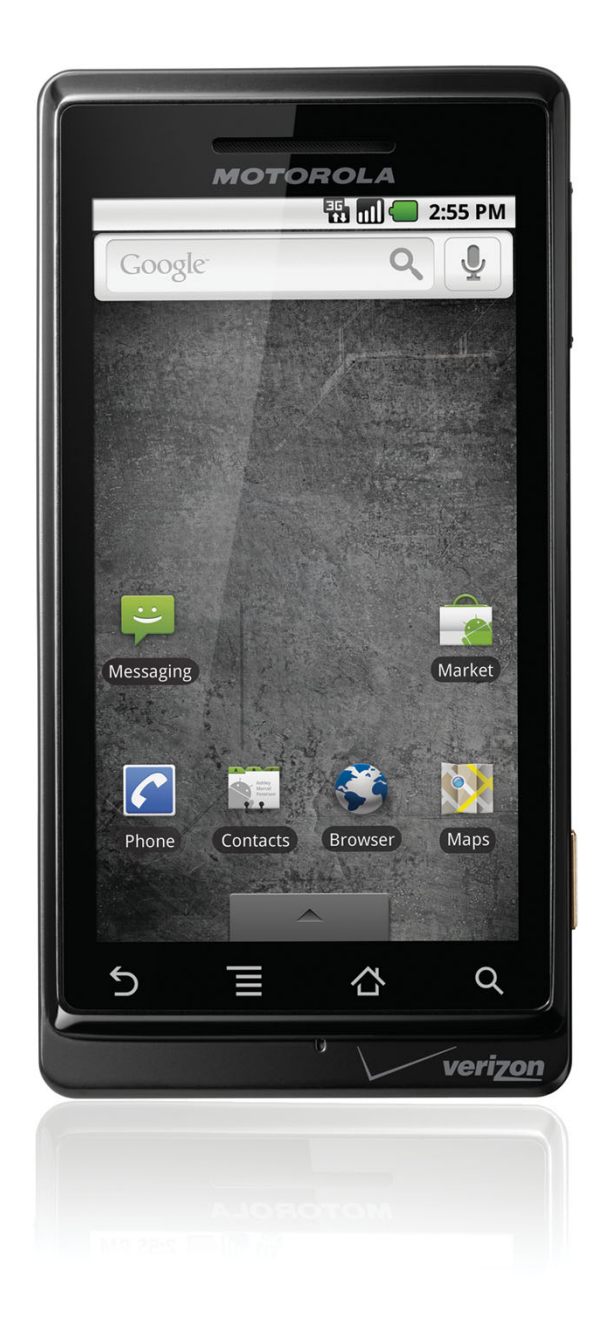

In the Prologue, you learn about the external features of the Droid and the basics of getting started with your Droid. Topics include the following:

- ➔ Your Droid's external features
- ➔ Fundamentals of Android
- ➔ Installing synchronization software

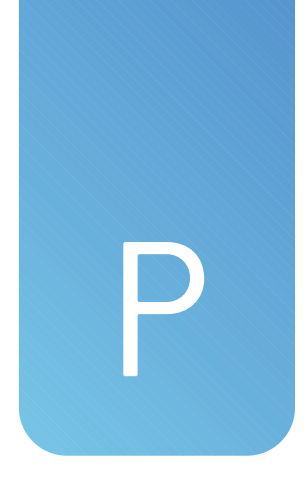

# **Getting to Know Your Droid**

Let's start by getting to know more about your Droid. We cover the external features, device features, and go over how the Android operating system works.

# What Is Droid?

Droid is a clever marketing name given to Smartphones running Android on the Verizon CDMA cellular network in the United States. Android Smartphones that are given the Droid name can come from different manufacturers. For example, the original Droid comes from Motorola and its real name is the Motorola A855. The same Smartphone is available in GSM form outside the U.S. and is called the Motorola Milestone. Another example is the Droid Eris, which is actually made by HTC and is sold outside the U.S. as the HTC Hero. Now that you know what Droid is, let's take a look at the external features of the Droid.

# Your Droid's External Features

The external features of the Droid vary slightly from one model to another. For example, some Droids have physical keyboards and a camera button and others do not.

# Motorola Droid and Milestone

The Motorola Droid and Motorola Milestone are the same phone, so these external features apply to both models.

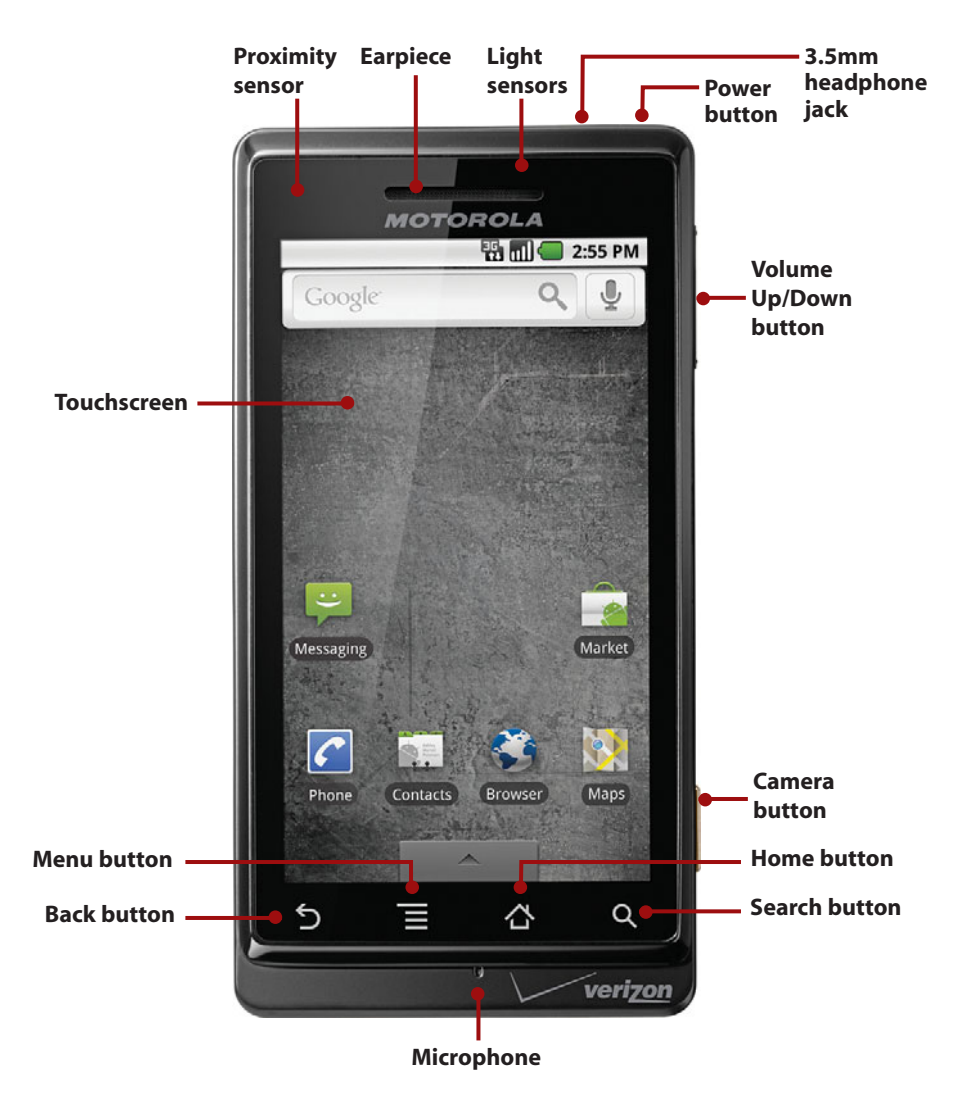

- **Proximity sensor** Detects when you place your Droid against your ear to talk, which causes it to turn off the screen to prevent any buttons from being pushed inadvertently.
- **Light sensor** Adjusts the brightness of your Droid's screen based on the brightness of the ambient light.

#### Earpiece

- **Volume Up/Down button** Controls audio volume while playing music, watching a video, or talking on the phone.
- **Touchscreen** The Droid has a 480×854 pixel LCD (Liquid Crystal Display) screen with capacitive touch and a white back light. Because the screen uses capacitive touch, you do not need to press hard.
- **Microphone** Picks up your voice when you are on the phone.
- **Back button** Press to go back one screen when using an application or menu.
- **Menu button** Press to display a menu of choices. The menu differs based on what screen you are looking at and what application you are using.
- **Home button** Press to go to the Home screen. The application that you are using continues to run in the background.
- **Search button** Press to type or speak a search term. Your Droid searches your phone and the Internet for content that matches the search term.

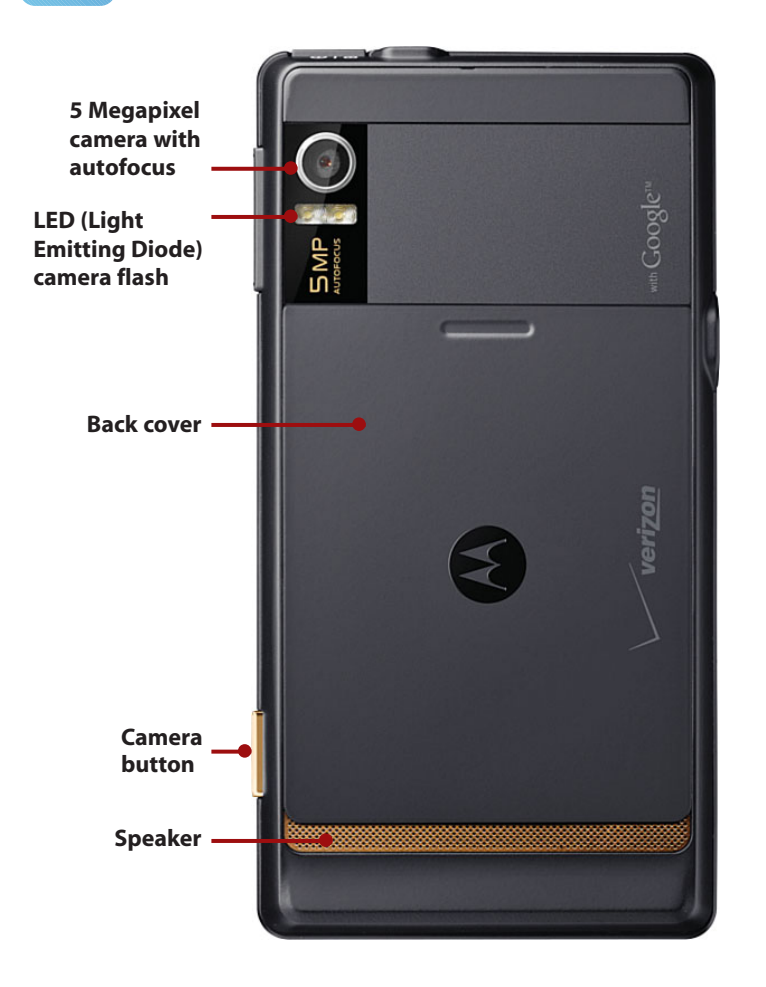

- **5 Megapixel camera with autofocus** Takes clear pictures close-up or far away.
- **LED (Light Emitting Diode) camera flash** Helps to illuminate the surroundings when taking pictures in low light.
- **Speaker** Audio is produced when speakerphone is in use. Keep your Droid on a hard surface for the best audio reflection.
- **Back cover** Press firmly on the back cover to slide it downward when you need to swap the battery, Micro-SD card, or your SIM card.

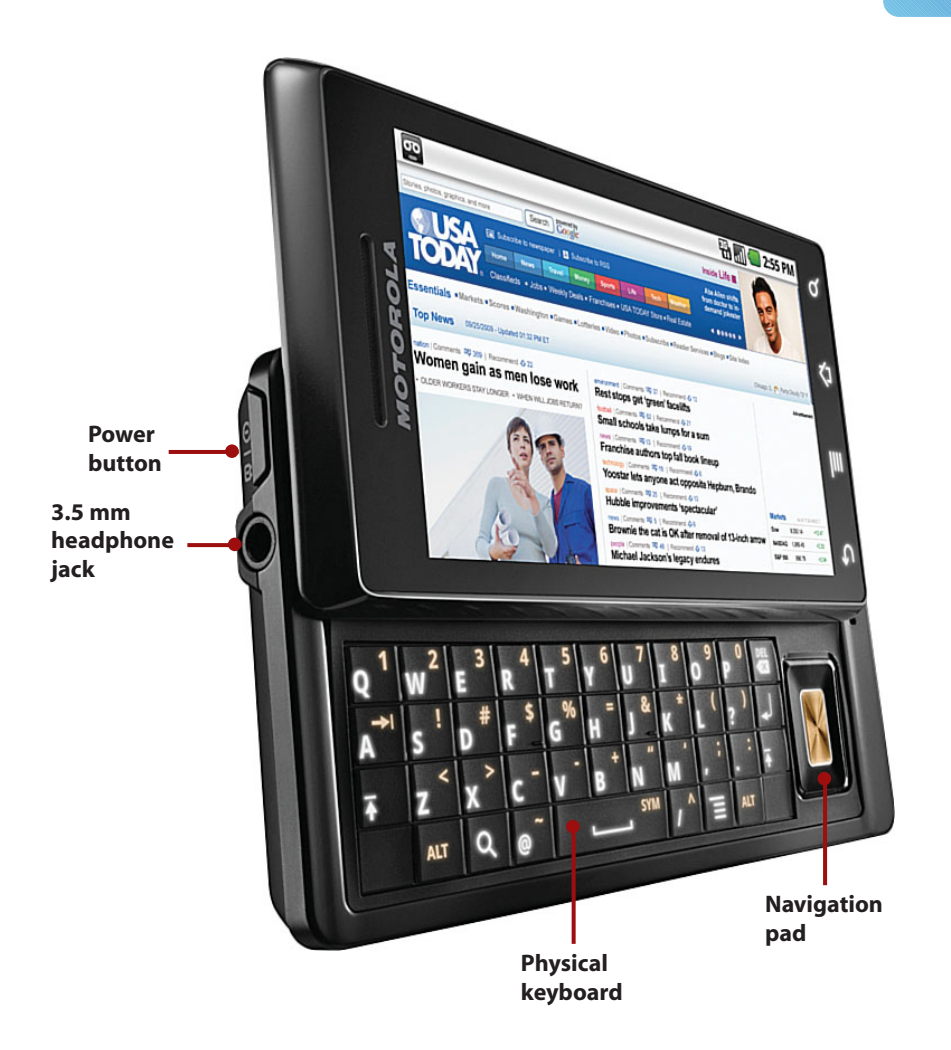

- **Power button** Press once to wake up your Droid. Press and hold for one second to reveal a menu of choices. The choices enable you to put your Droid into silent mode or airplane mode, or power it off completely.
- **3.5 mm headphone jack** Plug in your Droid or third-party headsets to enjoy music and talk on the phone.
- Physical keyboard Slide the keyboard out from under the screen to type.
- **Navigation pad** Move up, down, left, or right on the screen and press in the middle to select.

# Motorola Droid 2 and Milestone 2

The Motorola Droid 2 and Motorola Milestone 2 are the same phone, so these external features apply to both models.

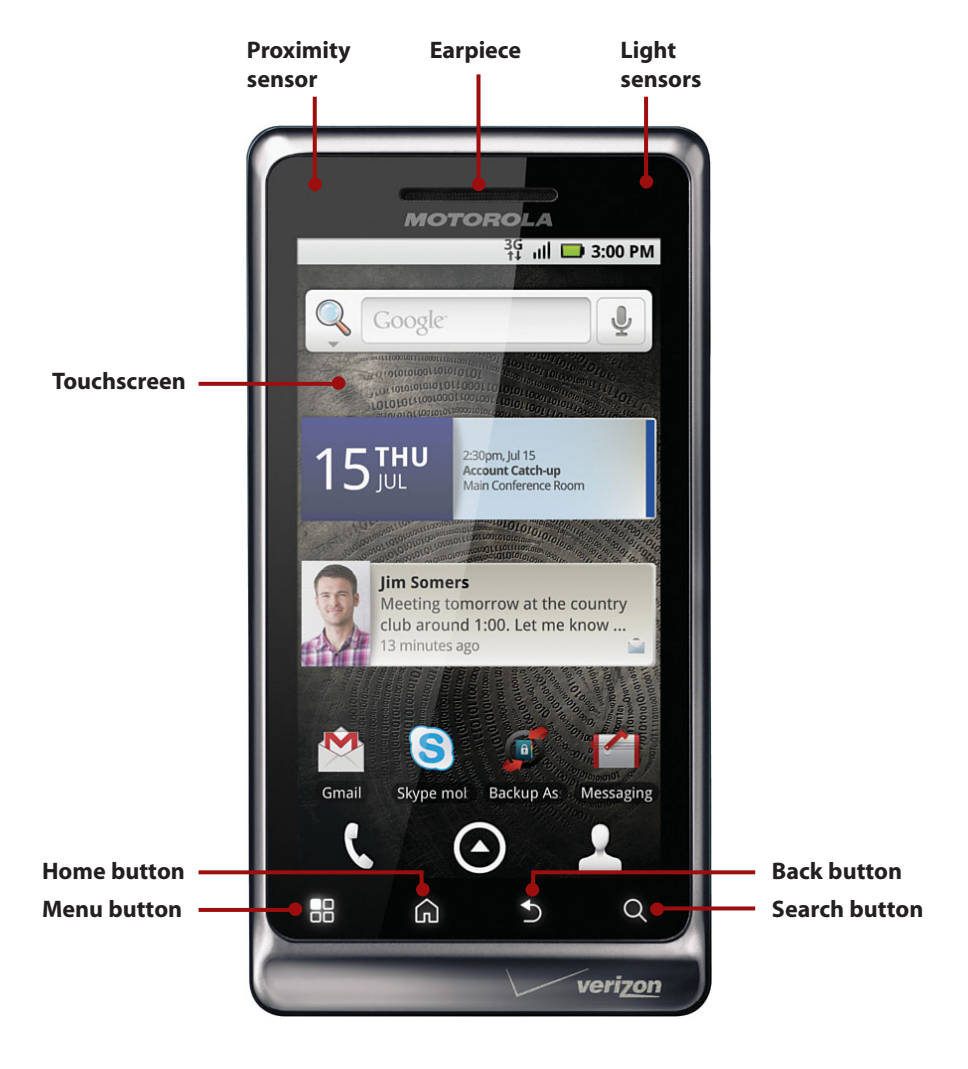

- **Proximity sensor** Detects when you place your Droid against your ear to talk, which causes it to turn off the screen to prevent any buttons from being pushed inadvertently.
- **Light sensor** Adjusts the brightness of your Droid's screen based on the brightness of the ambient light.

#### Earpiece

- **Volume Up/Down button** Controls audio volume while playing music, watching a video, or talking on the phone.
- **Touchscreen** The Droid 2 has a 480×854 pixel LCD (Liquid Crystal Display) screen with capacitive touch and a white backlight. Because the screen uses capacitive touch, you do not need to press hard.
- **Back button** Press to go back one screen when using an application or menu.
- **Menu button** Press to display a menu of choices. The menu differs based on what screen you are looking at and what application you are using.
- **Home button** Press to go to the Home screen. The application that you are using continues to run in the background.
- **Search button** Press to type or speak a search term. Your Droid searches your phone and the Internet for content that matches the search term.

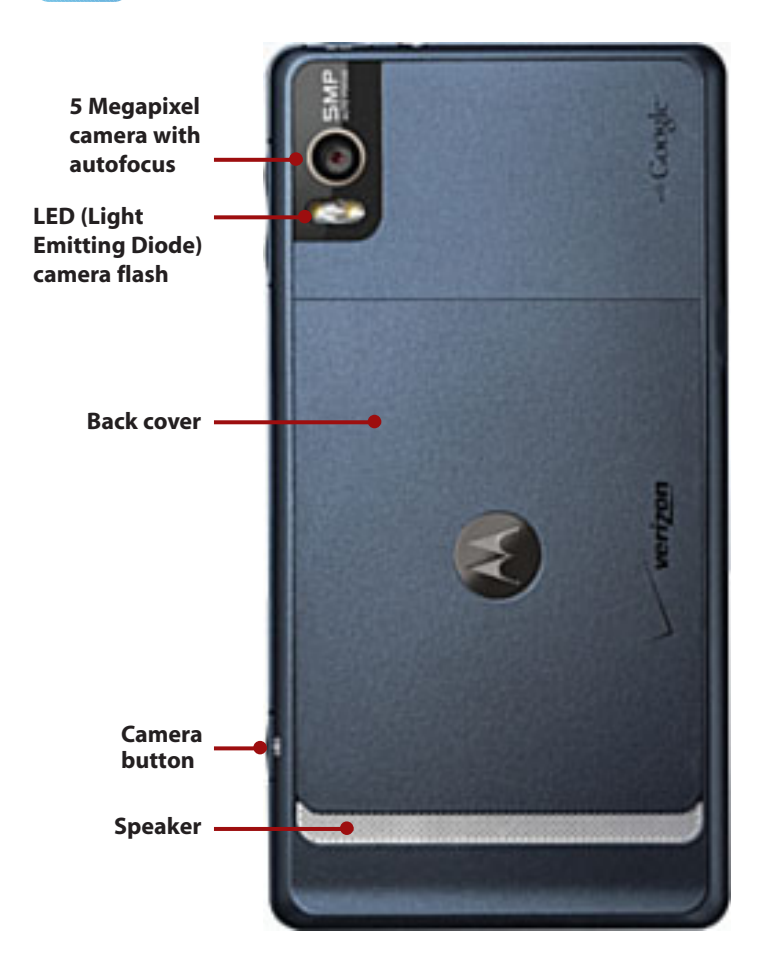

- **5 Megapixel camera with autofocus** Takes clear pictures close-up or far away.
- **LED (Light Emitting Diode) camera flash** Helps to illuminate the surroundings when taking pictures in low light.
- **Speaker** Audio is produced when speakerphone is in use. Keep your Droid on a hard surface for the best audio reflection.
- **Back cover** Press firmly on the back cover to slide it downward when you need to swap the battery, Micro-SD card, or your SIM card.

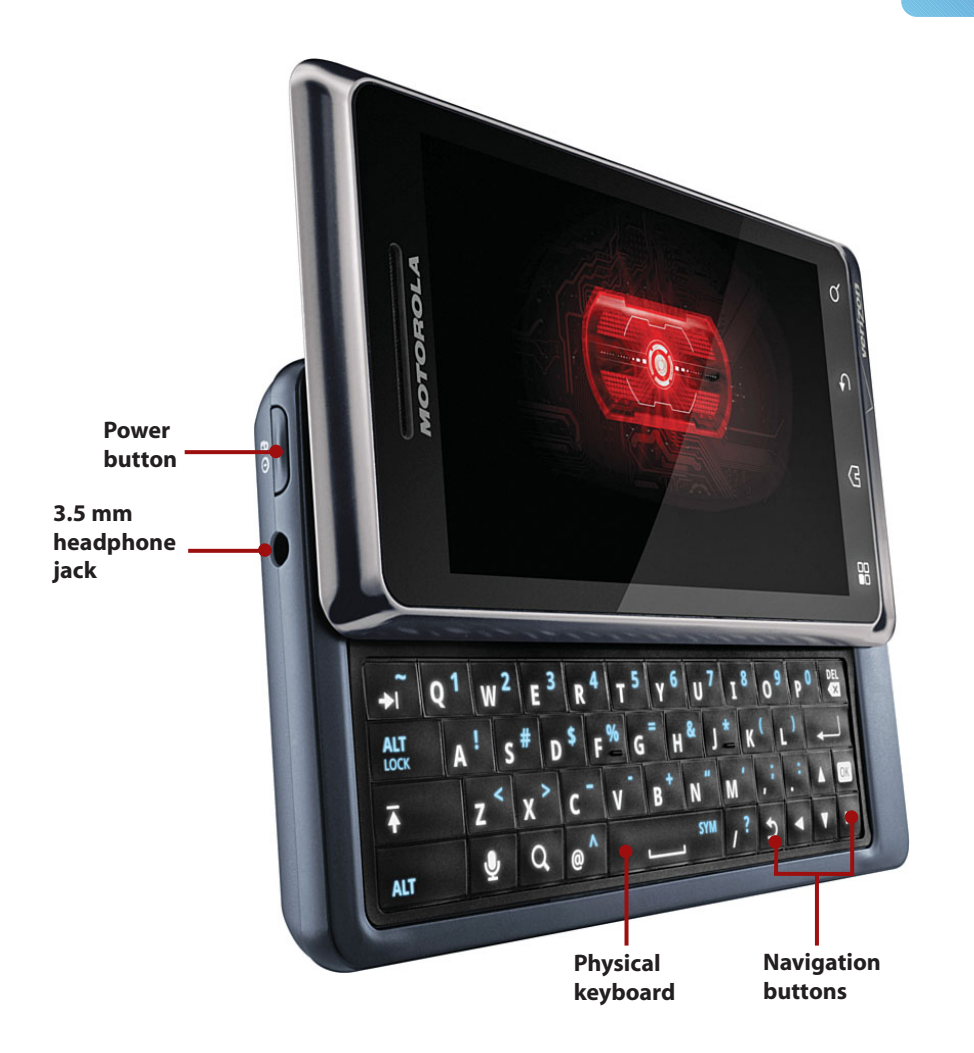

- **Power button** Press once to wake up your Droid. Press and hold for one second to reveal a menu of choices. The choices enable you to put your Droid into silent mode or airplane mode, or power it off completely.
- **3.5 mm headphone jack** Plug in your Droid or third-party headsets to enjoy music and talk on the phone.
- Physical keyboard Slide the keyboard out from under the screen to type.
- **Navigation buttons** Use the Navigation buttons to move up, down, left, or right on the screen.

# Motorola Droid X

The Motorola Droid X does not seem to have a non-U.S. counterpart like the Droid, so this phone will likely be a Verizon U.S. exclusive.

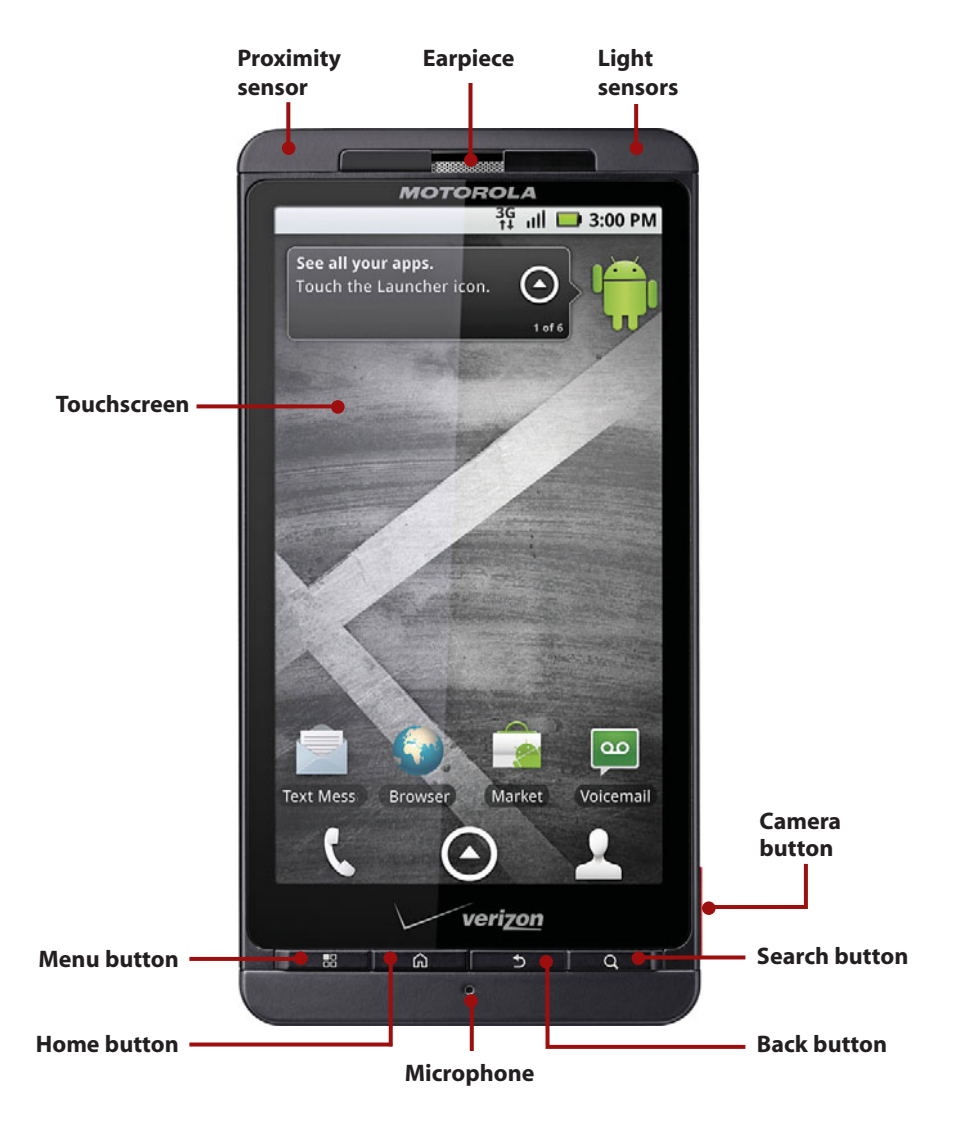

- **Proximity sensor** Detects when you place your Droid against your ear to talk, which causes it to turn off the screen to prevent any buttons from being pushed inadvertently.
- **Light sensor** Adjusts the brightness of your Droid's screen based on the brightness of the ambient light.

#### Earpiece

- **Volume Up/Down button** Controls audio volume while playing music, watching a video, or talking on the phone.
- **Touchscreen** The Droid X has a 480×800 pixel AMOLED (Active Matrix Organic Light Emitting Diode) screen with capacitive touch, which does not require backlight. Consequently, it saves battery life and produces vivid colors. Because the screen uses capacitive touch, you do not need to press hard.
- **Microphone** Picks up your voice when you are on the phone.
- **Back button** Press to go back one screen when using an application or menu.
- **Menu button** Press to display a menu of choices. The menu differs based on what screen you are looking at and what application you are using.
- **Home button** Press to go to the Home screen. The application that you are using continues to run in the background.
- **Search button** Press to type or speak a search term. Your Droid searches your phone and the Internet for content that matches the search term.

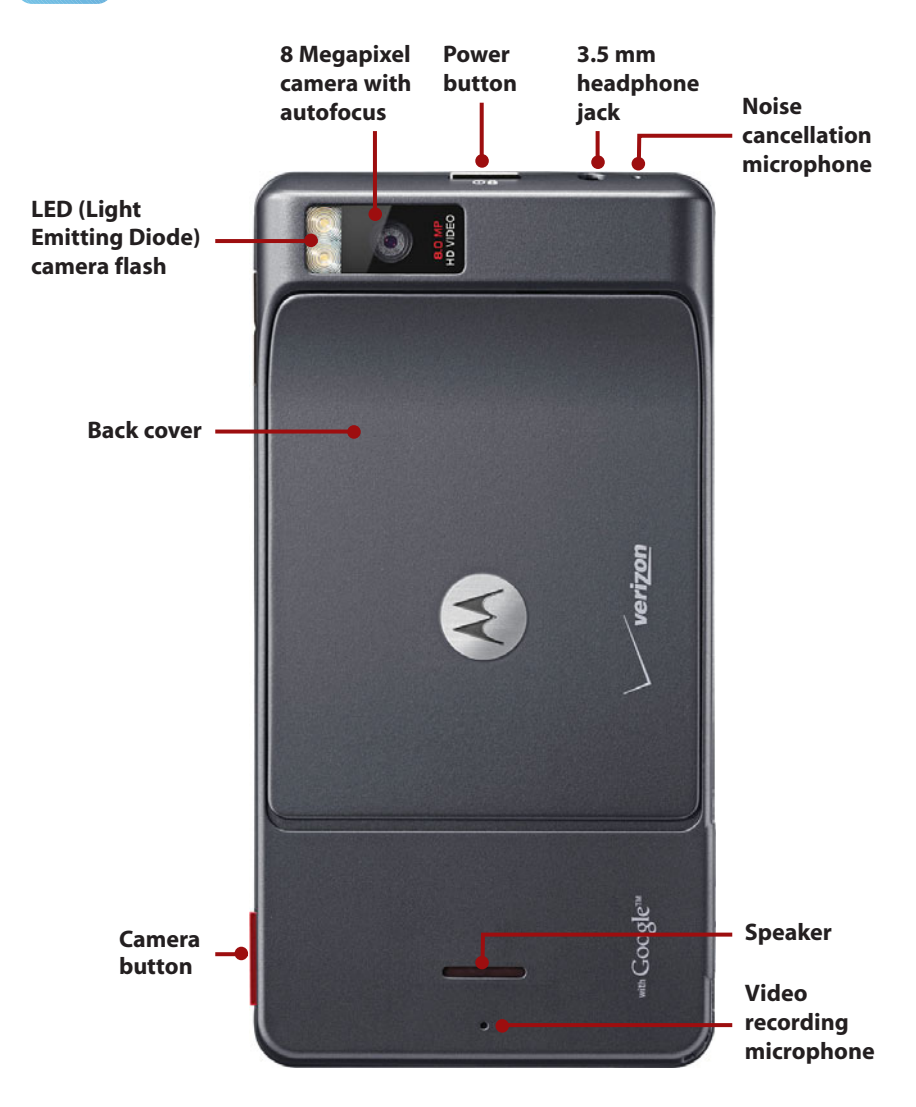

- **8 Megapixel camera with autofocus** Takes clear pictures close-up or far away.
- **LED (Light Emitting Diode) camera flash** Helps to illuminate the surroundings when taking pictures in low light.
- **Speaker** Audio is produced when speakerphone is in use. Keep your Droid on a hard surface for the best audio reflection.
- **Back cover** Press firmly on the back cover to slide it downward when you need to swap the battery or Micro-SD card.

- **Video recording microphone** When recording videos, this microphone is used.
- **Noise cancellation microphone** While on a call, this microphone is used to determine background noise and eliminate it.
- **Power button** Press once to wake up your Droid. Press and hold for one second to reveal a menu of choices. The choices enable you to put your Droid into silent mode or airplane mode, or power it off completely.
- **3.5 mm headphone jack** Plug in your Droid or third-party headsets to enjoy music and talk on the phone.

Camera button Press to activate the camera.

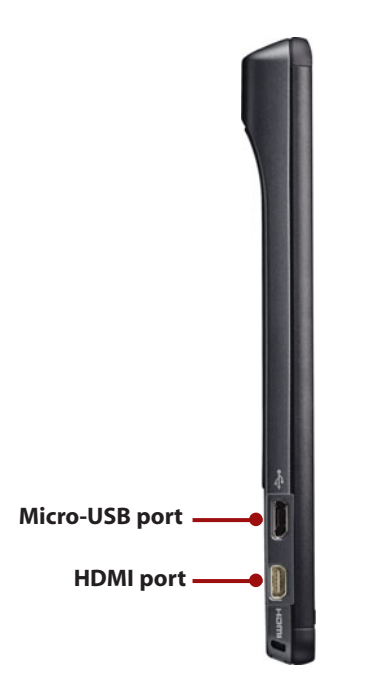

- **Micro-USB port** Use the supplied Micro-USB cable to charge your Droid X, or connect it to a computer to synchronize multimedia and other content.
- HDMI port HDMI (High Definition Multimedia Interface) has become the standard for connecting high-definition equipment such as plasma TVs and Blu-Ray players. This HDMI port enables you to play movies on your HDTV.

# **HTC Droid Incredible**

The HTC Droid Incredible does not seem to have a non-U.S. counterpart like the Droid, so this phone will likely be a Verizon U.S. exclusive.

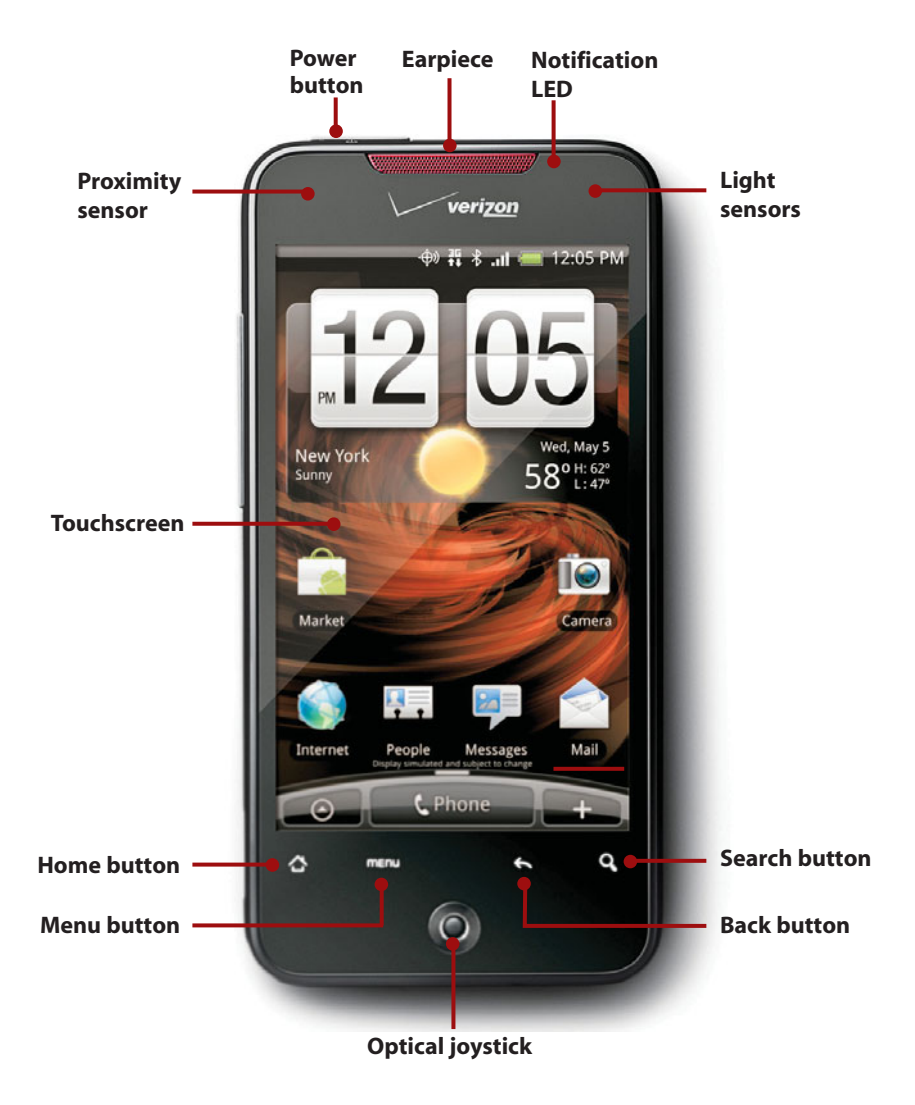

- **Proximity sensor** Detects when you place your Droid against your ear to talk, which causes it to turn off the screen to prevent any buttons from being pushed inadvertently.
- **Light sensor** Adjusts the brightness of your Droid's screen based on the brightness of the ambient light.
- **Notification LED** Shows solid green when connected to a charger or computer and is also fully charged. Flashes green when you have a pending notification (such as a new email). Shows solid red when the battery is being charged. Flashes red when the battery level is low.

#### Earpiece

- **Power button** Press once to wake up your Droid. Press and hold for one second to reveal a menu of choices. The choices allow you to put your Droid into silent mode or airplane mode, or power it off completely.
- **Touchscreen** The Droid Incredible has a 480×800 pixel AMOLED (Active Matrix Organic Light Emitting Diode) screen with capacitive touch, which does not require backlight and therefore saves on battery life and produces vivid colors. Because the screen uses capacitive touch, you do not need to press hard.
- Microphone Picks up your voice when you are on the phone.
- **Back button** Press to go back one screen when using an application or menu.
- **Menu button** Press to display a menu of choices. The menu differs based on what screen you are looking at and what application you are using.
- **Home button** Press to go to the Home screen. The application that you are using continues to run in the background.
- **Search button** Press to type or speak a search term. Your Droid searches your phone and the Internet for content that matches the search term.
- **Optical joystick** Navigate the screen or select items on the screen that are too small to touch with your finger. Slide your thumb over it and move it around to navigate. Press it to select items on the screen.

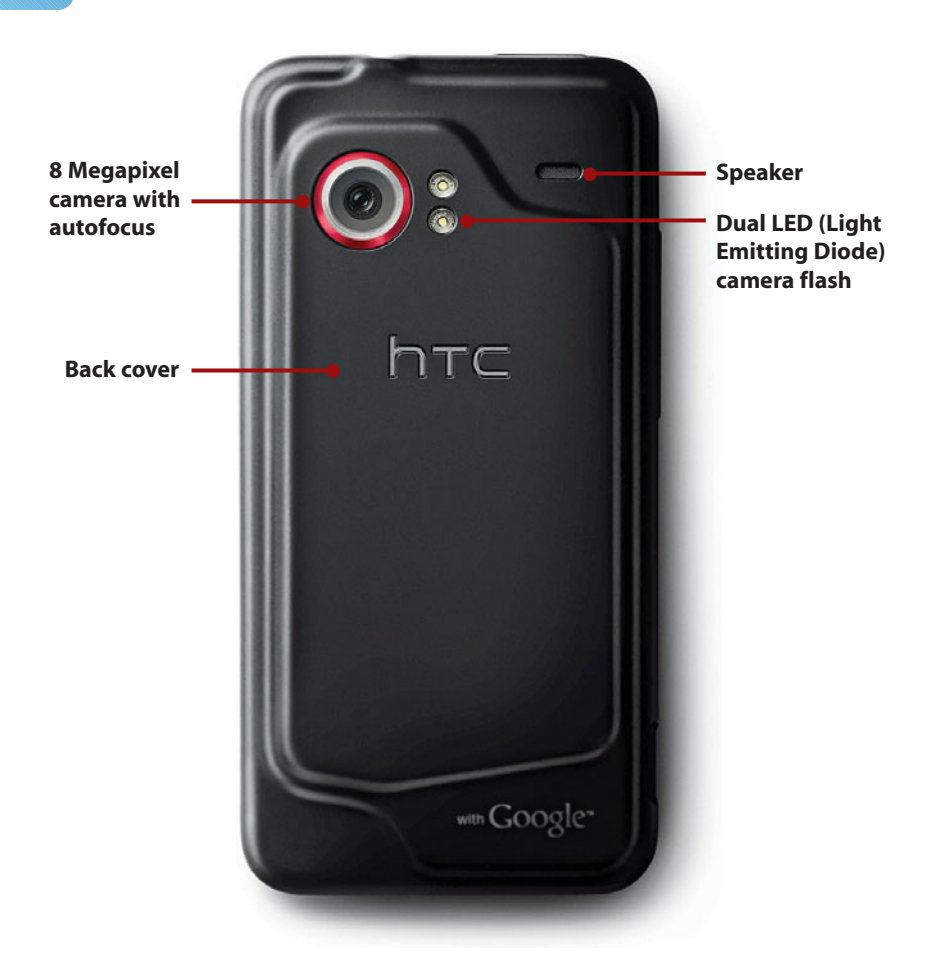

- **8 Megapixel camera with autofocus** Takes clear pictures close-up or far away.
- **Dual LED (Light Emitting Diode) camera flash** Helps to illuminate the surroundings when taking pictures in low light.
- **Speaker** Audio is produced when speakerphone is in use. Keep your Droid on a hard surface for the best audio reflection.
- **Back cover** Press firmly on the back cover to slide it downward when you need to swap the battery or Micro-SD card.

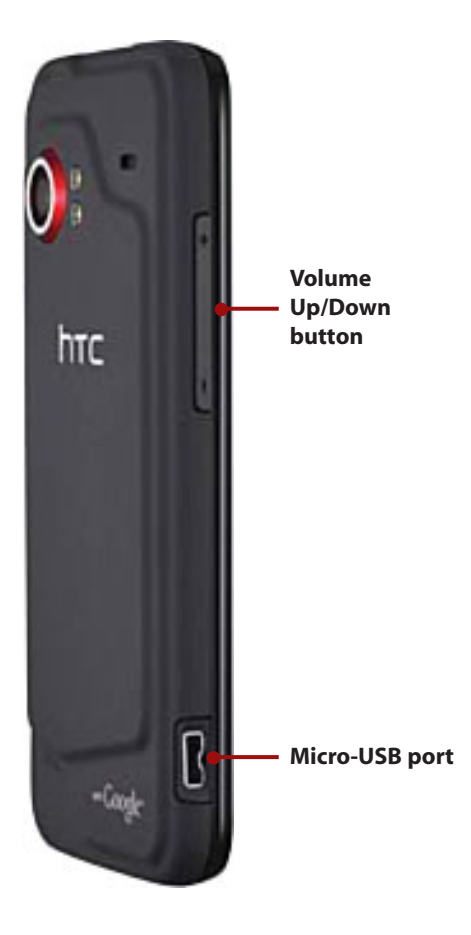

- **Micro-USB port** Use the supplied Micro-USB cable to charge your Droid Incredible or connect it to a computer to synchronize multimedia and other content.
- **Volume Up/Down button** Controls audio volume while playing music, watching a video, or talking on the phone.

# **HTC Droid Eris**

The HTC Droid Eris does not seem to have a non-U.S. counterpart like the Droid, although many accept that the HTC Droid Eris is essentially an HTC Hero without the "chin."

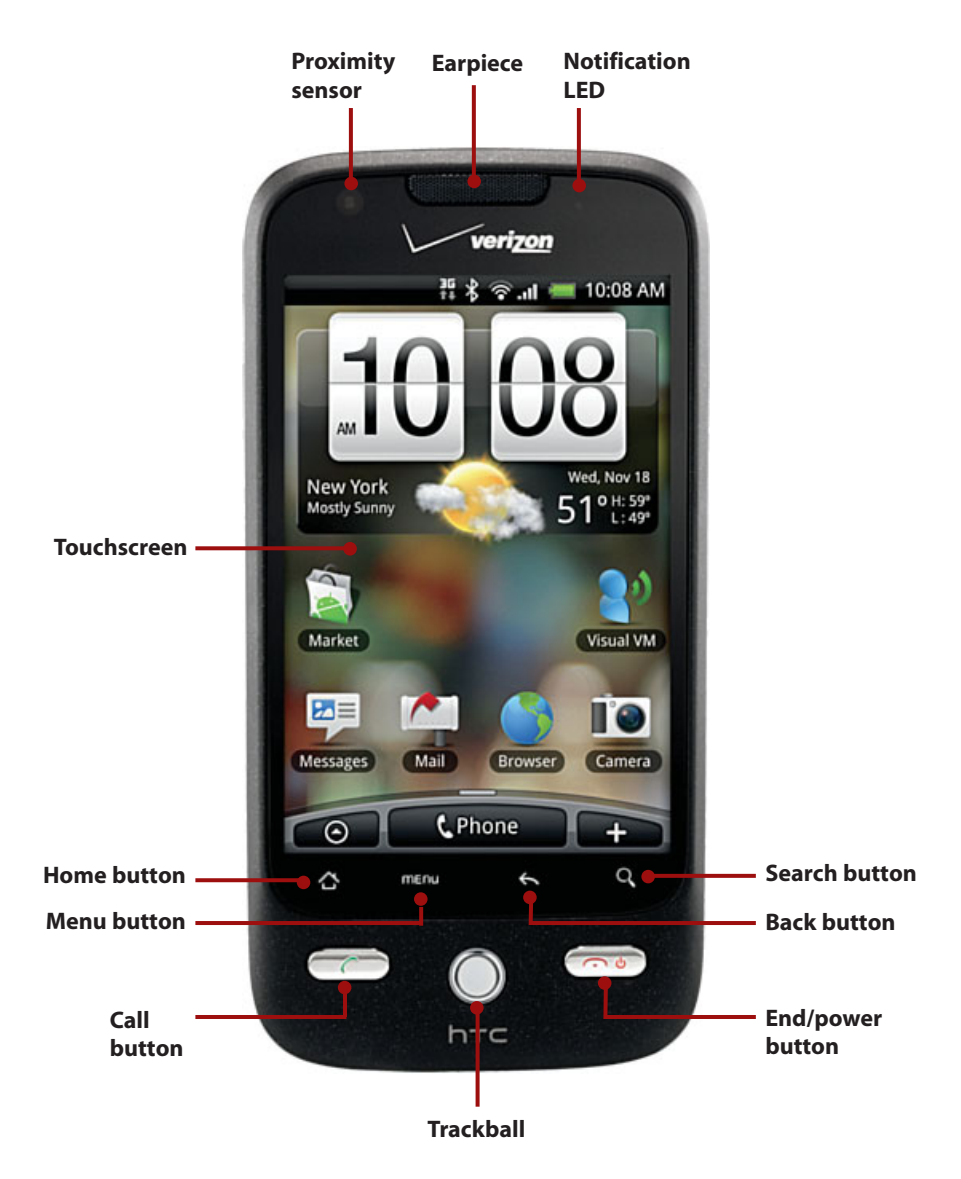

- **Proximity sensor** Detects when you place your Droid against your ear to talk, which causes it to turn off the screen to prevent any buttons from being pushed inadvertently.
- **Notification LED** Shows solid green when connected to a charger or computer and is also fully charged. Flashes green when you have a pending notification (such as a new email). Shows solid red when the battery is being charged. Flashes red when the battery level is low.

#### Earpiece

- **Touchscreen** The Droid Eric has a 320×480 pixel LCD (Liquid Crystal Display) screen with capacitive touch and a white backlight. Because the screen uses capacitive touch, you do not need to press hard.
- **Back button** Press to go back one screen when using an application or menu.
- **Menu button** Press to display a menu of choices. The menu differs based on what screen you are looking at and what application you are using.
- **Home button** Press to go to the Home screen. The application that you are using continues to run in the background.
- **Search button** Press to type or speak a search term. Your Droid searches your phone and the Internet for content that matches the search term.
- Call button Press to answer calls, launch the phone, and place calls.
- End/power button Press to end calls. In standby mode, press once to wake up your Droid. Press and hold for one second to reveal a menu of choices. The choices enable you to put your Droid into silent mode or airplane mode, or power it off completely.
- **Trackball** Navigate the screen or select items on the screen that are too small to touch with your finger. Slide your thumb over the trackball and move it to navigate. Press it to select items on the screen.

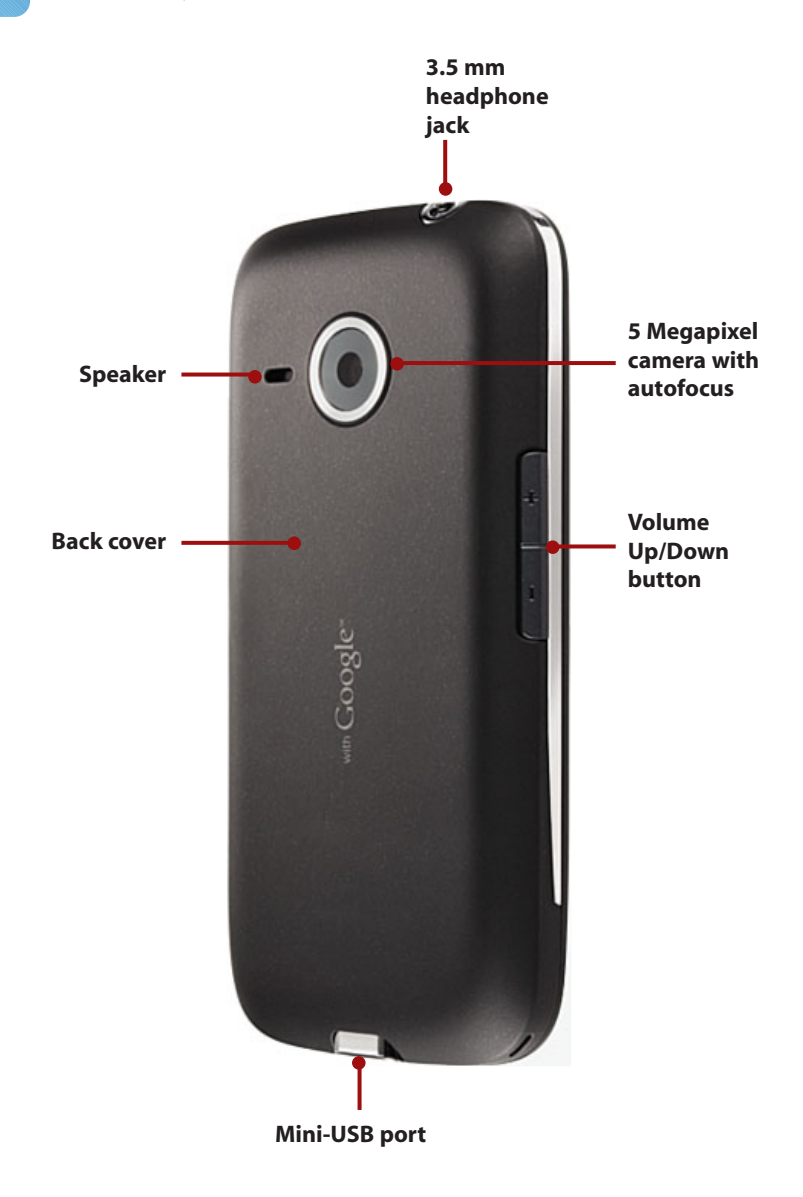

- **5 Megapixel camera with autofocus** Takes clear pictures close-up or far away.
- **Speaker** Audio is produced when speakerphone is in use. Keep your Droid on a hard surface for the best audio reflection.

Back cover Remove when you need to swap the battery or Micro-SD card.

Prologue

# Fundamentals of Android

Your Droid is run by an operating system called Android, which was created by Google to run on any Smartphone, and there are quite a few that run on Android today. Android works pretty much the same on all Smartphones with small differences based on the version of Android installed and the interface tweaks that each manufacturer may have made. Let's go over how to use Android.

# The Unlock Screen

If you haven't used your Droid for a while, the screen goes blank to conserve battery power. To unlock your Droid, do the following:

- 1. Press the Power button.
- 2. Slide the green Padlock button to the right. This unlocks your Droid.

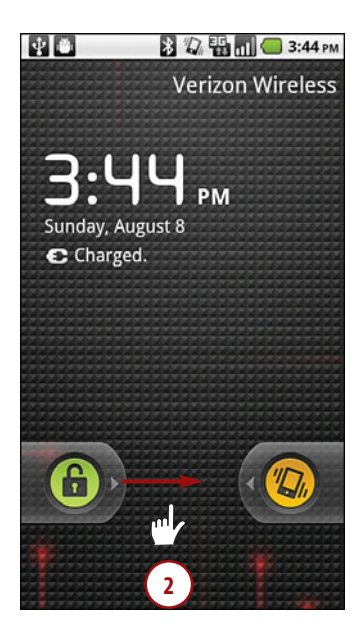

#### Silence Your Droid

On the unlock screen, there is a second button, which enables you to silence your Droid without having to first unlock it. Simply slide the yellow button to the left to toggle between silent mode and audio alert mode.

# The Home Screen

After you unlock your Droid, you are presented with the Home screen. The Home screen contains application icons, a Launcher icon, status bar, and widgets.

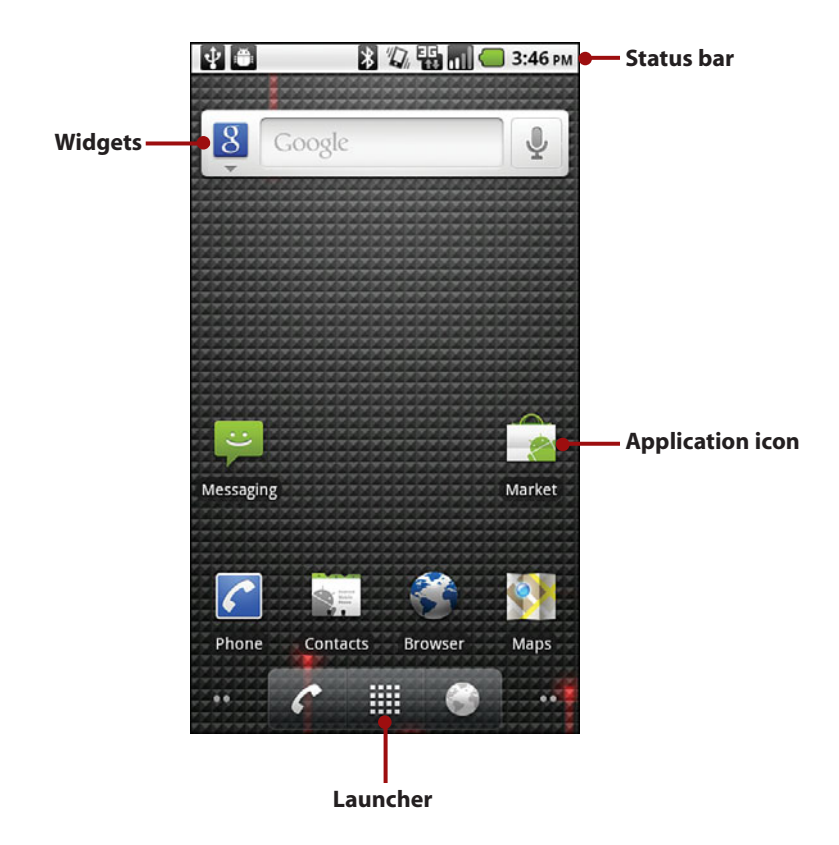

- **Widgets** Applications that run right on the Home screen. They are specially designed to provide functionality and real-time information to the Home screen. An example of a widget is one that shows the current weather or provides a search capability.
- **Application icon** These are application icons that have been dragged to the Home screen from the Launcher. When you touch one, it launches the associated application.
- **Launcher** Touch to show application icons for all applications that you have installed on your Droid.

**Status bar** Shows the time, signal strength, battery level, and which type of network you are connected to, Wi-Fi or cellular. Also shows any notification icons such as new mail.

#### Drag the Status Bar

You can drag the status bar down to see more notifications or more details on the notifications. When the status bar has been pulled down, touch on a notification to be taken to the appropriate application.

## **HTC Sense UI**

If you have a Droid Eris or Droid Incredible, you might be using the Sense UI from HTC. I do not cover all the Sense UI's functions in this book but refer to it every now and then. Although the standard method of seeing all your applications is to touch the Launcher icon, when you are using the Sense UI, you touch the up arrow to the left of the Phone icon to reveal your applications.

Your Droid's Home screen is actually composed of five parts or five screens. To see the other parts or screens, touch your finger on the right part of the screen and swipe to the left. You then see another part of the Home screen.

Many Droids do not come with any widgets or icons on these other parts of the Home screen, leaving them blank for you to populate.

>> Go Further

# WHAT ARE THOSE DOTS?

The small dots you see on the bottom left and right of the screen serve two purposes. They visually indicate how many screens there are to the left and right of where you are. For example, if you are on the main (or middle) screen, you see two dots on the bottom left, and two on the bottom right. If you swipe right, you see one dot on the bottom left and three on the bottom right, indicating that there is one screen to your left and three to your right.

If you touch and hold the dots, you see small thumbnail images of each screen. Touch the thumbnail of the screen you want to switch to.
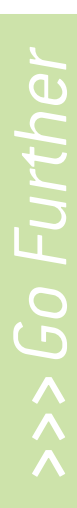

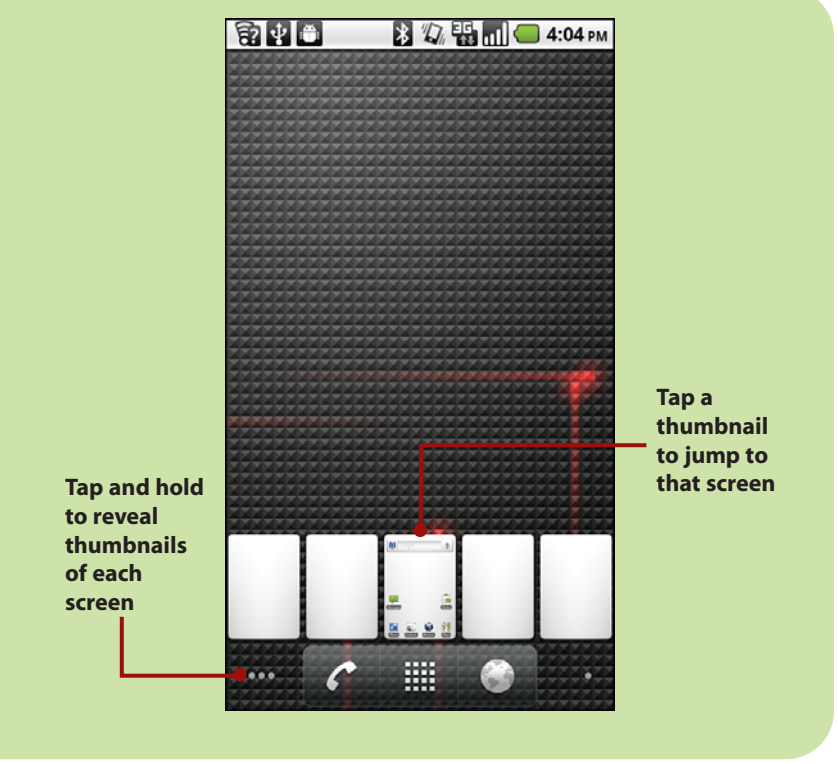

## Using Your Droid's Touchscreen

Interacting with your Droid is done mostly by touching the screen, what's known as making gestures on the screen. You can touch, swipe, pinch, double-tap, and type.

- **Touch** To start an application, touch its icon. Touch a menu item to select it. Touch the letters of the onscreen keyboard to type.
- **Touch and hold** Touch and hold to interact with an object. For example, if you touch and hold a blank area of the Home screen, a menu pops up. If you touch and hold an icon, you can reposition it with your finger.
- **Drag** Dragging always starts with a touch and hold. For example, if you touch the status bar, you can drag it down to read all of the status messages.

- Swipe or slide Swipe or slide the screen to scroll quickly. To swipe or slide, move your finger across the screen quickly. Be careful not to touch and hold before your swipe or you will reposition something.
- **Double-tap** Double-tapping is like double-clicking a mouse on a desktop computer. Tap the screen twice in quick succession. You can double-tap a web page to zoom in to part of that page. Double-tap also works in the camera application. Double-tap to zoom the camera.
- Pinch To zoom in and out of images and pages, place your thumb and forefinger on the screen. Pinch them together to zoom out or spread them apart to zoom in (unpinching). Applications like Browser, Gallery, and Maps currently support pinching.
- **Rotate the screen** If you rotate your Droid from an upright position to being on its left side, the screen switches from portrait view to landscape view. Most applications honor the screen orientation. The Home screen does not.

## Your Droid's Secondary Navigation Method

Although you can do all things with your Droid by touching the screen, sometimes you might find it easier to use the included trackball, optical joystick, navigation pad, or navigation buttons to navigate and select icons, links on web pages, or small objects on the screen such as calendar entries.

To move around a screen or applications using the trackball or optical joystick, lightly touch the trackball or optical joystick with your thumb, and move it in all directions. The Motorola Droid has a directional navigation pad on the keyboard, and the Droid 2 has four directional buttons. As soon as your Droid detects that you are navigating with the alternative method, you see an orange block that highlights what you are currently hovering over.

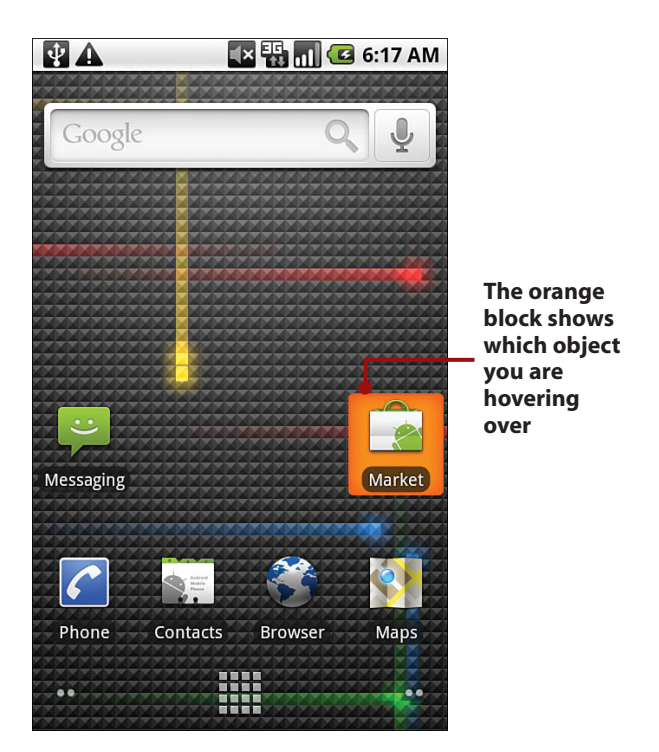

To select the icon or link on a web page that you are hovering over, press down on the trackball.

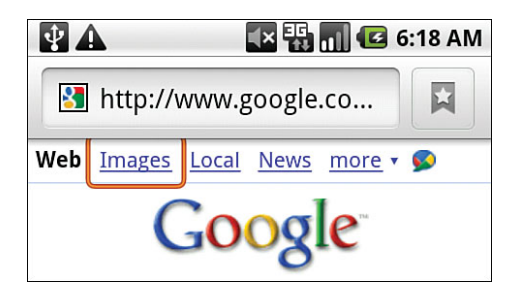

## Using Your Droid's Keyboard

With the exception of the Motorola Droid and Droid 2, your Droid has a virtual or onscreen keyboard for those times when you need to enter text. You may be a little wary of a keyboard that has no physical keys, but you will be pleasantly surprised at how well it works. Let's go through the main points of the keyboard. Some applications automatically show the keyboard when you need to enter text. If the keyboard does not appear, touch the area where you want to type and the keyboard slides up ready for use.

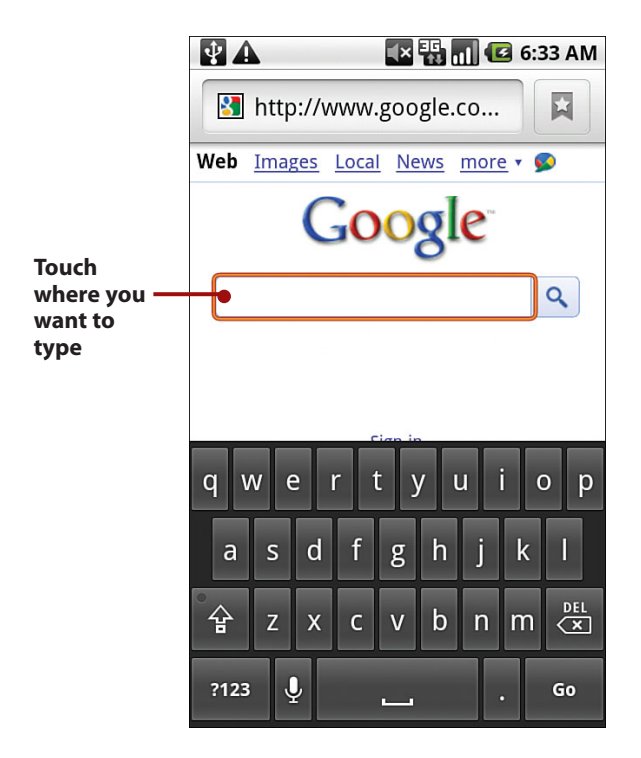

The Droid and Droid 2 both have physical keyboards that slide out from under the screen. As soon as you slide out the keyboard, the screen automatically turns to landscape mode. Although these Droids have physical keyboards, they both support the virtual keyboard in portrait and landscape modes.

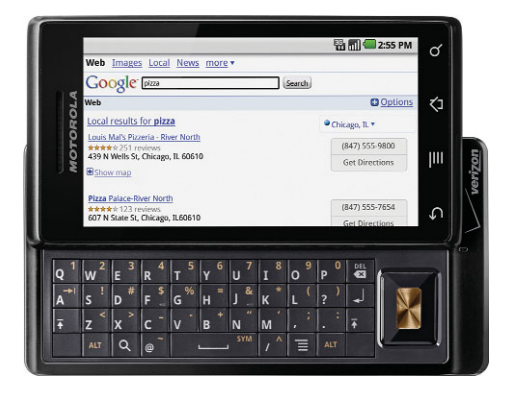

Using the virtual keyboard as you type, your Droid makes word suggestions. Think of this as similar to the spell checker you would see in a word processor. Your Droid uses a dictionary of words to guess what you are typing. If the word you were going to type is highlighted in orange, touch space or period to select it. If you can see the word in the list but it is not highlighted in orange, touch the word to select it. This feature does not work when you are using the physical keyboard on the Droid or Droid 2.

To make the next letter you type a capital letter, touch the Shift key. To make all letters capitals (or CAPS), touch and hold or double-tap the Shift key to engage CAPS Lock. Touch Shift again to disengage CAPS Lock.

To backspace or delete what you have typed, touch the DEL key.

To type numbers or symbols on the virtual keyboard, touch the Symbols key. On the physical keyboard hold the ALT key while pressing space to see Symbols.

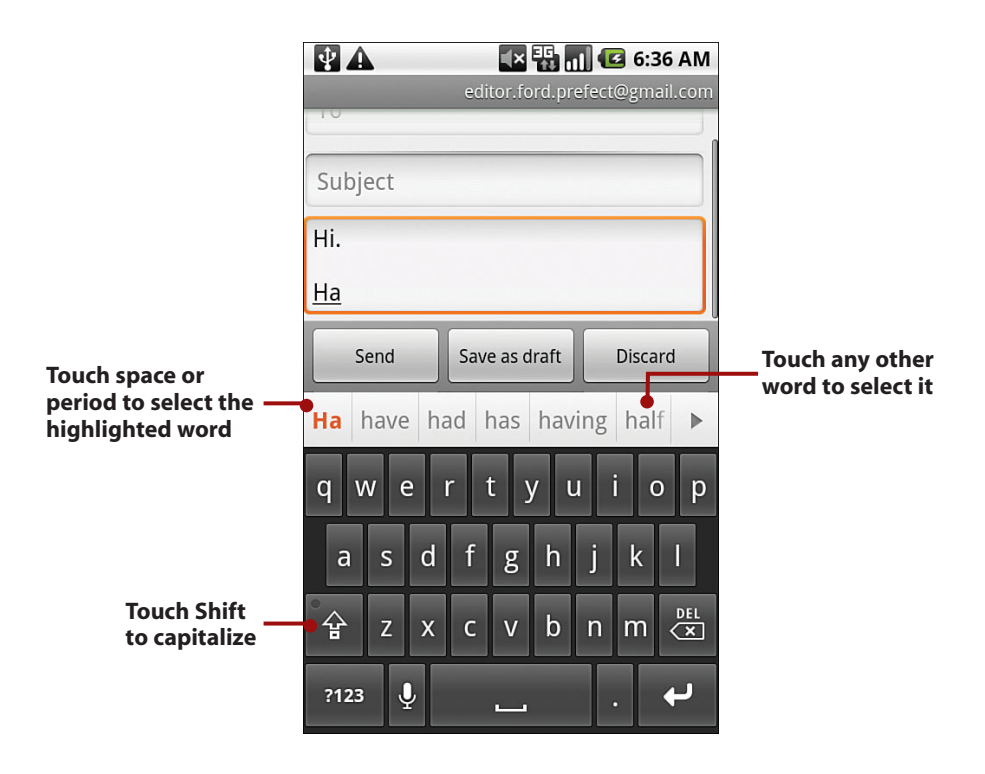

#### Add Your Word

If you want to save a suggested word to your dictionary, touch and hold the word. You see a pop-up that shows the word and Saved next to it.

When on the Number and Symbols screen, touch the ALT key to see extra symbols. Touch the ABC key to return to the regular keyboard. From the extra symbols keyboard, touch ALT to return to the numeric keyboard or ABC to see the regular keyboard.

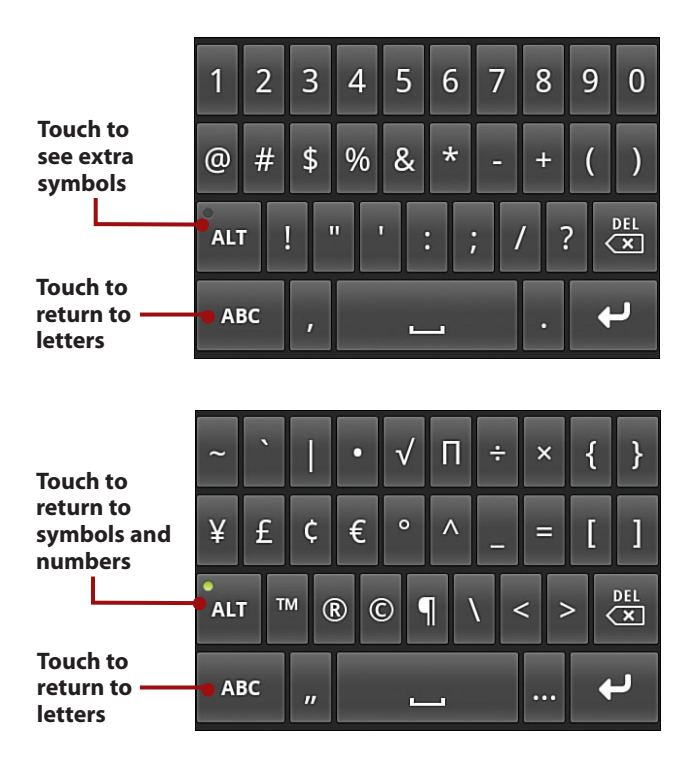

#### **Quick Access to Symbols**

If you want to type commonly used symbols, touch and hold the period key. A small window opens with those common symbols. Press the X to return to the regular keys.

To enter an accented character, touch and hold any vowel or C, N, or S keys. A small window opens enabling you to select an accented or alternative character. Touch the X to close the window.

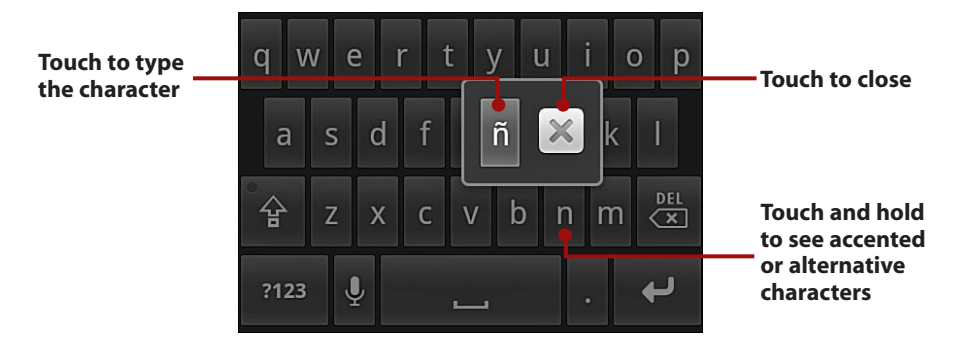

To reveal other alternative characters, touch any other letter, number, or symbol.

|                                        | ¢£€¥F₤₱ 🔀 0         |
|----------------------------------------|---------------------|
| Touch any<br>other letter<br>or number | @#\$%&*-+()         |
| to reveal<br>alternative<br>characters | ALT ! " ' : ; / ? 🔀 |
|                                        | ABC , •             |

#### Want a Larger Keyboard?

Turn your Droid sideways to switch to a landscape keyboard. The landscape keyboard has larger keys and is easier to type on.

#### Speak Instead of Typing

Your Droid can turn your voice into words. It uses Google's speech recognition service, which means that you must have a connection to the cellular network or a Wi-Fi network to use it. 1. While the onscreen keyboard is visible, touch the microphone key. Alternatively, you can swipe your finger across the keyboard from left to right. This does not work with the physical keyboard.

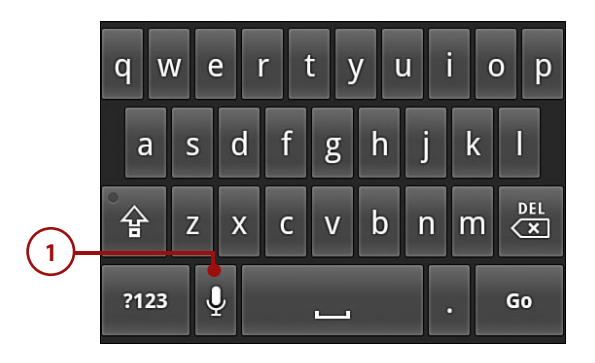

2. The microphone pops up. Wait for the message "Speak Now" and start speaking what you want to be typed. You can speak the punctuation by saying "comma," "question mark," "exclamation mark," or "exclamation point."

|    | 🛂 🗛 🐘 🐺 🚮 📧 6:43 AM           |
|----|-------------------------------|
|    | editor.ford.prefect@gmail.com |
|    | То                            |
|    | Subject                       |
|    | Hi.                           |
|    | Have                          |
|    | Send Save as draft Discard    |
|    | Speak now                     |
| 2- | • •                           |
|    | Cancel                        |

**3.** After you have spoken what you want to type, you briefly see "Working" and then your text is placed in the text field. The text remains underlined, so you can touch the DEL key to delete it. If you are satisfied with the text, continue typing on the keyboard or touch the Back button to close the keyboard.

| 🔮 🕰 🛛 🗱 📊 💽 6:44 AM                |   |
|------------------------------------|---|
| editor.ford.prefect@gmail.com      |   |
| То                                 |   |
| Subject                            |   |
| Hi.                                | 3 |
| Have you listened to capital radio | Ċ |
| Send Save as draft Discard         |   |

## **Editing Text**

After you enter text, you can edit it by cutting, copying, or pasting the text. Editing is done with the alternative navigation method (trackball, optical joystick, navigation pad) because it is easier to select text this way.

- 1. While you are typing, touch the text area.
- 2. Use the trackball, joystick, or navigation pad to scroll to the location where you want to cut, copy, or paste text.

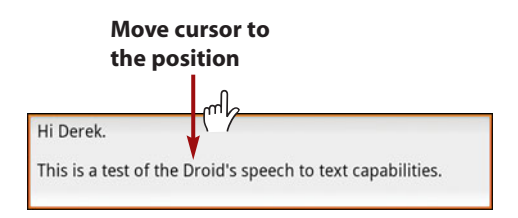

**3.** Press and hold the trackball, joystick, or navigation pad to reveal a menu. Choose the option that fits your needs. For the example, choose Select Text.

| editor.ford.prefect@gmail.com |    |
|-------------------------------|----|
| O Edit text                   |    |
| F Select all                  |    |
| Select text                   | -3 |
| Cut all                       |    |
| Copy all                      |    |
| Input method                  |    |
| Add "nexus" to dictionary     |    |
|                               |    |

**4.** Use the trackball, joystick, or navigation pad to scroll over the text you want to cut or copy. Press the trackball, joystick, or navigation pad again.

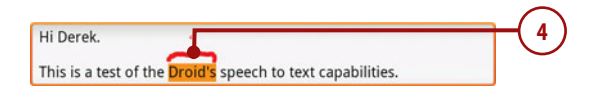

5. Select either Cut or Copy from the menu and then use the trackball, joystick, or navigation pad to move the cursor to the location where you want to paste the text.

|         | 🖞 🛦 💽 👯 📶 🕝 2:14 PM<br>editor.ford.prefect@gmail.com |      |
|---------|------------------------------------------------------|------|
| and the | O Edit text                                          |      |
| -       | Select all                                           |      |
| ( )     | Stop selecting text                                  |      |
|         | Cut                                                  |      |
|         | Сору                                                 | -(5) |
|         | Input method                                         |      |
|         | Add "Droid's" to dictionary                          |      |
|         | <sup>7123</sup> ¥ L · K                              |      |

**6.** Press and hold the trackball, joystick, or navigation pad and select Paste from the menu.

|            | editor.ford.prefect@gmail.com |    |
|------------|-------------------------------|----|
| G Edit 1   | text                          |    |
| Select all |                               |    |
| Select tex | t                             |    |
| Cut all    |                               |    |
| Copy all   |                               |    |
| Paste      | •                             | -6 |
| Input met  | thod                          |    |
| 7125       |                               |    |

## Starting and Switching Applications

We cover applications for your Droid in Chapter 10, "Working with Android Applications," but here is how to start an application and switch between them. Each application has an associated icon. Those icons can be on the Home screen or in the Launcher. The Launcher displays every application you have installed.

- 1. To start an application from the Home screen, touch the icon.
- 2. To open the Launcher, touch the Launcher icon.

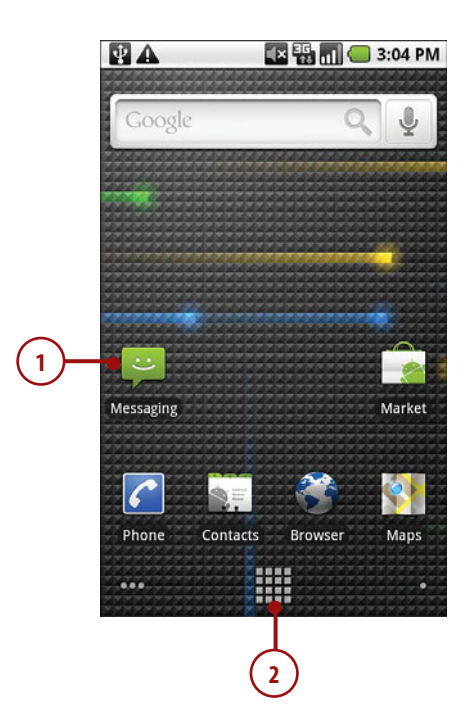

**3.** Because all the icons do not fit on one screen, the Launcher shows them falling off the bottom edge. Swipe upward to see more icons.

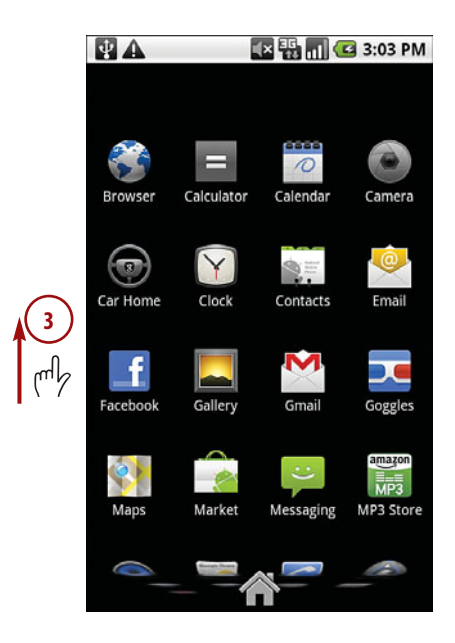

**4.** Touch the Home icon or the Home button to close the Launcher and return to the Home screen.

#### Switch Between Applications

You can quickly switch between recently used applications by touching and holding the Home button. A small window pops up revealing the most recently used applications. Touch an icon to switch to that application.

#### Menus

Your Droid has two types of menus: Options menus and Context menus. Let's go over what each one does.

Most applications have Options menus. These allow you to make changes or take actions within that application. Sometimes the Options menu has a More item that allows you to see more options.

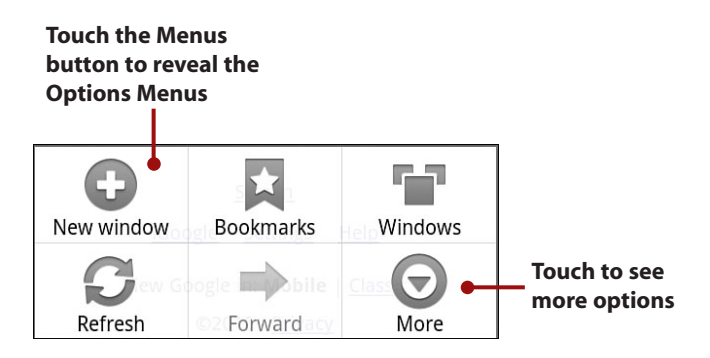

A Context menu applies to an item on the screen. If you touch and hold something on the screen (in this example, a link on a web page), a Context menu appears. The items on the Context menu differ based on the type of object you touched.

|                                     | 🂽 🌆 🚮 🗐 3:41 PM                             |                              |
|-------------------------------------|---------------------------------------------|------------------------------|
| www.last.fm//C                      | apital+Radio+One - <u>Options</u> *         |                              |
| ttp://w<br>url?cd=1                 | ww.google.com/m/<br> 7&client=ms-           |                              |
| Open                                |                                             |                              |
| Open in                             | new window                                  |                              |
| Bookma                              | rk link                                     | Context-<br>appropriate      |
| Save link                           | •                                           | appear when<br>you touch and |
| Share lin                           | k                                           | hold something on screen     |
| Copy linl                           | k URL                                       |                              |
| broadcasting fro<br>www.capitalradi | m Freetown.<br>o.sl/ - Options <del>v</del> |                              |

## Installing Synchronization Software

Your Droid is designed to work in a disconnected fashion without the need to connect it to your desktop computer. However you might still want to synchronize some content from your computer to your Droid. One of the most common uses for this software is to synchronize music and photos. In this book we use an application called doubleTwist. Other applications also provide synchronization for your Droid, such as Missing Sync from Mark/Space, but I've used doubleTwist because it is free. Before we begin, download the version you need (Windows or Mac OSX) from http://www.doubletwist.com.

## Installing doubleTwist on Windows

1. Double-click on the doubleTwist install file. On the first screen, click Install.

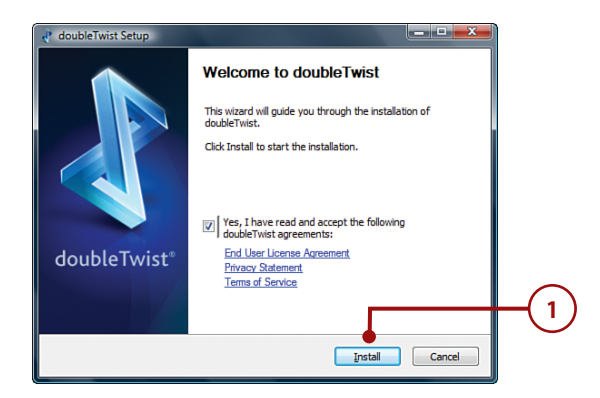

- 2. When the install is complete, make sure that the Launch doubleTwist box is checked.
- 3. Click Finish.

| 📌 doubleTwist Setup      |                                                  |      |
|--------------------------|--------------------------------------------------|------|
|                          | You are now ready to twist!                      |      |
|                          | doubleTwist has been installed on your computer. |      |
|                          | It's time to Play!                               |      |
|                          | ✓Launch doubleTwist                              | -(2) |
| doubleTwist <sup>®</sup> |                                                  |      |
|                          |                                                  |      |
|                          |                                                  |      |
|                          | < Back Einish Cancel                             |      |

## Installing doubleTwist on Mac OSX

1. Double-click on the doubleTwist disc on your Mac desktop.

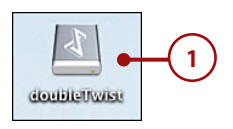

2. Drag the doubleTwist icon to the Applications folder icon.

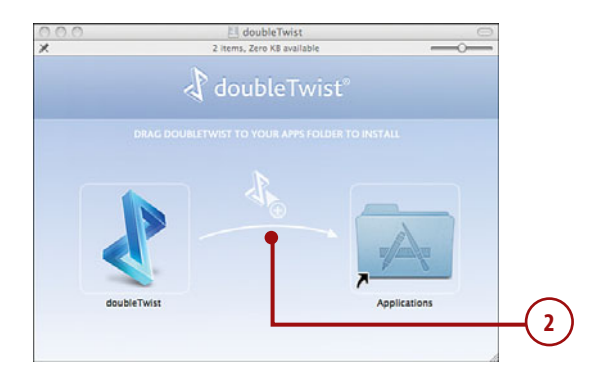

## Creating a doubleTwist Account

The first time you run doubleTwist, it asks you to log in using your doubleTwist account. You probably don't have one, so let's go through how to create a free doubleTwist account. The steps and screens are the same for the Windows and Mac versions of doubleTwist.

**1.** Touch Create Account.

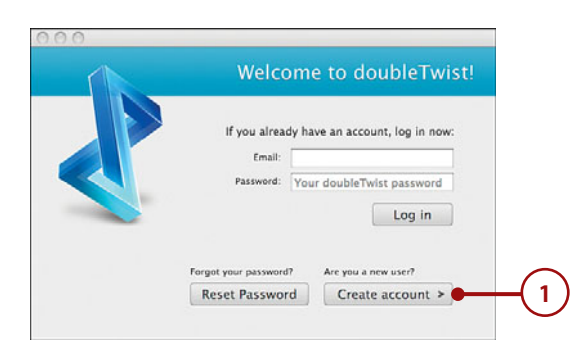

- 2. Type in your name, choose a password, and type in your email address.
- **3.** Agree to the doubleTwist EULA.
- 4. Click Sign Up.

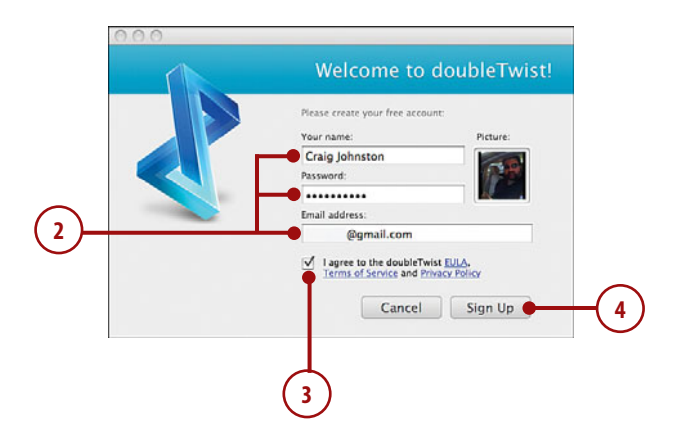

**5.** The next screen tells you to check your mailbox for an activation email. Switch to your email application and follow the instructions in the email. After your account is activated, switch back to this screen, and click Continue to start using doubleTwist.

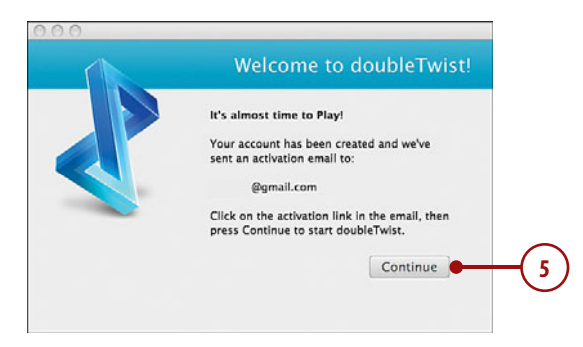

This page intentionally left blank

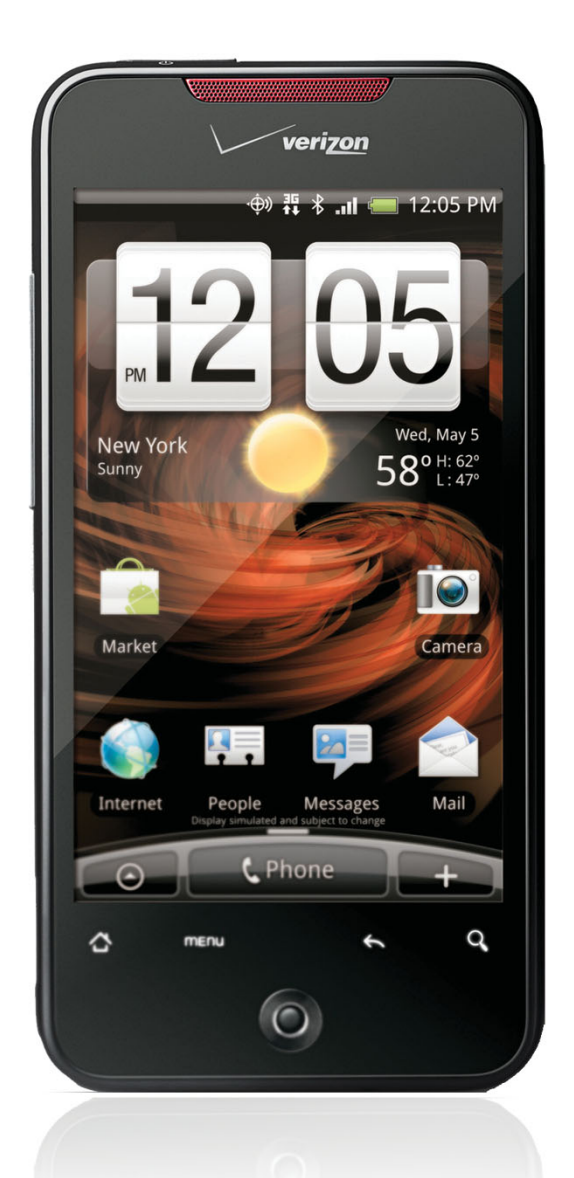

In this chapter, you'll learn about your Droid's audio and video capabilities, including how your Droid plays video and music, and how you can synchronize audio and video from your desktop computer. Topics include the following:

- ➔ The Music application for audio and music
- ➔ The Gallery application for video
- → YouTube
- → Using doubleTwist to synchronize audio and video

## Audio and Video

Your Droid is a strong multimedia Smartphone with the ability play back many different audio and video formats. The large screen enables you to turn your Droid sideways to enjoy a video in its original 16:9 ratio. You can also use your Droid to search YouTube, watch videos, and even upload videos to YouTube right from your phone.

6

# The Music Application—Audio (Droid and Droid X)

Let's take a look at how the Music application works and how to enjoy hours of music while you work.

- Touch the Music icon on the Home screen. The Music application presents you with any music and audio files that you have copied to your Droid.
- 2. Touch Artists to filter the view by artist. Touch an artist's name to reveal songs by that artist and then touch a song to play it.
- Touch Albums to filter the view by album title. Touch an album name to reveal songs on that album and then touch a song to play it.
- Touch Songs to filter the view by song title. This shows all songs by all artists. Touch a song to play it.
- Touch Playlists to show any music playlists that you have synchronized to your Droid. We cover how to do that later in the chapter.

#### Don't Forget the Search Button

One important thing to remember is the Search button. No matter what view you are in, you can always touch the Search button and either type or speak your search.

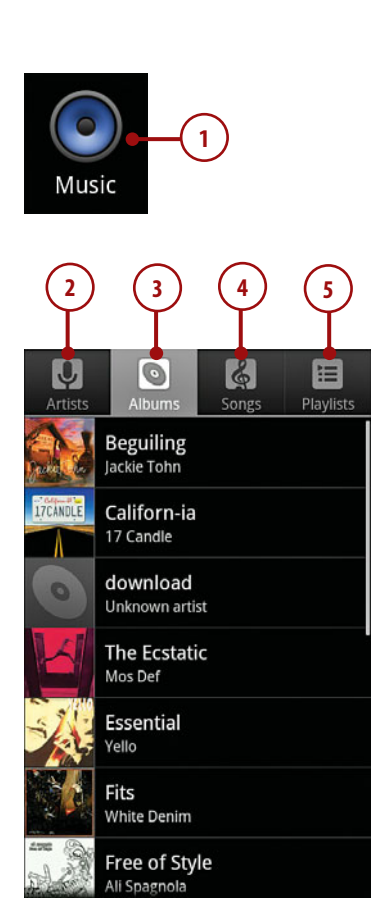

## **SCROLL BY LETTER**

In any view you can scroll through your albums, artists, or songs quickly by touching the scroll box that pops out on the right of the screen. Move it up and down to jump to items beginning with the letter of the alphabet that shows in the large box. So for example, to jump to artists that begin with the letter D, scroll until you see the letter D appear in the large box, and then release the scroll box.

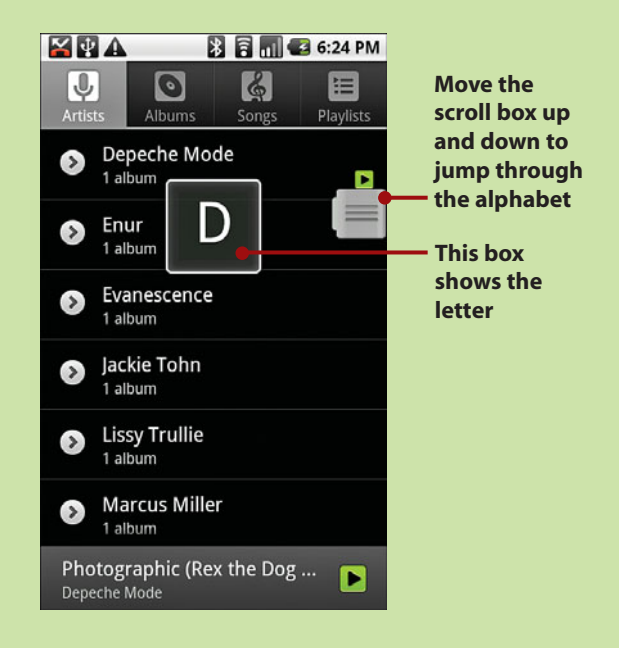

## **Controlling Playback**

While your music is playing, you have some control over how it plays, and the selection of music that plays.

- Touch to jump to the previous song in the album, playlist, or shuffle. Touch and hold to rewind the song.
- Touch to jump to the next song in the album, playlist, or shuffle. Touch and hold to fast forward the song.
- Touch to pause the song. The button turns into the Play button when a song is paused. Touch again to resume playing a paused song.
- **4.** Touch to open the current playlist. If the song is not in a playlist, the list of all songs displays.
- 5. Touch to shuffle the current playlist. This plays the songs in the playlist in random order. If the song is not in a playlist, all songs on your Droid are be shuffled.
- Touch to enable repeating. Touch once to repeat all songs, touch again to repeat the current song only, touch again to disable repeating.
- 7. Drag to skip through the song.
- Press the volume control on the left of your Droid to increase or decrease the volume of the music. A Media Volume window pops up and displays the volume level visually.

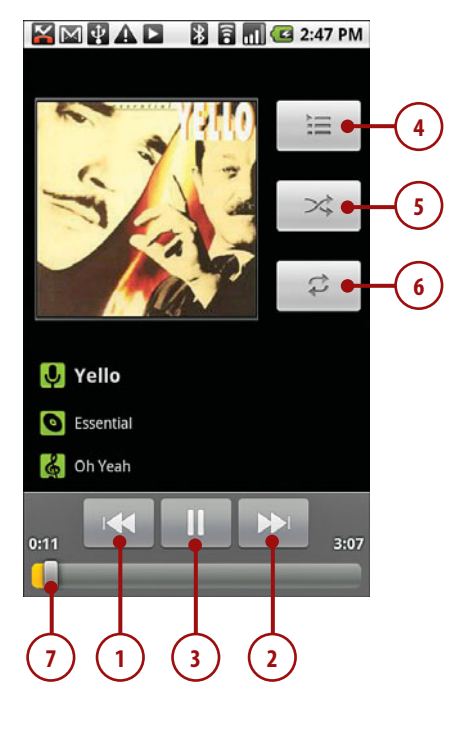

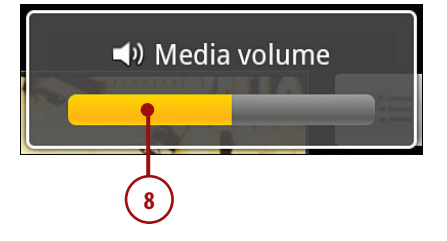

## **Taking More Actions**

While a song is playing, if you touch the Menu button, you can take a few actions on the song.

- 1. Touch to see your entire music library.
- 2. Touch to add the current song to a playlist.
- **3.** Touch to use the song as the current ringtone for your Droid.
- **4.** Touch to delete the current song. Confirm the deletion on the next screen.
- 5. Touch to let your Droid start the Party Shuffle feature.

#### Your Droid Is the Party DJ

When you enable Party Shuffle, your Droid creates an on-the-fly playlist and chooses 12 random tracks for it. As it nears the end of the playlist, it adds another 12 random tracks. It keeps doing this until your turn off Party Shuffle.

## Working and Listening to Music

While your music is playing, you can continue using your Droid without interrupting the music.

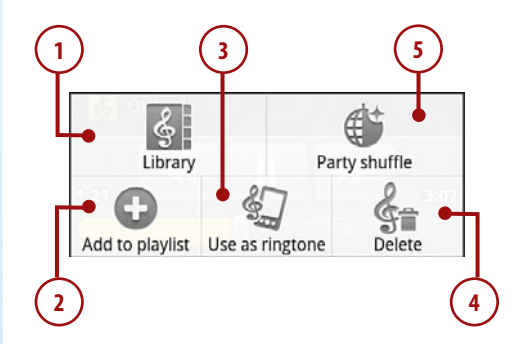

- To work on other applications while listening to music, touch the Home button. The notification bar displays an icon indicating your music is still playing.
- To switch back to the currently playing song, pull down the notification bar.
- 3. Touch the song.

#### What If I Get a Call?

If someone calls you while you are listening to music, your Droid pauses the music and displays the regular incoming call screen. After you hang up, the music continues playing.

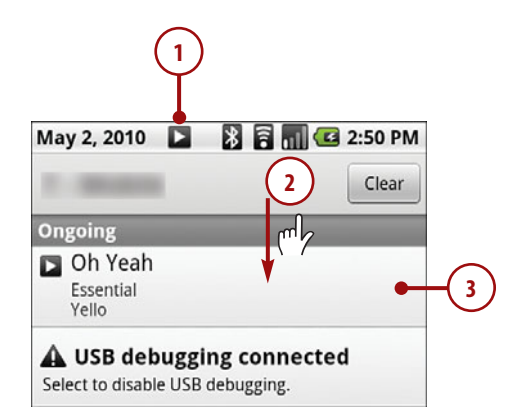

## Managing Playlists (Droid and Droid X)

Playlists allow you to group songs together. Here is how to create them and use them.

## Creating a New Playlist on Your Droid

To create a new playlist, you must already know the first song you want to add to it.

1. Touch and hold a song.

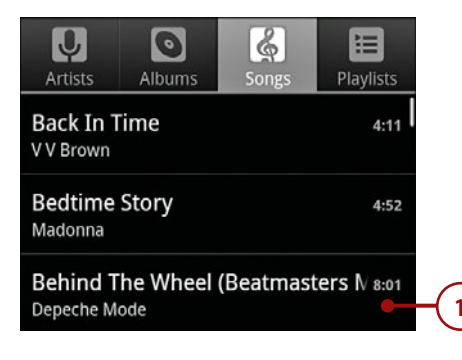

- 2. Touch Add to Playlist.
- 3. Touch New.
- **4.** Type in the name of the playlist.
- 5. Touch Save.

#### Create a Playlist While Listening

You can create a playlist while listening to the song you want to use to create that playlist with. Touch the Menu button and choose Add to Playlist.

| 🕤 Back In Time        |    |
|-----------------------|----|
| Play                  |    |
| Add to playlist       | -2 |
| Use as phone ringtone |    |
| Delete                |    |
| Search                |    |
|                       |    |

| O Add to playlist           |    |
|-----------------------------|----|
| Current playlist            |    |
| New •                       | -3 |
| My Top Rated                |    |
| Sounds of the Universe iTun |    |
| Top 25 Most Played          |    |

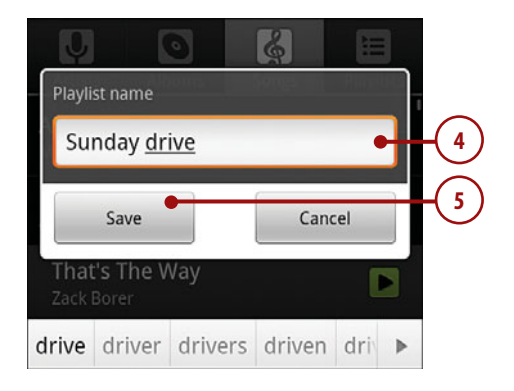

## Adding a Song to an Existing Playlist

- 1. While listening to a song, touch the Menu button. Then touch Add to Playlist.
- **2.** Touch the playlist you want to add the song to.

#### Add to Playlist from Library

You can also add a song to a playlist when viewing your song library. Touch and hold on a song; then choose Add to Playlist.

## 🕤 Back In Time

Play

Add to playlist

Use as phone ringtone

1

Delete

Search

|                             | _ |
|-----------------------------|---|
| O Add to playlist           |   |
| Current playlist            |   |
| New                         |   |
| My Top Rated                |   |
| Sounds of the Universe iTun |   |
| Test Playlist               |   |
| Top 25 Most Played          | 2 |

## Rearranging Songs in a Playlist

- 1. Touch a Playlist to show the songs in it.
- Touch and hold the three lines to the left of a song you want to move. Move that song up and down until it is in the right place, and then release it.

## **Clearing a Playlist**

- 1. Touch a Playlist to show the songs in it.
- 2. Touch Menu and touch Clear Playlist. Be careful because there is no warning; the playlist is cleared immediately.

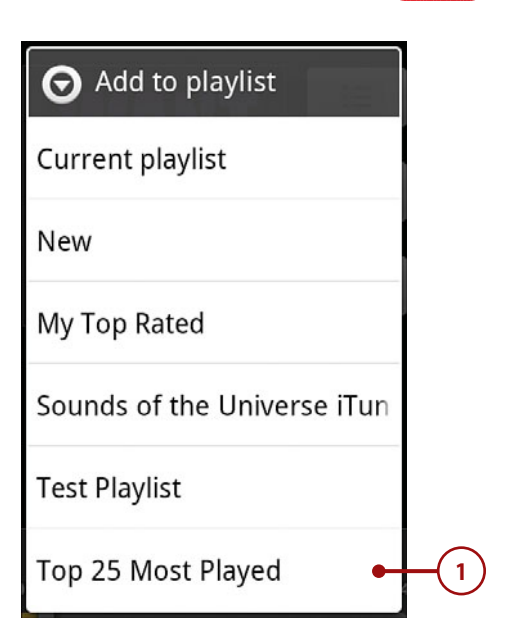

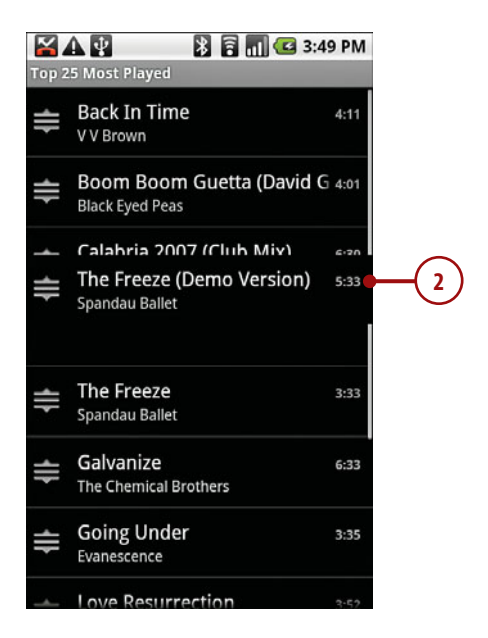

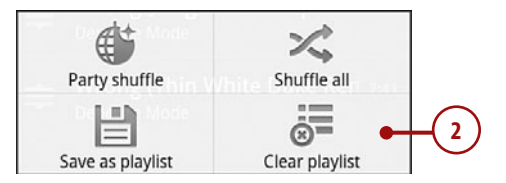

## It's Not All Good

## **CLEARING BUGS**

There seem to be some bugs with clearing playlists. First, the Clear Playlist menu item is not visible unless you are playing a song from that playlist. Second, when you touch Clear Playlist, it is not actually cleared. If you go back to the Playlist view and touch that playlist, all the songs are still listed. Hopefully this will be fixed in a new version of Android.

## Deleting and Renaming a Playlist

- 1. Touch Playlists to show the list of playlists.
- **2.** Touch and hold on the playlist you'd like to rename or delete.
- Touch Delete to delete the playlist. Be careful because there is no warning; the playlist is immediately deleted.
- **4.** Touch Rename to rename the playlist. Type in the new name and touch Save.

#### Songs Not Deleted

When you clear or delete a playlist, remember that the songs listed in them are not deleted from your Droid. Playlists are just groupings of song names.

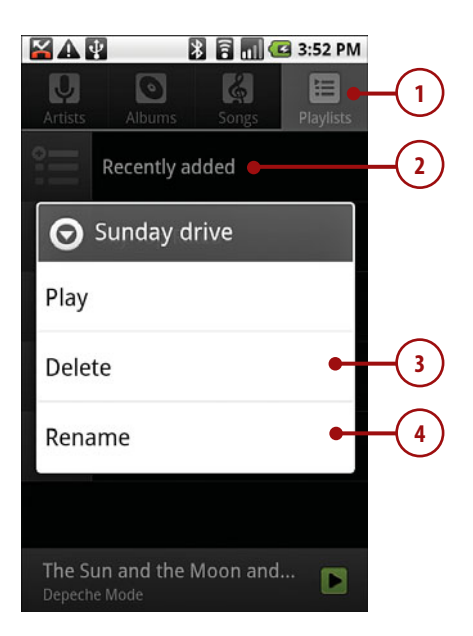

## Manually Creating a Playlist on a Computer

When we cover doubleTwist later in this chapter, we go over how to synchronize playlists from iTunes, but there is another way to create playlists. If you feel like having complete control over the creation process, these are the steps.

- Gather the songs you want to place in your new playlist in their own folder on your computer.
- Use a text editor to create a new text file. (Notepad in Windows or TextEdit on the Mac will do.) Type this text at the top of the file:

#EXTM3U

- **3.** Type the filenames for each song you want in the playlist, each on a separate line.
- 4. Save the text file and make sure the file extension is .m3u.
- Connect your Droid to your computer using the USB cable. On your Droid, drag down the notification area.
- 6. Touch USB Connected.

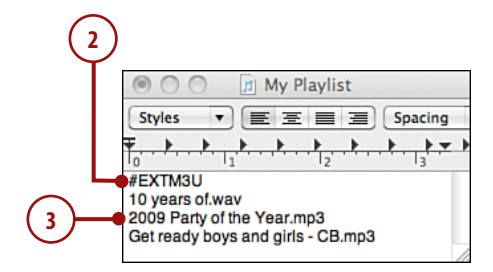

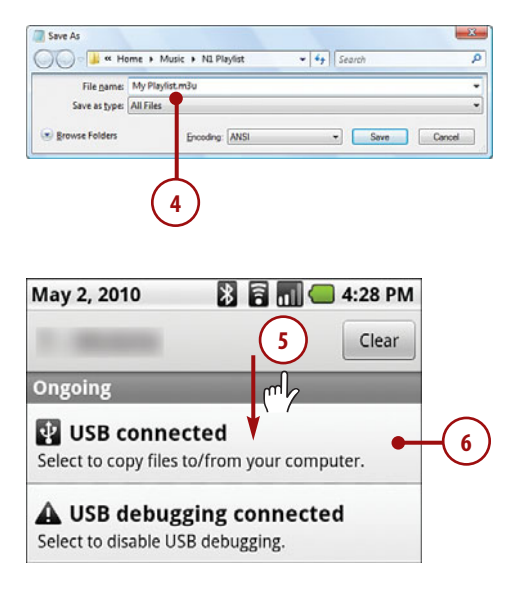

- Touch Mount to mount your Droid as a new drive in Windows or OSX.
- Drag your folder that contains the songs and the playlist file to your Droid. You can put it anywhere. Then, on your desktop computer, eject the Droid by right-clicking on it and selecting Eject.
- On your Droid, drag down the notification area again, but this time touch Turn off USB storage. When your Droid finishes processing the new files, it plays a sound. Your new songs and playlist should be successfully loaded.

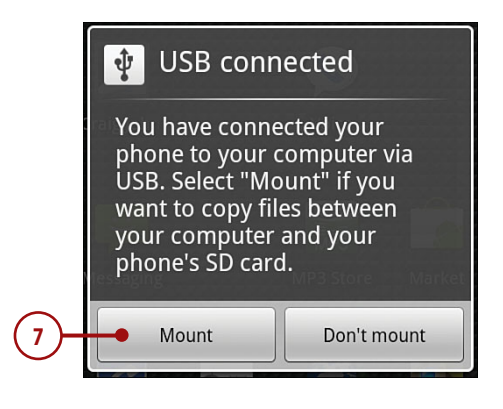

## July 6, 2010 Clear Ongoing Turn off USB storage Select to turn off USB storage. Select to disable USB debugging. Notifications

# The Music Application—Audio (Droid Incredible and Eris)

Let's take a look at how the Music application works and how to enjoy hours of music while you work.

 Touch the Music icon on the Home screen. The Music application presents you with any music and audio files that you have copied to your Droid.

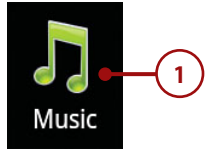

- Touch to enable or disable shuffle mode. This is where your Droid randomly selects tracks to play.
- Touch to repeat all songs; touch again to repeat just the current song; touch again to disable.
- **4.** Touch and scroll left and right to view all songs.
- **5.** Touch to view the Now Playing songs in a list.
- **6.** Touch to jump to the previous song.
- **7.** Touch to pause the song. Touch again to resume playing.
- **8.** Touch to jump to the next song.
- **9.** Touch to see all of your music filtered by artist, album, playlist, genre, and composer.

## **Viewing Your Music**

While your music is playing, you can scroll left and right through the tracks, or you can see all of your music filtered, which makes it easier to find what you are looking for.

1. Touch to view music filters.

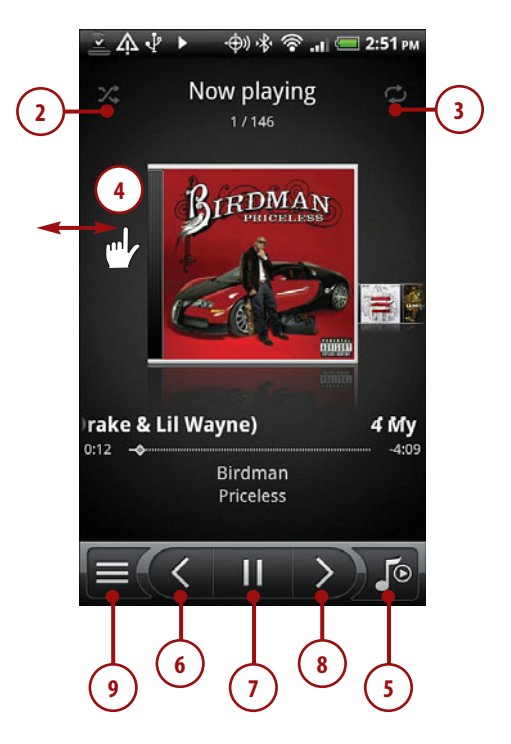

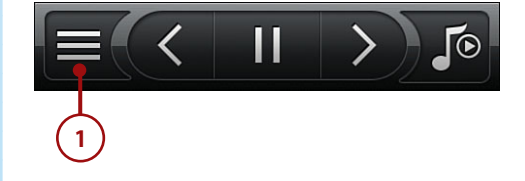

- 2. Touch to view songs by album.
- 3. Touch to view playlists.
- 4. Touch to see all songs.
- **5.** Touch to see songs grouped by genre.

## **Taking More Actions**

While a song is playing, if you touch the Menu button, you can take a few actions on the song.

- Touch to share the song over Bluetooth. This actually sends the music file to another device over Bluetooth. This normally only works when sending to a computer, not to another phone.
- Touch to add the current song to a playlist. You are presented with a list of playlists. Touch one, or add a new playlist.
- **3.** Touch to use the song as the current ringtone for your Droid.
- **4.** Touch to see more details about the song.
- 5. Touch to enable shuffle mode.
- 6. Touch to repeat the song.

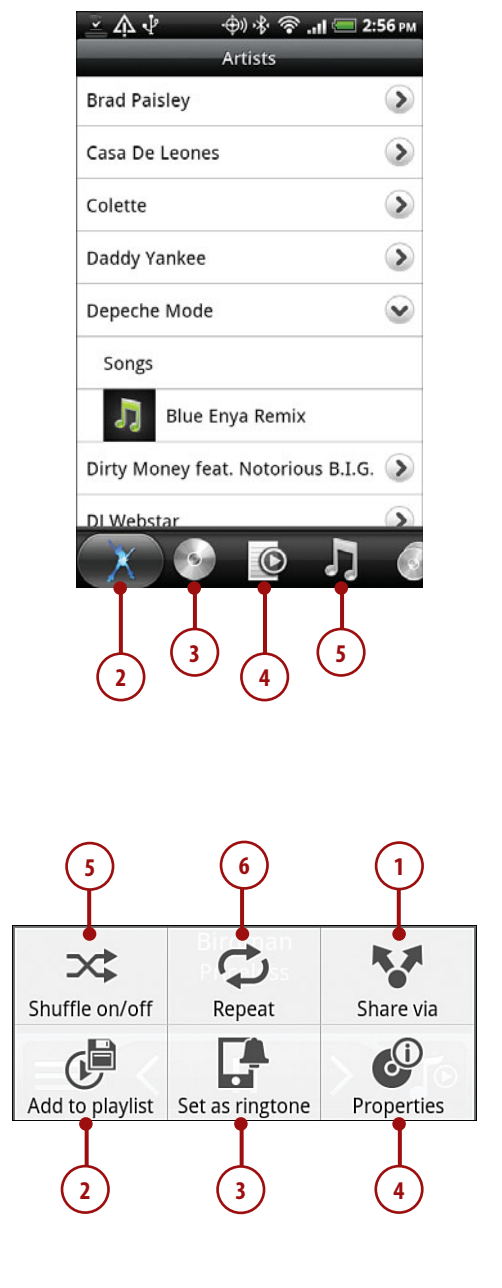

## Working and Listening to Music

While your music is playing, you can continue using your Droid without interrupting the music.

- To work on other applications while listening to music, touch the Home button. The notification bar displays an icon indicating your music is still playing.
- To switch back to the currently playing song, pull down the notification bar.
- 3. Touch the song.

#### What If I Get a Call?

If someone calls you while you are listening to music, your Droid pauses the music and displays the regular incoming call screen. After you hang up, the music continues playing.

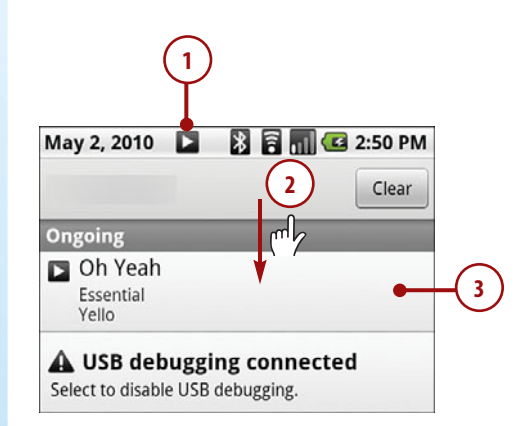

## Managing Playlists (Droid Incredible and Eris)

Playlists allow you to group songs together. Here is how to create them and use them.

## Creating a New Playlist on Your Droid

You can create a new playlist anytime. Here is how.

1. Touch to see the filtered song view.

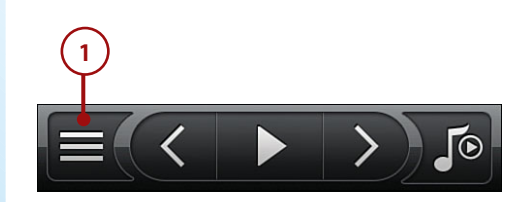

- 2. Touch to see the Playlist view.
- 3. Type the name of the playlist.
- **4.** Touch to add songs to the playlist.
- 5. Touch on an artist.
- **6.** Touch to select one or more songs.
- 7. Touch to continue.

#### Select All or Nothing

While selecting songs to add to your playlist, if you touch the Menu button you can touch Select All or Unselect All.

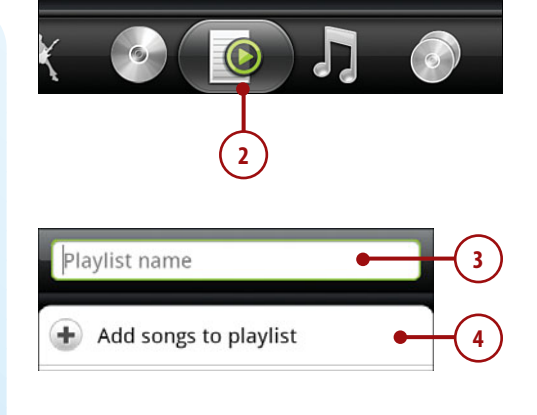

| Select artist  |   |      |
|----------------|---|------|
| Brad Paisley   |   |      |
| Casa De Leones |   |      |
| Colette        |   |      |
| Daddy Yankee   |   |      |
| Depeche Mode   | • | -(5) |

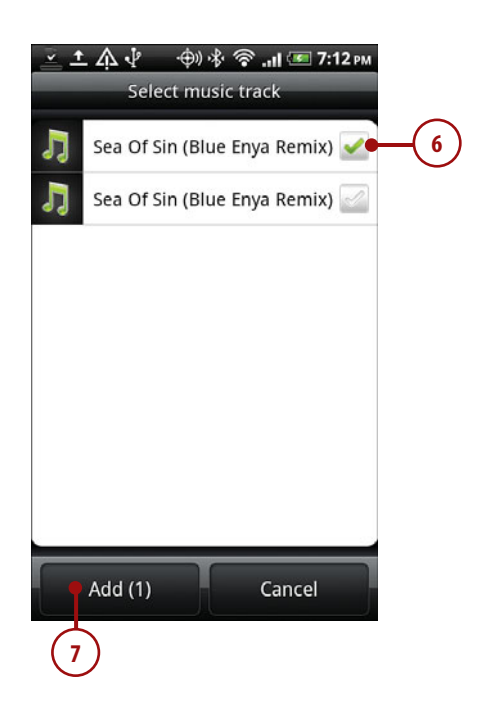

- 8. Touch to remove a song from the playlist.
- 9. Touch to save the playlist.

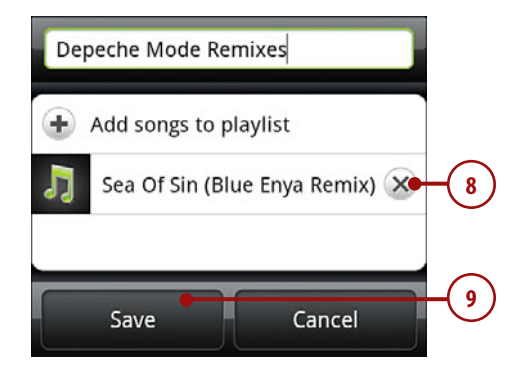

## Adding a Song to an Existing Playlist

- While listening to a song, touch the Menu button. Then touch Add to Playlist.
- **2.** Touch the playlist you want to add the song to.

#### Add to Playlist from Library You can also add a song to a playlist when viewing your song library. Touch and hold on a song; then choose Add to Playlist.

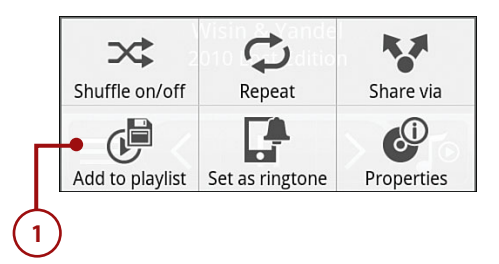

| Select playlist      |    |
|----------------------|----|
| + Add playlist       |    |
| cd_2                 |    |
| Depeche Mode Remixes |    |
| Recently Added       |    |
| Reggaeton -          | -2 |
| Test Playlist        |    |
## Rearranging Songs in a Playlist

- 1. Touch a Playlist to show the songs in it.
- **2.** Touch the Menu button and touch Change Order.
- Touch and hold the three lines to the left of a song you want to move. Move that song up and down until it is in the right place and then release it.
- 4. Touch Done to save your changes.

| Select playlist      |    |
|----------------------|----|
| + Add playlist       |    |
| cd_2                 |    |
| Depeche Mode Remixes |    |
| Recently Added       | -1 |
| Reggaeton            |    |
| Test Playlist        |    |

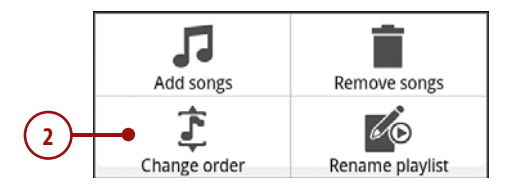

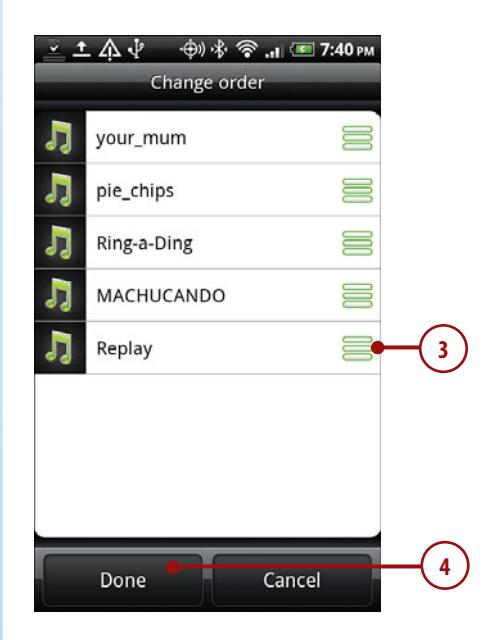

## Renaming or Deleting a Playlist

To rename or delete a playlist, start by touching and holding the name of the playlist you want to change.

- 1. Touch to delete the playlist.
- 2. Touch to rename the playlist.

#### Songs Not Deleted

When you clear or delete a playlist, remember that the songs listed in them are not deleted from your Droid. Playlists are just groupings of song names.

| Depeche Mode Remixes | _  |
|----------------------|----|
| Play                 | -  |
| Rename               | -2 |
| Delete playlist •    | -1 |

# The Gallery Application—Video (Droid 1)

The Gallery application allows you to view pictures and video, and share pictures and video with people via MMS, Bluetooth, YouTube, and email. We cover viewing and sharing videos in this chapter and cover pictures in Chapter 9, "Taking, Storing, and Viewing Pictures."

**1.** Touch the Gallery icon to launch the Gallery application.

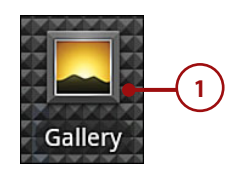

- 2. Albums that contain videos have a little Play icon. Touch an album to view available videos.
- **3.** Touch a video to start playing it.
- While a video is playing, touch the screen to reveal the playback controls.
- **5.** Touch to jump backward a few seconds.
- **6.** Touch to pause the video, and touch again to resume playing it.
- 7. Touch to jump forward a few seconds.
- Drag left and right to move rapidly forward and backward through the video.

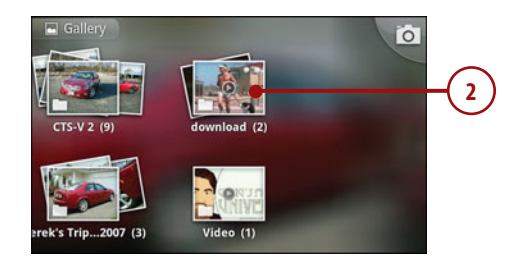

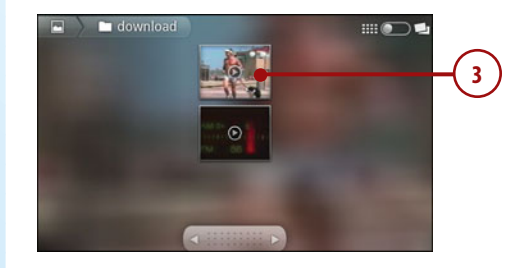

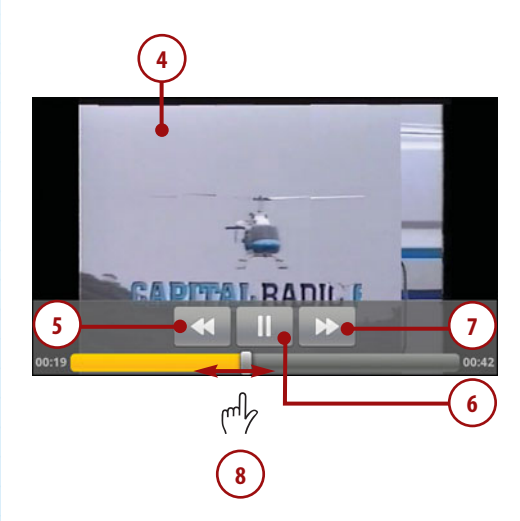

#### **Sharing Videos**

You can share small videos with people from the Gallery application. Here is how.

- 1. Touch the Menu button twice to show the Gallery Menu.
- Touch one or more videos. Videos you've selected have a green check mark.
- 3. Touch Share.
- **4.** Touch a method for sharing the videos.

#### **Small Video Size**

You can only share very small videos from your Droid. The video file size cannot exceed 3Mb, which is about 1 minute of high-quality video, or about 2 minutes of lowquality video. This is true for all types of video sharing, excepting MMS, where the videos can only be 30 seconds long.

#### Sharing Video Using MMS

- 1. Address the MMS.
- **2.** Type an optional message to go with the video.
- 3. Touch to send the MMS.

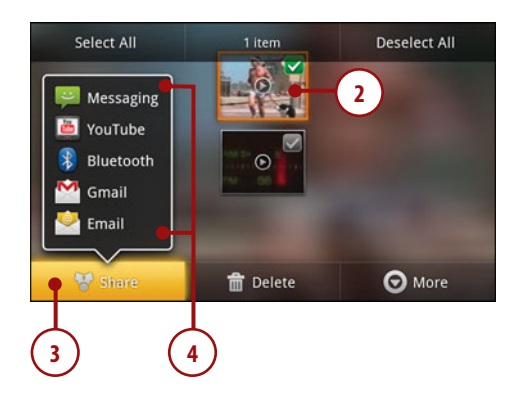

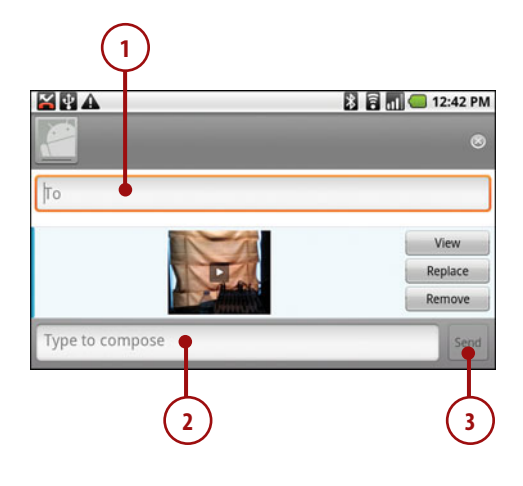

## Sharing Video Using Bluetooth

 Touch the previously paired Bluetooth device. If the paired device accepts Bluetooth file sharing, the video is sent. We cover how to pair Bluetooth devices in Chapter 4, "Connecting to Bluetooth, Wi-Fi, and VPNs."

#### **Bluetooth Sharing Might Fail**

Many phones do not accept incoming Bluetooth files, but devices like computers do. Even on computers, the recipient must configure her Bluetooth configuration to accept incoming files.

#### Sharing Video Using Email or Gmail

- 1. Address the email.
- 2. Type an optional subject.
- 3. Type an optional message.
- 4. Touch to send the email.

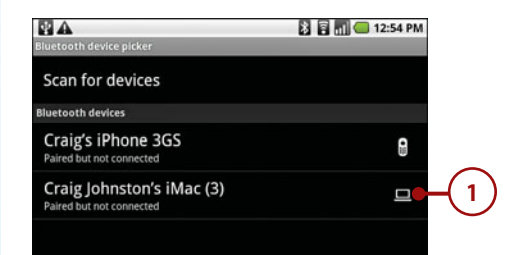

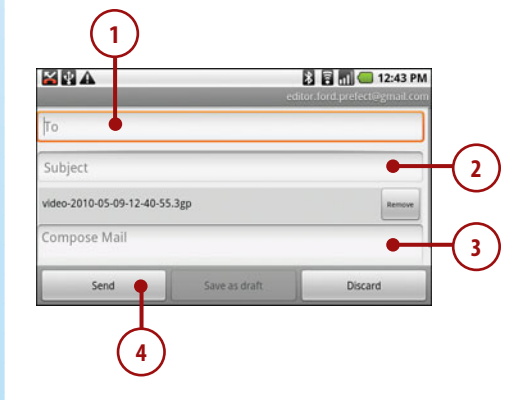

#### Sharing Video on YouTube

If you have not previously entered your YouTube account, you are prompted to do so before you can upload your video.

- 1. Enter the title of your video.
- 2. Enter the description of the video.
- **3.** Set the video's privacy options.
- **4.** Enter any tags for the video, separating tags using commas.
- 5. Touch Upload.

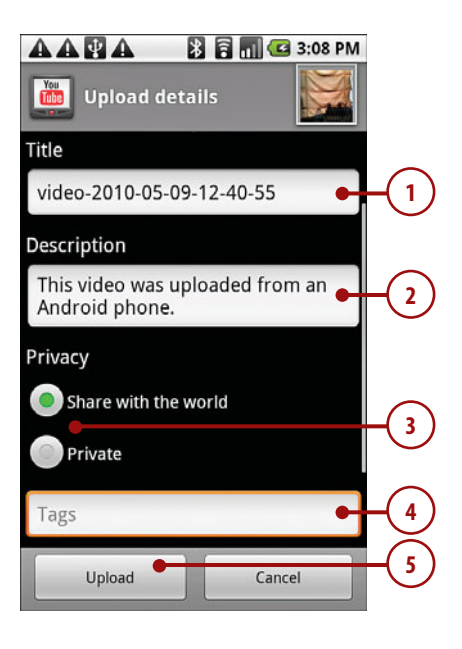

#### **Deleting Videos**

- 1. Touch the Menu button twice to show the Gallery menu.
- Touch one or more videos. Videos you select have a green check mark.
- 3. Touch Delete.
- 4. Touch Confirm Delete.

#### More Details About Your Video

To see more details about a specific video, touch More and then touch Details while the video is selected. The application displays the title, type of video (e.g. 3GPP, MP4), date the video was created, the album it is in, and the GPS location (if this is available).

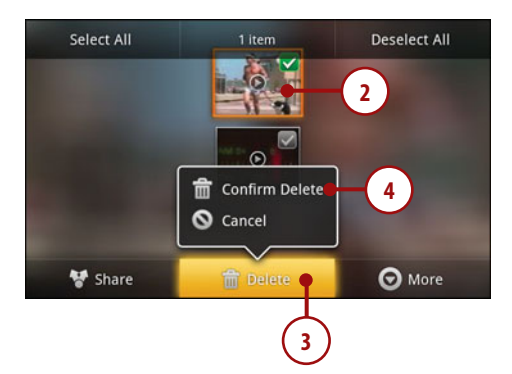

# The Gallery Application—Video (Droid Incredible and Eris)

The Gallery application allows you to view pictures and video, and share pictures and video with people via MMS, Bluetooth, YouTube, and email. We cover viewing and sharing videos in this chapter and cover pictures in Chapter 9.

- **1.** Touch the Gallery icon to launch the Gallery application.
- Touch the Video or videos' albums to see videos. The Video album contains any video synchronized from your computer; the videos album contains video recorded with the camera on your Droid.
- 3. Touch a video to start playing it.
- **4.** Touch to return to the albums view.
- 5. Touch to share the one or more video via Bluetooth, Gmail, Mail, Messages (MMS), or YouTube.
- **6.** Touch to delete one or more videos.
- **7.** Touch to launch the video camera.
- Drag left and right to move rapidly forward and backward through the video.

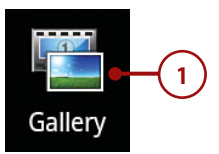

| <u>× 1</u> | A.↓           | ф) 🚸 🦈 🚚 🎟 8:26 ры |   |
|------------|---------------|--------------------|---|
|            | _             | Albums             |   |
| 14         | palm (42)     |                    |   |
| Ê          | pictures (96) |                    |   |
| -          | Video (5)     |                    | 6 |
|            | videos (7)    |                    | 6 |
| L          | •• 1          |                    |   |

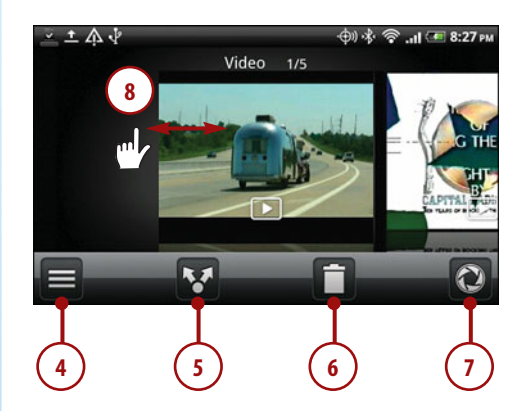

#### **Sharing Videos**

You can share small videos with people from the Gallery application. Here is how.

- 1. Touch to share one or more videos.
- Touch to choose your method of sharing. Remember that if you want to share a video on YouTube, you must first have a YouTube account.
- **3.** Touch one or more videos to mark them as selections.
- 4. Touch Next.

#### **Small Video Size**

Depending on your cellular carrier, you might be able to share only very small videos from your Droid. The video file size normally cannot exceed 3Mb, which is about 1 minute of high-quality video, or about 2 minutes of low-quality video. This is true for all types of video sharing, except MMS, where the videos can be as short as 30 seconds.

#### **Bluetooth Sharing Might Fail**

Many phones do not accept incoming Bluetooth files, but devices such as computers do. Even on computers, the recipient must configure her Bluetooth configuration to accept incoming files.

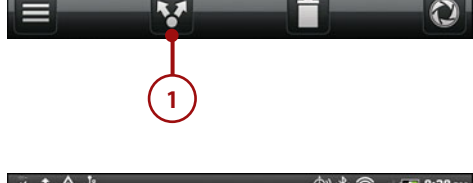

| Share via | ψ/ነጭ ዮ . <b>ጠ ™ 6:20</b> PM |
|-----------|-----------------------------|
| Bluetooth | •                           |
| Gmail     | - IE                        |
| Mail      | -(2)                        |
| Messages  |                             |
| YouTube   |                             |

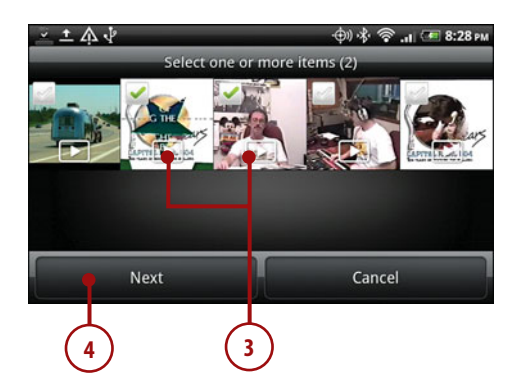

## **Deleting Videos**

- 1. Touch to select one or more videos for deletion.
- 2. Touch one or more videos. Videos you select have a red X.
- 3. Touch Delete.

#### More Details About Your Video

To see more details about a specific video, touch and hold on a video and then touch Details while the video is selected. The application displays the title, type of video (such as 3GPP or MP4), the date the video was created, the album it is in, and the GPS location (if this is available).

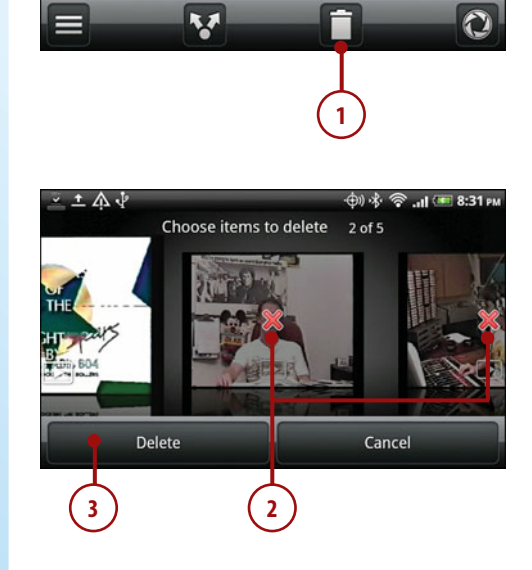

# The Gallery Application—Video (Droid X)

The Gallery application enables you to view pictures and video, and share pictures and video with people via MMS, Bluetooth, YouTube, and email. We cover viewing and sharing videos in this chapter and cover pictures in Chapter 9.

 Touch the Gallery icon to launch the Gallery application.

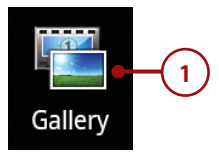

- 2. Touch the Videos albums to see videos.
- **3.** Touch the Menu button to reveal more options.
- **4.** Touch to launch the video camera.
- 5. Touch to jump to videos recorded or loaded on a specific day.
- 6. Touch to select one or more videos.
- **7.** Touch to change the settings of the Gallery application.
- Drag left and right to move rapidly forward and backward through the video.
- **9.** Touch to start a slide show. This option works only when you are viewing pictures.
- **10.** Touch a video to show it full screen ready for playing. Touch the Play icon on the video to start playing it.

## Sharing, Editing, and Deleting Videos

You can share small videos with people from the Gallery application. You can also edit videos right on your Droid including adding titles, shorting the video, and removing frames.

1. Touch the video to show it full screen. Touch the Menu button to reveal more choices.

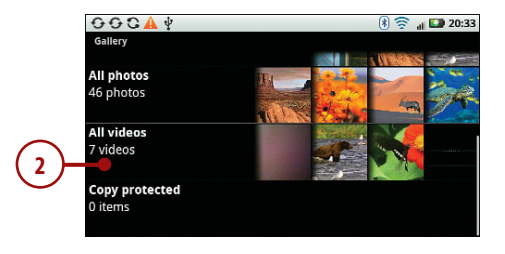

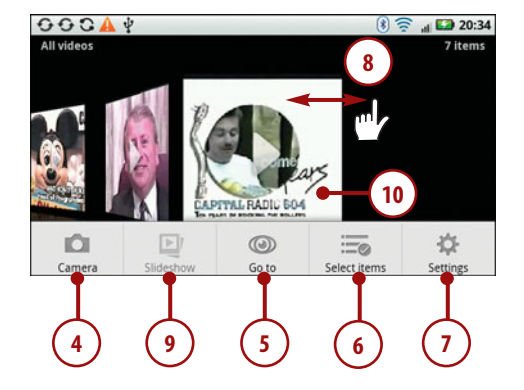

- 2. Touch to launch the video camera.
- Touch to share the video via Bluetooth, Email, Gmail, your online album, MMS, or YouTube.
- Touch to edit the video. You can add tags to the video or crop it, add titles, or remove frames from it.
- 5. Touch to delete the video.
- **6.** Touch to change the settings of the Gallery application.

#### Small Video Size

Depending on your cellular carrier, you might be able to share only very small videos from your Droid. The video file size normally cannot exceed 3Mb, which is about 1 minute of high-quality video, or about 2 minutes of lowquality video. This is true for all types of video sharing, except MMS, where the videos can be as short as 30 seconds.

#### **Bluetooth Sharing Might Fail**

Many phones do not accept incoming Bluetooth files, but devices such as computers do. Even on computers, the recipient must configure her Bluetooth configuration to accept incoming files.

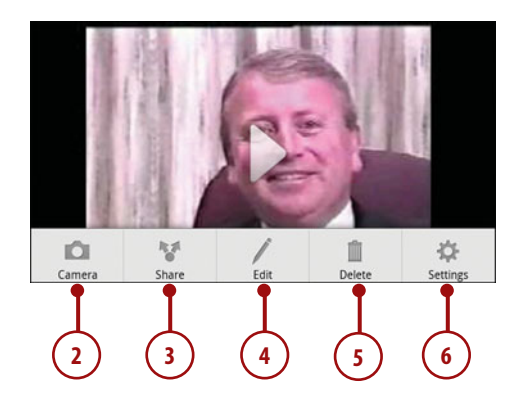

#### **Editing Videos**

- 1. Touch a video to show it full screen. Touch the Menu button to reveal more options.
- 2. Touch to edit the video.
- **3.** Touch to add tags to the video. Tags are like key words.
- 4. Touch to edit the video.
- 5. Drag the yellow beginning and end markers to shorten the video.
- **6.** Touch the Menu button to reveal more options.
- 7. Touch to save the edited video.
- **8.** Touch to extract the current frame from the video.
- 9. Touch to add a title to the video.
- **10.** Touch to resize the video.
- **11.** Touch to remove the audio from the video.

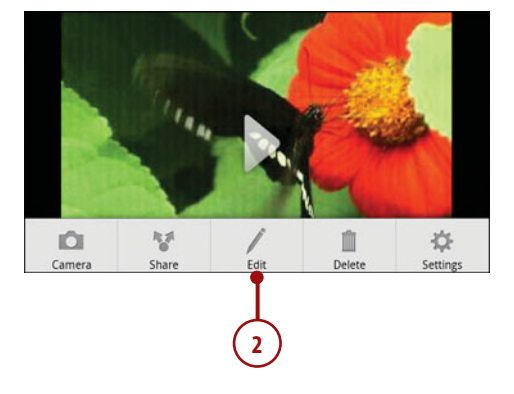

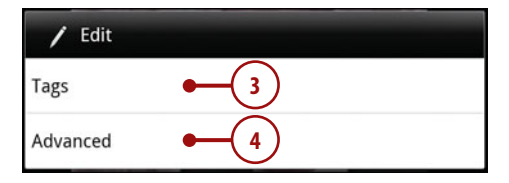

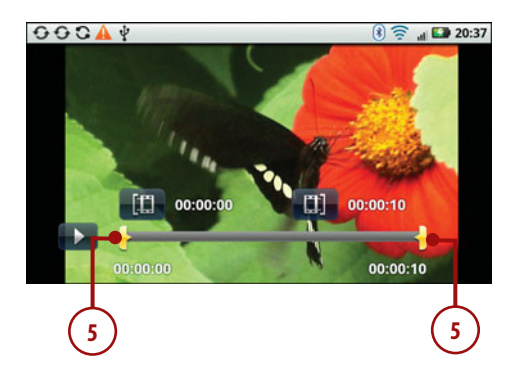

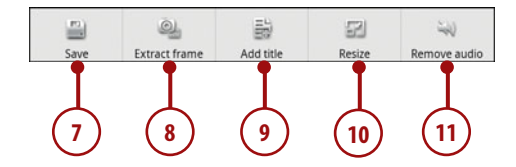

# The Camera Application—Recording Videos (Droid 1)

The Camera application enables you to take pictures, record video, and upload video straight to YouTube. We cover the video recording and upload features of the Camera application in this chapter. Using the Camera application to take pictures is covered in Chapter 9.

## **Recording Video**

- The Camera application should be on the Home screen. Touch to launch it. You can also press and hold the physical Camera button until you feel a short vibration.
- 2. Slide the switch from the still camera to the video position.
- 3. Touch the Start Video icon, or press the physical Camera button to start recording video. Touch the icon again or press the trackball again to stop recording.

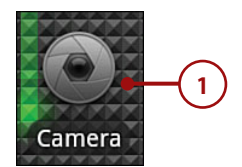

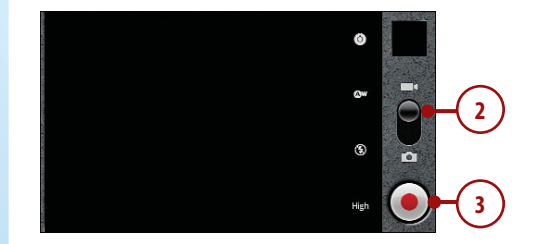

# It's Not All Good

# **VIDEO FOCUSING IS OFF**

While the camera is in still camera mode, when you take pictures, your Droid can focus the image using a mechanical auto-focus feature. However while recording videos, the focus remains frozen, so if you bring your Droid too close to someone or something, the video goes out of focus.

## **Changing Video Settings**

Before you record a video, you can change some settings that can alter how the video is recorded.

- Touch to set the color effect. Your choices are Mono, Sepia, Negative, Solarize, Red Tint, Blue Tint, or Green Tint.
- Touch to set the white balance. Your choices are Incandescent, Daylight, Fluorescent, and Cloudy.
- Touch to set the flash mode. When in video mode, turning the flash on makes it remain on to light the area while you're recording.
- 4. Touch to set the video quality. Your choices are High (30m), which is 30 minutes of highquality video, Low (30m), which is 30 minutes of low-quality video, MMS (Low, 60s), which is 60 seconds of low-quality video for MMS), and YouTube (High, 10m), which is 10 minutes of highquality video for YouTube.

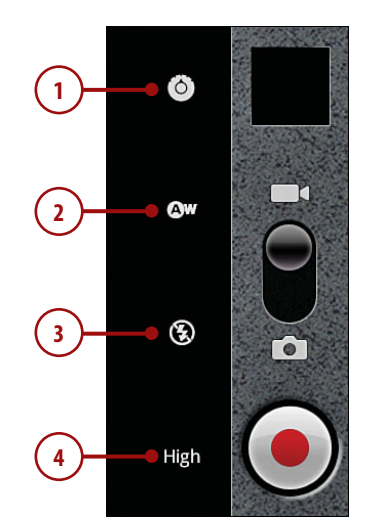

# The Camera Application—Recording Videos (Droid X)

The Camera application enables you to take pictures, record video, and upload video straight to YouTube. We cover the video recording and upload features of the Camera application in this chapter. Using the Camera application to take pictures is covered in Chapter 9.

## **Recording Video**

- 1. The Camera application should be on the Home screen. Touch to launch it. You can also press and hold the physical Camera button until you feel a short vibration
- **2.** Touch to switch the camera to video mode.
- **3.** Press the physical Camera button to start and stop recording video.

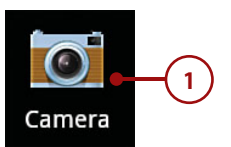

| Section | Scenes             |
|---------|--------------------|
| ,       | Effects            |
|         | <b>‡A</b><br>Flash |
|         | Switch to          |

# It's Not All Good

# **VIDEO FOCUSING IS OFF**

While the camera is in still camera mode, when you take pictures, your Droid can focus the image using a mechanical auto-focus feature. However while recording videos, the focus remains frozen, so if you bring your Droid too close to someone or something, the video goes out of focus.

## **Changing Video Settings**

Before you record a video, you can change some settings that can alter how the video is recorded.

- Touch to select scenes. Your choices are Everyday, Outdoors, Concert, Narrative, and Subject.
- 2. Touch to change the video effects. Your choices are Normal, Black and White, Negative, Sepia, Solarize, Red Tint, Green Tint, and Blue Tint.
- 3. Touch to turn the light on or off.
- **4.** Touch to switch back to still camera mode.
- Touch to enable or disable automatic tagging with your GPS location and to add your own custom tags.

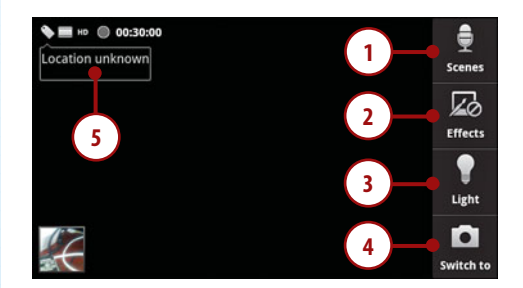

# The Camera Application—Recording Videos (Droid Incredible and Eris)

The Camera application enables you to take pictures, record video, and upload video straight to YouTube. We cover the video recording and upload features of the Camera application in this chapter. Using the Camera application to take pictures is covered in Chapter 9.

#### **Recording Video**

1. The Camera application should be on the Home screen. Touch to launch it.

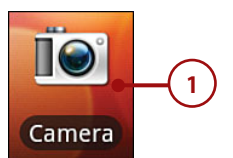

- **2.** Touch to pull out the settings panel.
- **3.** Touch to switch the camera to video mode.
- Press and hold the optical joystick to start recording video. Press it again to stop recording.

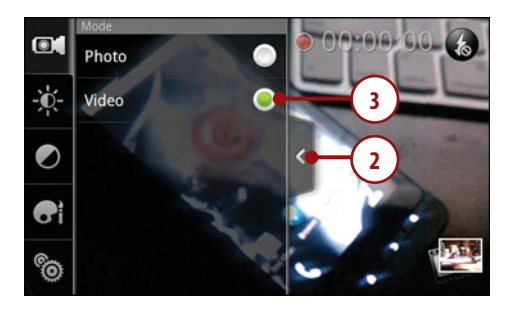

# It's Not All Good

# **VIDEO FOCUSING IS OFF**

While the camera is in still camera mode, when you take pictures, your Droid can focus the image using a mechanical auto-focus feature. However while recording videos, the focus remains frozen, so if you bring your Droid too close to someone or something, the video goes out of focus.

## **Changing Video Settings**

Before you record a video, you can change some settings that can alter how the video is recorded.

- **1.** Touch to pull out the settings panel.
- **2.** Touch to change the brightness.
- 3. Touch to turn the light on or off.
- **4.** Touch to change the contrast, saturation, and sharpness.
- Touch to choose video effects. Your choices are Gray Scale, Sepia, Negative, Solarize, and Posterize.
- Touch to change the video settings including White Balance, ISO, Resolution, and Widescreen On/Off.

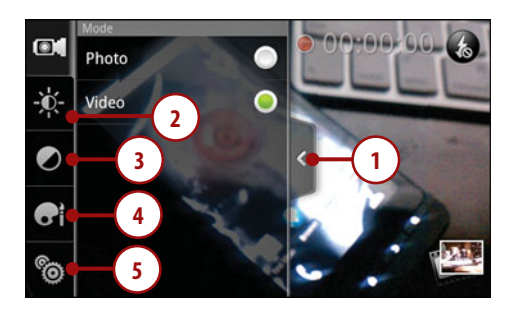

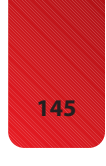

# YouTube

Your Droid comes with a YouTube application that enables you to find and watch videos, rate them, add them to your favorites, and share links to YouTube videos. The YouTube application even enables you to upload new videos.

#### YouTube Main Screen

- 1. Touch the YouTube icon on the Home screen to launch the application.
- 2. Touch to play a video.
- **3.** Touch to see information about the video and related videos.
- 4. Touch to upload your own video.
- 5. Touch to search for videos.

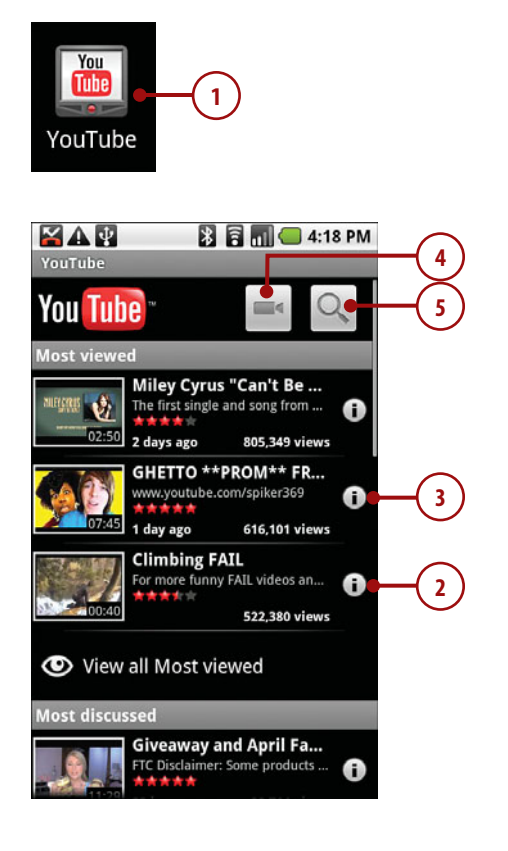

## **Playing a Video**

While playing a YouTube video, you can rate the video, read video comments, and share the video with someone.

- 1. Touch to see details about the video, and see related videos.
- 2. Touch to rate the video. This still uses the old-style five-star rating system. It is likely that the YouTube application will be updated to support the new YouTube rating system soon.
- **3.** Touch to read comments about this video. You cannot add your own comments.
- **4.** Touch to add the video to your YouTube favorite video list.
- 5. Touch to share the video with people using MMS, email, and Facebook. When you share the video, you are sharing only the link to it.
- Touch More to flag a video as inappropriate or switch to another version of the video (either high or low quality).

## **Filtering Videos**

When you first open the YouTube application, you are presented with the Featured videos. You can view videos from a specific category only.

1. Touch the Menu button, and touch Categories.

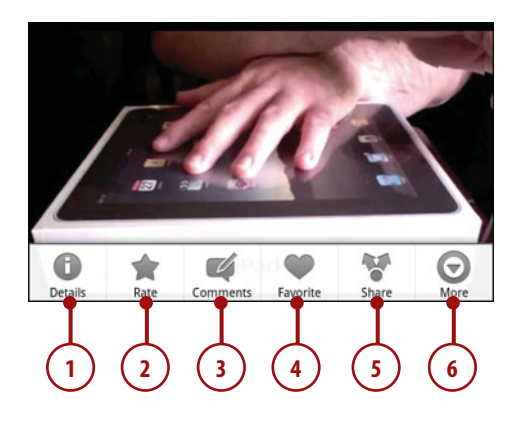

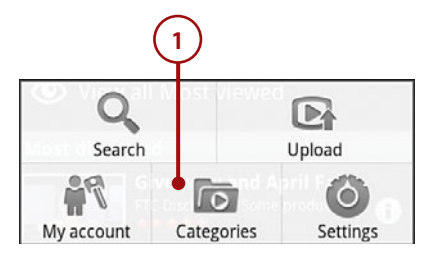

- 2. Scroll to and touch a category you want to filter the view to. Videos that have been uploaded today under this category are displayed.
- **3.** Touch the Menu button and touch Time Filter to see videos older than today.
- Touch the time filter you want. The Category display updates. When you change the time filter, it affects all YouTube screens.

| Categories           | 8 🗟 📶 🥶              | 5:41 PM                     |     |
|----------------------|----------------------|-----------------------------|-----|
| News & Politics      |                      |                             |     |
| Entertainment        |                      |                             |     |
| Education            |                      |                             |     |
| Howto & Style        |                      |                             |     |
| Nonprofits & Act     | tivism               |                             |     |
| Science & Techno     | ology                | •                           | 2   |
| Search<br>My account | Upload<br>Categories | Home<br>Home<br>Time filter | • 3 |
| <b>O</b> Time        | filter               | ok De                       |     |
| Today                |                      |                             | )   |
| This week            |                      | $\bigcirc$                  |     |
| This mont            | :h                   | 0                           |     |
| All time             |                      | $\bigcirc$                  | )   |

## Changing YouTube Settings

If you want to clear your YouTube search history, or change the time filter, you can do this in the YouTube application's settings screen.

- Touch the Menu button while looking at the main YouTube screen, then touch Settings.
- 2. Touch to clear your YouTube searches.
- 3. Touch to set the time filter.

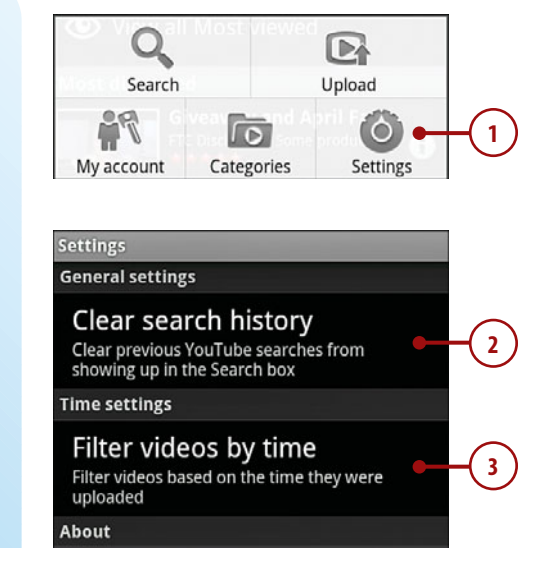

# Amazon MP3

Your Droid comes with the Amazon MP3 application. This application enables you to search for and purchase music from Amazon and download it directly to your phone. Before you start, you need an Amazon account. If you don't have one, visit Amazon.com on your desktop computer to sign up.

## Setting Up the Amazon MP3 Application

After you have your Amazon.com account, you are ready to use Amazon MP3. Here is how to set it up by entering your account details.

1. Touch the Amazon MP3 Store icon on the home screen.

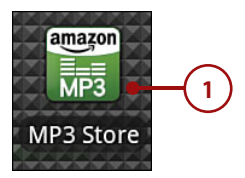

- Touch the Menu button after you see the main Amazon MP3 screen, and then touch Settings.
- Touch to clear the Amazon application's cache. The cache is actually useful because it keeps copies of images and other content that helps screens load quicker, but clearing the cache can free up memory.
- 4. Touch to enable and disable connection monitoring. Keeping this enabled is a good idea because it allows the Amazon application to resume music downloads if you go into a cellular dead spot.
- Touch to let the Amazon MP3 application remember your Amazon login.
- Touch to access your Amazon account, or type in your details if this is your first time running the application.
- **7.** Enter the email address you used to sign up with Amazon.com.
- **8.** Touch OK to save your login information.

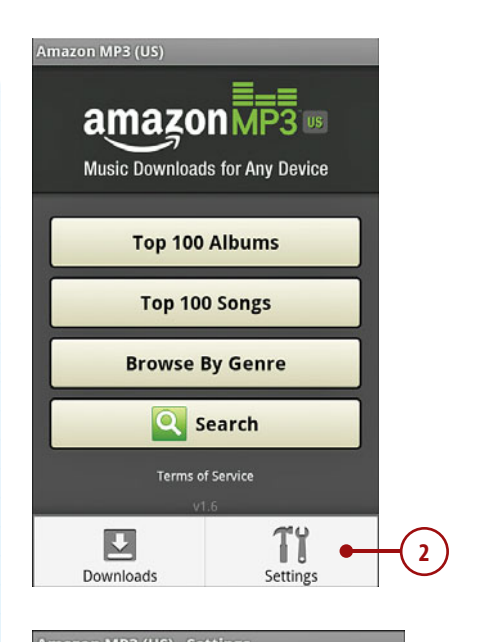

#### Amazon MP3 (US) - Settings Amazon.com account Configure the Amazon.com account used during purchasing. Remember me Save my information the next time I sign in Monitor connection Automatically resume downloads when connectivity is restored. Clear cache Clear all internal caches, including album art and genre browse information. Build 1.6+10

| Amazon MP3 (US) - Setti                      | ings                           |      |
|----------------------------------------------|--------------------------------|------|
| O Amazon.c                                   | om account                     |      |
| Please enter the e-mail with your Amazon.com | address associated<br>account: |      |
| E-mail address                               |                                | -7   |
| ок                                           | Cancel                         | -(8) |
| Clear cache                                  |                                |      |

#### **Finding Music**

- 1. Touch to see the top 100 albums.
- 2. Touch to see the top 100 songs.
- **3.** Touch to browse by music genre.
- 4. Touch to search for music.

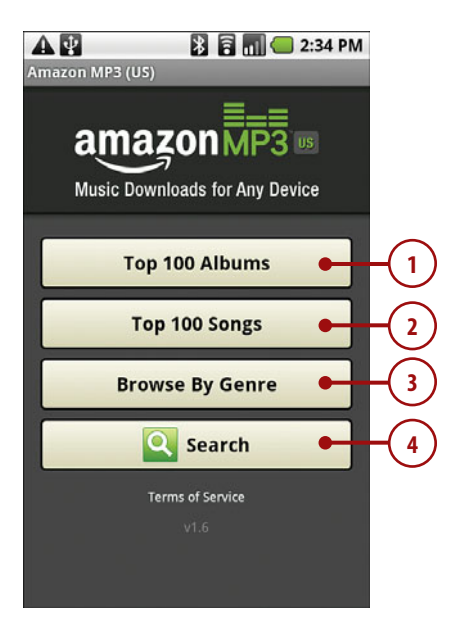

## **Purchasing Music**

After you find what you are looking for, you can preview the song and then purchase it.

1. Touch a song to listen to 30 seconds of it.

| 6 🖂          | A 🖞 🚯 🗟 🚺 🖬 🕼                                     | 8:25 PM |
|--------------|---------------------------------------------------|---------|
| Amazon       | MP3 (US) - Top 100 Songs                          |         |
| 1)-10        | <b>1. California Gurls (feat. S</b><br>Katy Perry | \$0.99  |
|              | <b>2. Airplanes [Feat. Hayley</b><br>B.o.B        | \$0.99  |
|              | <b>3. OMG</b><br>Usher featuring will.i.am        | \$1.29  |
|              | 4. Love The Way You Lie [<br>Eminem               | \$0.99  |
|              | 5. Bulletproof<br>La Roux                         | \$0.99  |
|              | <b>6. Dynamite</b><br>Taio Cruz                   | \$0.99  |
| - Territoria | 7. Hey, Soul Sister<br>Train                      | \$1.29  |
| -Total       | 8. I Gotta Feeling                                |         |

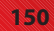

- 2. Touch the price to purchase the song. The price changes to the word BUY. Touch BUY to continue.
- 3. Enter your Amazon.com password. Your email address should already be there.
- **4.** Touch OK. Your song or album is then downloaded.

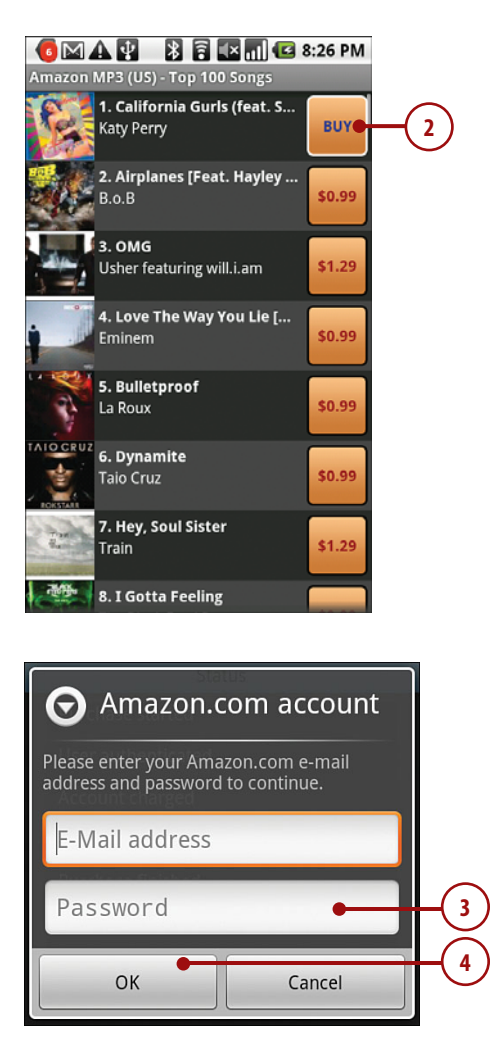

# Using doubleTwist to Synchronize Audio and Video

You might already have a large music collection on your computer and maybe some movies and videos you want to copy over to your Droid. You can use a free program called doubleTwist to do this. We went through the steps of installing and setting up this application in the Prologue. If you haven't installed it yet, skip back to the Prologue and follow the instructions.

## Running doubleTwist and Mounting Your Droid

When you use doubleTwist, you need to connect your Droid to your computer using the supplied USB cable and mount it as a new drive. Get started by launching doubleTwist on your computer and connecting your Droid via the USB cable.

- 1. Pull down the notification bar and touch USB Connected.
- 2. Touch Turn on USB Storage.

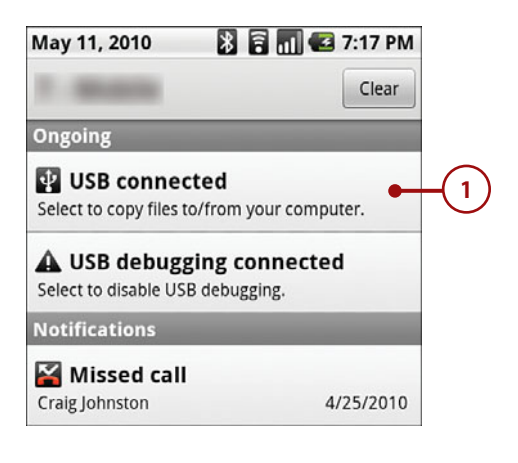

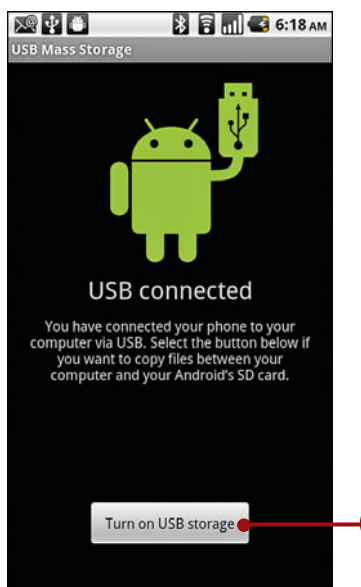

#### Using doubleTwist to Synchronize Audio and Video

3. On the Droid X, touch USB Mass Storage and touch OK. On the HTC Incredible and Eris, touch Disk Drive and touch Done. Now your Droid displays under DEVICES in doubleTwist.

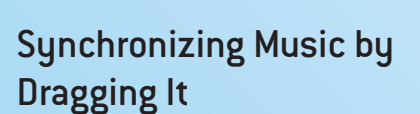

After your Droid is visible in doubleTwist, you can drag music to it.

1. Click Music in doubleTwist to see all the music on your computer.

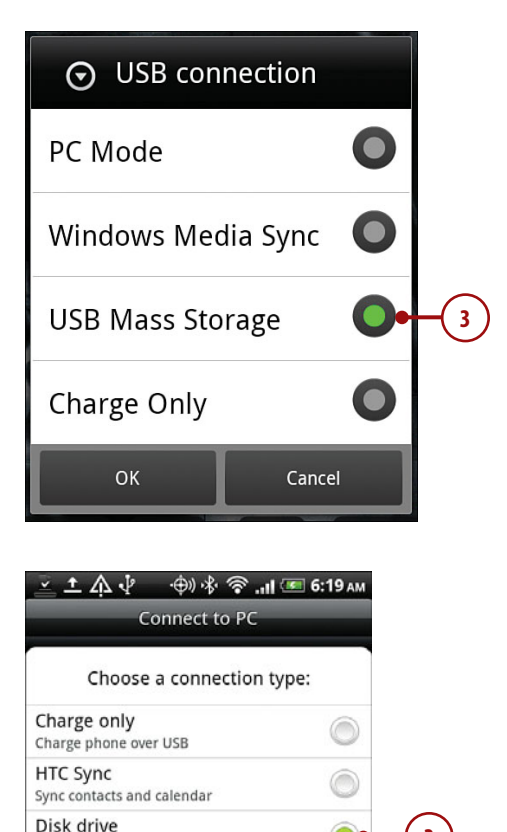

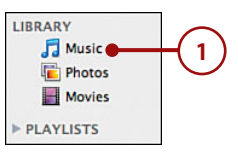

Mount as disk drive

Mobile Broadband Connect Share phone's mobile network with PC

Done

#### 153

3

- **2.** Find the song you want to drag to your Droid.
- Click and drag it down to your Droid under DEVICES. You should see a green plus icon when your mouse is hovering over your Droid. When you drop the song on your Droid, doubleTwist copies it over.

#### Synchronizing Existing Playlists

If you have iTunes installed, you might have already created playlists of music. You can use doubleTwist to synchronize those playlists.

- 1. Click your Droid under DEVICES.
- 2. On the right of the screen, you see any existing playlists. Put a check mark next to Sync Music.
- Put a check mark next to any playlists you want to synchronize to your Droid.
- 4. Click Sync.

#### Sync All Music

You can choose to synchronize all music, but if your music collection is large, it might not fit on your Droid. Remember that all music and video is copied to the Micro-SD card you insert under the battery cover, so the more music you want to synchronize, the larger that memory card needs to be.

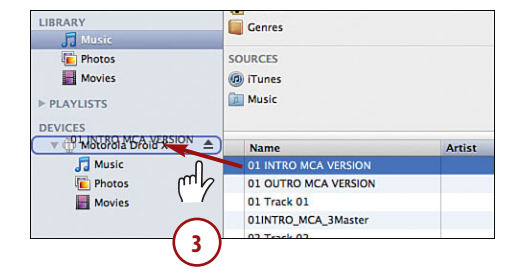

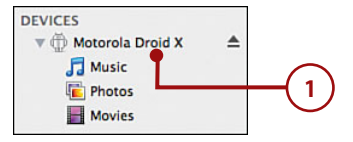

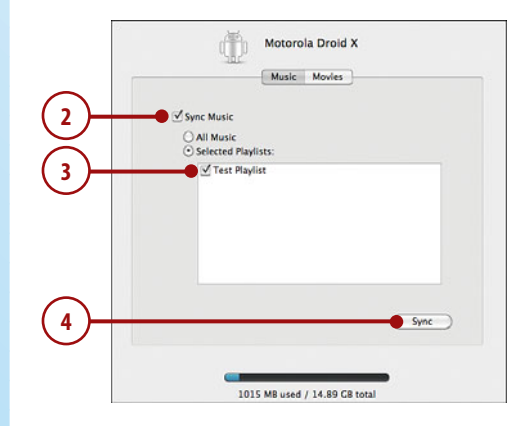

## **Creating Playlists**

If you are using iTunes to synchronize playlists, then you can create new playlists in iTunes and use doubleTwist to synchronize the music. However if you don't use iTunes, or you want to create playlists outside of iTunes, you can create them in doubleTwist.

- 1. Click the new Playlist button in doubleTwist.
- 2. Type the name of your new playlist.
- 3. Find music on your computer in the Music section of doubleTwist.
- Drag that music to your newly created playlist. When you've added songs to the playlist, repeat the steps in the "Synchronize Existing Playlists" section to move the playlist to your Droid.

| DEVICES<br>Mostorola: D<br>Music<br>Photos<br>Movies | roid X 🔺                                                                 |                    |
|------------------------------------------------------|--------------------------------------------------------------------------|--------------------|
| Sounds of t<br>Test Playlis<br>Top 25 Mos            | t Played                                                                 | )                  |
| 000                                                  |                                                                          | double Tairt       |
| Crain Johnston                                       |                                                                          | S items            |
| Kitchen Confidential                                 | BROWSE BY                                                                | All (42 Artists)   |
| Music Videos                                         | 1 Artists                                                                | Adam Lambert       |
| My Top Rated                                         | Albums                                                                   | Android Central    |
| On-The-Co 1                                          | Genres                                                                   | AndroidCentral.com |
| On-The-Go 2                                          | SOURCES                                                                  | Assemblage 23      |
| On-The-Go 4                                          | 🦪 iTunes                                                                 | Capital Radio 194  |
| Dn-The-Go 5                                          | Music                                                                    | Capital Radio 604  |
| Palm Pre Selection                                   |                                                                          | may                |
| Peters Mix                                           | Name                                                                     | Artist             |
| Pictures                                             | Android Central Podcast Episode 3                                        | Android Central    |
| Recently Played                                      | Android Central Podcast Episode 16<br>Android Central Podcast Enisode 17 | Android Central    |
| Sounds of the University                             | Android Central Podcast Episode 18                                       | Android Central    |
| Sounds of the Unter                                  | Android Central Podcast Episode 19                                       | Android Central    |
| Test Playlist                                        | */                                                                       |                    |
| Top 25 Most Played                                   |                                                                          |                    |
| Yvonne's Music                                       |                                                                          |                    |
| DEVICES                                              |                                                                          |                    |
| ▼ ⊕ Google Nexus One ≜                               |                                                                          | -                  |
| Ja Music                                             |                                                                          |                    |
| C Photos                                             | View Browser                                                             |                    |
| -                                                    | 6                                                                        |                    |
|                                                      |                                                                          |                    |

## Using doubleTwist with the Amazon MP3 Music Store

You can use the Amazon MP3 Music store on your Droid to purchase music, but you can also access it in doubleTwist.

- 1. Click on Music Store under the DOUBLETWIST heading and then click Sign In.
- 2. The first time you try to use doubleTwist to purchase music from Amazon, you see a warning telling you to sign in to your Amazon account using a web browser. Click Go To Amazon.com to continue.
- Complete the process online. When complete you see a confirmation message in doubleTwist. Click Continue to use the Music Store.

## **Copying Video**

Normally, you need to manually convert your video to work on mobile devices. This involves figuring out the screen size and CODECs to use. doubleTwist has a great feature that automatically converts the video for you as you drag it onto your Droid.

 Click Movies under DOUBLETWIST. Find the video or movie you want to copy to your Droid.

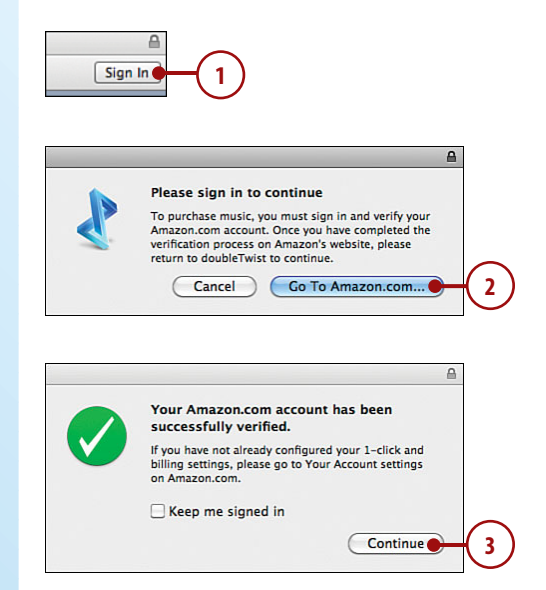

- 2. Drag the video to your Droid. If the video is in your iTunes archive, even if it has no DRM, you won't be able to drag and drop it.
- **3.** A pie chart indicator shows the progress of the video conversion. After the pie chart fills up, it disappears to indicate that the video has been successfully moved.

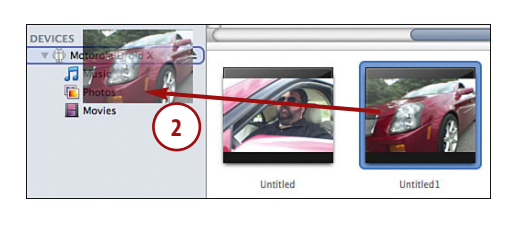

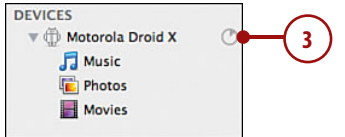

# Index

## **Numbers**

3G Mobile Hotspot, configuring Droid Incredible, 176-177 Droid X, 177-178

## A

A-GPS (Assisted GPS) chip, 288 Access Point Name (APN), 170 accessibility settings, 349 account balance, checking (Google Voice), 107 accounts. See also accounts. adding, 46 doubleTwist, creating, 41-42 Facebook, adding, 47-48 Gmail, adding, 182-184, 187 Google Checkout, configuring, 318 POP3/IMAP, adding in Droid 1/2, 197-200 in Droid Incredible/Eris, 209-211 in Droid X, 218-220 removing, 53 accounts (Microsoft Exchange) adding, 49-53 in Droid 1/2, 193-195 in Droid Incredible/Eris, 204-206 in Droid X, 216-218

customizing in Droid 1/2, 196-197 in Droid Incredible/Eris. 206-207 out-of-office messages in Droid Incredible/Eris, 207-208 ActiveSync servers, names of, 50 adding accounts, 46 contacts from email messages, 56 to Home screen, 66-67 manually, 57-58 Facebook accounts, 47-48 Gmail accounts, 182-184, 187 Microsoft Exchange accounts, 49-53 in Droid 1/2, 193-195 in Droid Incredible/Eris, 204-206 in Droid X, 216-218 POP3/IMAP accounts in Droid 1/2, 197-200 in Droid Incredible/Eris, 209-211 in Droid X, 218-220 widgets to Home screen, 345-346 alarms, setting in Clock application in Droid 1/2, 265-267 in Droid Incredible/Eris, 270-272 album menu in Gallery application, 297. See also photo albums. cropping pictures, 300 editing pictures, 299 mapping pictures, 300

album menu in Gallery application (continued) rotating pictures, 300 sharing pictures, 299 viewing pictures, 298 alerts, configuring in Phone application, 95-98 Amazon MP3 application configuring, 148-149 finding songs, 150 purchasing songs, 150 Amazon MP3 Music Store, doubleTwist and, 156 Android. See also Droid. applications. See applications. Context menu, 39 explained, 23 Home screen, 24-25 keyboard usage, 28, 31.34 navigation, 27-28 **Options menus**, 38 text editing, 34-36 touchscreen gestures, 26-27 Unlock screen, 23 updating, 354-355 Android 2.1, configuring phone sounds and alerts, 97-98 Android 2.2, configuring phone sounds and alerts, 95-97 Android Market browsing by category, 320 buying applications, 322-323 deleting applications, 324-325, 328 downloading free applications, 321 navigation in, 319 updating applications, 328-330 animation, live wallpaper, 336-337

APN (Access Point Name), 170 application icons (Home screen), 24 applications Android Market browsina by category, 320 buying, 322-323 deleting, 324-325, 328 downloading for free. 321 navigation in, 319 updating, 328-330 force quitting, 361-362 power usage indication, 359-361 starting, 37-38 switching between, 38 appointments (Calendar application) creating, 275-277 editing/deleting, 278-279 invitations, responding to, 281-283 reminders, responding to, 279-280 Assisted GPS (A-GPS) chip, 288 attaching files to text messages, 254-256 attachments, viewing in Gmail, 189 audio. See also songs. Music application Droid 1/2/X, 112-122 Droid Incredible/Eris, 122-129 synchronizing with doubleTwist, 151, 154-157 transferring to Bluetooth, 94 audio alert mode, enabling, 23 auto location tagging, 295

auto-retrieval of text messages, 251-252 automatic call retry, enabling, 99 automatic roaming, 171

#### В

Back button Droid, 5 Droid 2, 9 Droid Eris, 21 Droid Incredible, 17 Droid X, 13 back cover Droid, 6 Droid 2, 10 Droid Eris, 22 Droid Incredible, 18 Droid X, 14 battery, charging, 355-356 battery life **3G Mobile Hotspot** and, 179 email frequency and, 52 extending, 356, 359-361 Wi-Fi connections and, 168 Bluetooth audio transferred to, 94 connections, 160 changing options, 163 disabled by 3G Mobile Hotspot, 178 disconnecting, 164 pairing with Bluetooth devices, 160-162 profiles, 164 sharing videos, 132, 135, 138 voice dialing, 88, 92 bookmarks managing, 232-234 viewing, 230

browsers bookmarks managing, 232-234 viewing, 230 files, downloading, 243-244 Flash support, 242 GPS locations, sharing, 234 History screen, 245 mobile versions of websites, 242 Most Viewed websites, 244 multiple windows, managing, 236 navigation with, 230-231, 235-236 page options, setting, 237 settings, customizing, 238-241 browsing applications by category, 320 buying, 150, 322-323

#### С

Calendar application, 274 events/appointments creating, 275-277 editing/deleting, 278-279 invitations, responding to, 281-283 reminders, responding to, 279-280 managing settings, 280-281 navigating, 274 synchronizing, 276 views in, 275 Call button, Droid Eris, 21 Call History, clearing, 84 Call Log, clearing, 82

calls. See also Google Voice; Phone application. conference calls on Droid 1/2/X, 89-90 on Droid Incredible/ Eris. 94 forwarding, 106 pausing music during, 116, 125 placing on Droid 1/2/X.84-90 on Droid Incredible/Eris. 91-95 receiving on Droid 1/2/X.81-82 on Droid Incredible/Eris, 83-84 sending to voicemail, 72 camera. See also pictures. Droid, 6, 286-288 Droid 2, 10 Droid Eris, 22, 289-291 Droid Incredible, 18, 289-291 Droid X, 14, 291-296 Camera application, recording videos Droid, 140-141 Droid Incredible/Eris, 143-144 Droid X, 141-143 Camera button (Droid X), 15 camera modes (Droid X), 292-294 camera settings, changing, 290, 295-296 capturing text from keyboard, 341 CDMA cellular network connections, 171-172 cellular network connections CDMA, 171-172 GSM, 169-170

changing keyboard, 341-342 to Swype keyboard, 343-344 language, 347-348 message limits, 250 ringtones, 72 scenes, 338 volume of SoundBack and TalkBack, 350 wallpaper, 334 with Gallery pictures, 335-336 live wallpaper, 336-337 charging battery, 355-356 cleaning Droid exterior, 364 clearing Call History, 84 Call Log, 82 playlists in Droid 1/2/X, 119 Clock application Droid 1/2, 263 alarms, setting, 265-267 launching, 263 navigating, 264 weather and news, viewing, 267-268 Droid Incredible/Eris, 268 alarms, setting, 270-272 launching, 269 navigating, 270 weather, viewing, 273-274 communicating with contacts, 71 composing email messages in Droid 1/2, 202-203 in Droid Incredible/Eris, 213-214 in Droid X, 224-226 in Gmail, 187-188 text messages, 252-253 conference calls on Droid 1/2/X, 89-90 on Droid Incredible/ Eris, 94

configuring **3G Mobile Hotspot** for Droid Incredible. 176-177 for Droid X, 177-178 Amazon MP3 application, 148-149 doubleTwist photo options on Mac OSX, 315 on Windows, 315 Google Checkout accounts, 318 Google Voice, 100, 104.108 Phone application, 95, 99-100 sounds and alerts, 95-98 connections **3G Mobile Hotspot** configuring for Droid Incredible, 176-177 configuring for Droid X, 177-178 Bluetooth, 160 changing options, 163 disconnectina, 164 pairing with Bluetooth devices, 160-162 profiles, 164 cellular connections CDMA, 171-172 GSM, 169-170 VPNs (virtual private networks), 173-175 Wi-Fi, 164-166 battery life and, 168 changing options, 166-168 troubleshooting, 166 contacts, dialing from. See also Contacts application. Droid 1/2/X, 84-86 Droid Incredible/Eris, 91 Contacts application. See also vCards, 58, 74 accounts adding, 46-53 removing, 53

adding contacts from email messaaes, 56 to Home screen. 66-67 manually, 57-58 changing ringtones, 72 communicating with contacts, 71 dialing default phone number, 71 display options for Droid 1/2, 53 for Droid Incredible/ Eris, 54 for Droid X.54 importing contacts from Micro-SD card, 73-74 from SIM card, 72-73 joining contacts Droid 1/2, 59-60 Droid Incredible/Eris, 61 Droid X, 60 marking contacts as favorites Droid 1/2/X, 63 Droid Incredible/Eris, 64 opening, 46 Quick Contact bar, 70 sending phone calls to voicemail, 72 separating contacts Droid 1/2,62 Droid Incredible/Eris, 63 Droid X, 62 sharing contacts Droid 1/2/X, 68 Droid Incredible/Eris, 69 Context menu, 39 converting videos with doubleTwist, 156

corporate address book, searching, 202, 213

creating doubleTwist account, 41-42 scenes, 339-340

cropping pictures in albums, 300, 304

currency exchange rates when buying applications, 322 customization accessibility settings, 349 keyboard, changing, 341-344 language, changing, 347-348 scenes changing, 338 creating, 339-340 search settings, 350-351 wallpaper, changing, 334-337 widaets adding, 345-346 moving, 346 removing, 347 customizing browser settings, 238-241 Gmail, 191-193 Microsoft Exchange accounts in Droid 1/2, 196-197

in Droid Incredible/Eris, 206-207 Universal Inbox in Droid X, 223-224

#### D

date and time, setting, 262. See also Calendar application; Clock application.

default phone number, dialing, 71

deleting accounts, 53 applications, 324-325, 328 events/appointments in Calendar application, 278-279 message threads, 257 playlists in Droid 1/2/X, 120 in Droid Incredible/ Eris, 129

Droid 2

text messages, 257 videos in Droid 1, 133 in Droid Incredible/ Eris, 136 in Droid X, 138 widgets from Home screen, 347 delivery reports for text messages, 251 desktop dock, 263, 269 dialing calls on Droid 1/2/X. 84-90 on Droid Incredible/Eris. 91-95 default phone number, 71 dictionary, saving words to. 31 digital zooming, 288 disabling shutter animation, 296 synchronization, 358 disconnecting Bluetooth connections, 164 display options in Contacts application for Droid 1/2, 53 for Droid Incredible/ Eris, 54 for Droid X, 54 DockService application, 264 domain names, usernames and, 51 dots on screen, 25 double-tapping, 27 doubleTwist creating account, 41-42 installing, 40-41 synchronizing audio and video, 151, 154-157 pictures, 314-315 downloading files, 243-244 free applications, 321

dragging, 26 status bar (Home screen), 25 Droid. See also Android: Droid 1. camera, 286-288 explained, 3 external features, 4-7 Gallery application, 296-297 album menu, 297-300 tilting view, 297 silencing, 23 unlocking, 23 Droid 1. See also Droid. adding Microsoft Exchange accounts, 193-195 POP3/IMAP accounts, 197-200 Clock application, 263 alarms, setting, 265-267 launching, 263 navigating, 264 weather and news, viewing, 267-268 composing email messages, 202-203 conference calls, 89-90 Contacts display options, 53 customizing Microsoft Exchange accounts, 196-197 deleting videos, 133 email application, combined or separate inboxes, 201-202 joining contacts, 59-60 marking contacts as favorites, 63 Music application, 112-116 adding songs to playlists, 118 clearing playlists, 119 creating playlists, 116, 121-122

deleting and renaming playlists, 120 rearranging songs in playlists, 119 Phone application, 78 placing calls, 84-90 playing videos, 129 reading email messages, 203-204 receiving calls, 81-82 recording videos, 140-141 separating contacts, 62 sharing contacts, 68 videos. 131-133 Droid 2 adding Microsoft Exchange accounts, 193-195 POP3/IMAP accounts, 197-200 Clock application, 263 alarms, setting, 265-267 launching, 263 navigating, 264 weather and news, viewing, 267-268 composing email messages, 202-203 conference calls, 89-90 Contacts display options, 53 customizing Microsoft Exchange accounts, 196-197 email application, combined or separate inboxes, 201-202 external features, 8-11 Gallery application, 296-297 album menu, 297-300 tilting view, 297 joining contacts, 59-60 marking contacts as favorites, 63 Music application, 112-116 adding songs to playlists, 118

Droid 2 (continued) Music application (continued) clearing playlists, 119 creating playlists, 116, 121-122 deleting and renaming playlists, 120 rearranging songs in playlists, 119 Phone application, 78 placing calls, 84-90 reading email messages, 203-204 receiving calls, 81-82 separating contacts, 62 sharing contacts, 68 Droid Eris adding Microsoft Exchange accounts, 204-206 POP3/IMAP accounts, 209-211 camera, 289-291 Clock application, 268 alarms, setting, 270-272 launching, 269 navigating, 270 weather, viewing, 273-274 composing email messages, 213-214 conference calls, 94 Contacts display options, 54 customizing Microsoft Exchange accounts, 206-207 deleting videos, 136 external features, 20-22 Facebook synchronization, 48 joining contacts, 61 marking contacts as favorites, 64 Music application, 122-125 adding songs to playlists, 127 creating playlists, 125-127

deleting and renaming playlists, 129 rearranging songs in playlists, 128 navigating main email screen, 212 out-of-office messages, 207-208 Phone application, 79-80 Photos application, 301-304 placing calls, 91-95 playing videos, 134 reading email messages, 215-216 receiving calls, 83-84 recording videos, 143-144 separating contacts, 63 sharing contacts. 69 videos. 135 Droid Incredible adding Microsoft Exchange accounts, 204-206 POP3/IMAP accounts, 209-211 camera, 289-291 Clock application, 268 alarms, setting, 270-272 launching, 269 navigating, 270 weather, viewing, 273-274 composing email messages, 213-214 conference calls, 94 configuring 3G Mobile Hotspot, 176-177 Contacts display options, 54 customizing Microsoft Exchange accounts, 206-207 deleting videos, 136 external features, 16-19 Facebook synchronization, 48 joining contacts, 61 marking contacts as favorites, 64

Messaging application options, 249 Music application, 122-125 adding songs to playlists, 127 creating playlists, 125-127 deleting and renaming playlists, 129 rearranging songs in playlists, 128 navigating main email screen, 212 out-of-office messages, 207-208 Phone application, 79-80 Photos application, 301-304 placing calls, 91-95 playing videos, 134 reading email messages, 215-216 receiving calls, 83-84 recording videos, 143-144 separating contacts, 63 sharing contacts, 69 videos, 135 Droid X adding Microsoft Exchanae accounts, 216-218 POP3/IMAP accounts, 218-220 camera, 291-296 composing email messages, 224-226 conference calls, 89-90 configuring 3G Mobile Hotspot, 177-178 Contacts display options, 54 deleting videos, 138 editing videos, 139 Enhanced Stereo, 162 external features, 12, 15 Facebook synchronization, 48
Gallery application, 304-309 editing pictures, 307-308 printing pictures, 308-309 settings, 305 sharing pictures, 306-307 viewing pictures, 306 joining contacts, 60 marking contacts as favorites, 63 Messaging application options, 248 Music application, 112-116 adding songs to playlists, 118 clearing playlists, 119 creating playlists, 116, 121-122 deleting and renaming playlists, 120 rearranging songs in playlists, 119 navigating main email screen, 221 Phone application, 78 placing calls, 84-90 playing videos, 136-137 reading email messages, 226-227 receiving calls, 81-82 recording videos, 141-143 separating contacts, 62 sharing contacts, 68 videos, 137-138 Swype keyboard, 343-344 Universal Inbox, 222

#### Ε

customizing, 223-224

editing events/appointments in Calendar application, 278-279

pictures in albums, 299, 302-303 in Droid X Gallerv application, 307-308 text, 34-36 on web pages, 237 videos in Droid X, 139 effects, applying to pictures, 290 email composing messages in Droid 1/2, 202-203 in Droid Incredible/Eris, 213-214 in Droid X, 224-226 customizing Universal Inbox in Droid X, 223-224 in Droid 1/2, combined or separate inboxes, 201-202 Gmail adding accounts, 182-184, 187 composing messages, 187-188 customizing, 191-193 organizing messages, 190 reading messages, 189-191 messages adding contacts from, 56 vCard attachments, 58 Microsoft Exchange accounts adding in Droid 1/2, 193-195 adding in Droid Incredible/Eris, 204-206 adding in Droid X, 216-218 customizing in Droid 1/2, 196-197 customizing in Droid Incredible/Eris, 206-207

out-of-office messages in Droid Incredible/ Eris. 207-208 navigating main screen in Droid Incredible/ Eris. 212 in Droid X, 221 POP3/IMAP accounts, adding in Droid 1/2, 197-200 in Droid Incredible/Eris. 209-211 in Droid X, 218-220 reading messages in Droid 1/2, 203-204 in Droid Incredible/Eris, 215-216 in Droid X, 226-227 sharing video, 132 Universal Inbox in Droid X, 222 email frequency, battery life and, 52 embedding GPS location in pictures, 288 emoticons, 253 enabling audio alert mode, 23 automatic call retry, 99 hearing aid support, 99 shutter animation, 296 silent mode, 23 speaker phone on Droid 1/2/X, 88, 93 TTY mode, 99 encryption of email messages, 199, 210, 220 End/power button (Droid Eris), 21 Enhanced Stereo, 162 events (Calendar application) creating, 275-277 editing/deleting, 278-279 invitations, responding to, 281-283 reminders, responding to, 279-280

exchange rates when buying applications, 322 Exchange. See Microsoft Exchange. exposure level of pictures, 290 extending battery life, 356, 359-361 exterior of Droid. cleaning, 364 external features on Droid, 4-7 on Droid 2, 8-11 on Droid Eris, 20-22 on Droid Incredible, 16-19 on Droid X, 12, 15

#### F

Facebook accounts, adding, 47-48 favorites, marking contacts as Droid 1/2/X, 63 Droid Incredible/Eris, 64 files attaching to text messages, 254-256 downloading, 243-244 filtering videos in YouTube application, 146 finding songs in Amazon MP3 application, 150 flash settings, 287 Flash support, 242 focusing pictures, 288-292 videos, 140-144 folder location for pictures, 311 force quitting applications, 361-362 forwarding calls, 106 free applications, downloading, 321

#### G

Gallery application, 296-297. See also pictures. album menu, 297 cropping pictures, 300 editing pictures, 299 mapping pictures, 300 rotating pictures, 300 sharing pictures, 299 viewing pictures, 298 Droid 1 deletina videos, 133 playing videos, 129 sharing videos, 131-133 Droid Incredible/Eris deleting videos, 136 playing videos, 134 sharina videos. 135 Droid X, 304-309 deleting videos, 138 editina pictures, 307-308 editina videos, 139 playing videos, 136-137 printing pictures, 308-309 settings, 305 sharing pictures, 306-307 sharing videos, 137-138 viewing pictures, 306 pictures as wallpaper, 335-336 tilting view, 297 gestures, 26-27 Global Positioning System. See GPS. Gmail adding accounts, 182-184, 187

composing messages, 187-188 customizing, 191-193 organizing messages, 190 reading messages, 189-191 Google Checkout accounts, configuring, 318 Google Goggles, 300 Google Voice checking account balance, 107 configuring, 100, 104, 108 sending text messages, 107 upgrading, 104-106 voicemail management, 106 GPS (Global Positioning System) location embedding in pictures, 288 tagging, 295 sharing with websites, 234

GSM cellular network connections, 169-170

### Н

HDMI (High Definition Multimedia Interface) port, Droid X, 15 headphone jack Droid, 7 Droid 2, 11 Droid X, 15 hearing aid support, enabling, 99 help resources, 364 History screen, 245 Home button Droid, 5 Droid 2, 9 Droid Eris, 21 Droid Incredible, 17 Droid X, 13 Home screen, 24-25 adding contacts to, 66-67 widaets adding, 345-346 moving, 346 removing, 347

Hotspot. See 3G Mobile Hotspot, 176-178

HTC Droid Incredible. See Droid Incredible

IM accounts, types of, 58 image properties of pictures, 290 IMAP adding accounts. in Droid 1/2, 197-200 in Droid Incredible/Eris, 209-211 in Droid X, 218-220 importing contacts from Micro-SD card, 73-74 from SIM card, 72-73 pictures in Mac OSX, 313 in Windows, 313 inboxes in Droid 1/2, 201-202 Universal Inbox in Droid X, 222-224 Infinity focus mode, 289 installing synchronization software, 40-41 international phone numbers, 79-81 international roaming, 173 invitations to events, responding in Calendar, 281-283

IP addresses, 168

## J–K

joining contacts Droid 1/2, 59-60 Droid Incredible/Eris, 61 Droid X, 60 joystick, 235-236 keyboard changing, 341-342 *to Swype keyboard, 343-344* Droid, 7 Droid 2, 11 usage, 28, 31, 34 KickBack, 349

## L

labels in Gmail, 190 landscape keyboard, switching to, 32 language, changing, 347-348 Launcher icon (Home screen), 24 launching Clock application in Droid 1/2, 263 in Droid Incredible/ Eris, 269 LED camera flash Droid, 6 Droid 2, 10 Droid Incredible, 18 Droid X, 14 light sensors Droid, 5 Droid 2, 9 Droid Incredible, 17 Droid X, 13 linkable content in text messages, 258-259 live wallpaper, 336-337 locating pictures, 311 location tagging, 295. See also GPS, 234, 288, 295

### M

MAC addresses, 168 Mac OSX doubleTwist photo options, configuring, 315 importing pictures in, 313 Macro focus mode, 288 main email screen, navigating in Droid Incredible/ Eris, 212 in Droid X, 221 managing bookmarks, 232-234 Messaging application settings, 250-251 multiple browser windows, 236 manually adding contacts, 57-58

installing doubleTwist, 41

moving pictures in, 311

manually synchronizing pictures, 310-313

mapping pictures in albums, 300

Market application, deleting applications, 326-328

memory, amount needed, 286

Menu button Droid, 5 Droid 2, 9 Droid Eris, 21 Droid Incredible, 17 Droid X, 13

message limits, changing, 250 messages (email) composing in Droid 1/2, 202-203 in Droid Incredible/Eris, 213-214 in Droid X, 224-226 in Gmail, 187-188 customizing Universal Inbox in Droid X, 223-224 encryption, 199, 210, 220 organizing in Gmail, 190 out-of-office messages in Droid Incredible/Eris, 207-208

messages (email) (continued) reading in Droid 1/2, 203-204 in Droid Incredible/Eris, 215-216 in Droid X. 226-227 in Gmail, 189-191 Universal Inbox in Droid X. 222 Messaging application. See also text messages, 250-252 attaching files, 254-256 composing messages, 252-253 deleting messages/ message threads, 257 managing settings, 250-251 navigation in, 248-249 receiving messages, 256-257 sharing video with, 131 useable content, 258-259 Micro-SD cards importing contacts from, 73-74 size needed, 286 **Micro-USB** ports Droid Incredible, 19 Droid X, 15 microphones Droid, 5 Droid Incredible, 17 Droid X, 13-15 Microsoft Exchange adding accounts, 49-53 in Droid 1/2, 193-195 in Droid Incredible/Eris, 204-206 in Droid X, 216-218 customizing accounts in Droid 1/2, 196-197 in Droid Incredible/Eris. 206-207 out-of-office messages in Droid Incredible/Eris, 207-208

MMS (Multimedia Message Service). See Messaging application. mobile versions of websites, 242 Most Viewed websites, 244 Motorola Droid. See Droid. Motorola Milestone. See Droid. moving pictures in Mac OSX. 311 in Windows, 311-312 widgets on Home screen, 346 Multi-shot camera mode, 294 Multimedia Message Service (MMS). See Messaging application. multiple browser windows, managing, 236 multiple Gmail accounts, 187 Music application Droid 1/2/X. 112-116 adding songs to playlists, 118 clearing playlists, 119 creating playlists, 116, 121-122 deleting and renaming playlists, 120 rearranging songs in playlists, 119 Droid Incredible/Eris, 122-125 adding songs to playlists, 127 creating playlists, 125-127 deleting and renaming playlists, 129 rearranging songs in playlists, 128 muting calls on Droid 1/2/X,

nuting calls on Droid 1/2/X, 88, 93

## Ν

names of ActiveSvnc servers, 50 for USB drive, 310 navigating in Android Market, 319 with browser, 230-231, 235-236 Calendar application, 274 Clock application in Droid 1/2, 264 in Droid Incredible/ Fris. 270 main email screen in Droid Incredible/ Eris, 212 in Droid X, 221 Messaging application, 248-249 secondary methods, 27-28 with touchscreen, 26-27 Navigation buttons (Droid 2), 11 navigation pad, 235-236 Droid, 7 news, viewing in Clock application (Droid 1/2), 267-268 noise cancellation microphone (Droid X), 15 notification LED Droid Eris, 21 Droid Incredible, 17

### 0

on-screen dots, 25 opening Contact application, 46 optical joystick, 235-236 Droid Incredible, 17 Options menus, 38 organizing email messages in Gmail, 190 out-of-office messages in Droid Incredible/Eris, 207-208

#### Ρ

page options in browser. setting, 237 pairing with Bluetooth devices, 160-162 Panorama Assist camera mode, 293 Party Shuffle, 115 passkevs for Bluetooth devices, 162 pauses in phone numbers, 79-81 pausing calls on Droid 1/2/X, 88.94 music during calls, 116, 125 Phone application configuring, 95, 99-100 sounds and alerts. 95-98 Droid 1/2/X, 78 Droid Incredible/Eris, 79-80 phone calls. See also Google Voice; Phone application. conference calls on Droid 1/2/X. 89-90 on Droid Incredible/ Eris, 94 forwarding, 106 pausing music during, 116, 125 placing on Droid 1/2/X, 84-90 on Droid Incredible/Eris. 91-95 receivina on Droid 1/2/X, 81-82 on Droid Incredible/Eris, 83-84 sending to voicemail, 72

phone numbers dialing default, 71 international phone numbers, 79-81 pauses and waits in, 79-81 photo albums creating, 301, 312 cropping pictures in, 300.304 editing pictures, 299, 302-303 in Droid X Gallery application, 307-308 mapping pictures in, 300 printing pictures in Droid X Gallery application, 308-309 rotating pictures in, 300 sharing, 298 sharing pictures, 299, 303 in Droid X Gallery application, 306-307 viewing pictures, 298, 302-303 in Droid X Gallery application, 306 Photos application, 301-304. See also pictures. cropping pictures in, 304 editing pictures in, 302-303 sharing pictures in, 303 viewing pictures in, 302-303 photos. See pictures. physical layer, 168 picture review time, changing, 295 pictures. See also Gallery application. camera settings, 295-296 changing, 290 creating photo albums, 312 cropping in albums, 300, 304

editina in albums, 299, 302-303 in Droid X Gallerv application, 307-308 embedding GPS location in, 288 exposure level, 290 flash settings, 287 focusing, 288-292 folder location for, 311 Gallery pictures as wallpaper, 335-336 image properties, 290 importing in Mac OSX, 313 in Windows, 313 mapping in albums, 300 movina in Mac OSX, 311 in Windows, 311-312 previewing, 287 printing in Droid X Gallery application, 308-309 resolution, changing, 295 rotating in albums, 300 scenes, 292 sharing in albums, 299, 303 in Droid X Gallery application, 306-307 storage space needed for, 286 synchronizing with doubleTwist. 314-315 manually, 310-313 tagging, 294-295 taking, 287 with vCards, 74 viewing in albums, 298, 302-303 in Droid X Gallery application, 306 white balance settings, 288 zooming, 288 pinching, 27

placing calls on Droid 1/2/X, 84-90 on Droid Incredible/Eris. 91-95 playback in Music application, 114 playing videos in Droid 1, 129 in Droid Incredible/ Eris, 134 in Droid X, 136-137 in YouTube application, 146 playlists adding songs to in Droid 1/2/X, 118 in Droid Incredible/ Eris, 127 clearing in Droid 1/2/X, 119 creating in doubleTwist, 155 in Droid 1/2/X, 116, 121-122 in Droid Incredible/Eris. 125-127 deleting and renaming in Droid 1/2/X, 120 in Droid Incredible/ Eris, 129 Party Shuffle, 115 rearranging songs in Droid 1/2/X, 119 in Droid Incredible/ Eris, 128 synchronizing, 154 POP3, adding accounts in Droid 1/2, 197-200 in Droid Incredible/Eris, 209-211 in Droid X. 218-220 Power button Droid, 7 Droid 2, 11 Droid Eris, 21 Droid Incredible, 17 Droid X, 15

power usage indication, 359-361 previewing pictures, 287 printing pictures in Droid X Gallery application, 308-309 profiles, Bluetooth, 164 proximity sensors Droid, 5 Droid 2, 9 Droid Eris, 21 Droid Incredible, 17 Droid Incredible, 17 Droid X, 13 purchasing applications, 322-323 songs in Amazon MP3

# Q

application, 150

Quick Contact bar, 70 Quick Contact feature, dialing from, 86

## R

reading email messages in Droid 1/2, 203-204 in Droid Incredible/Eris, 215-216 in Droid X, 226-227 in Gmail, 189-191 receiving

calls on Droid 1/2/X, 81-82 on Droid Incredible/Eris, 83-84 text messages, 256-257

recharging battery, 355-356

recording videos in Droid 1, 140-141 in Droid Incredible/Eris, 143-144 in Droid X, 141-143 recovering deleted

applications, 327

recurring events, creating, 278

reminders, responding in Calendar application, 279-280

removing. See deleting.

renaming playlists in Droid 1/2/X, 120 in Droid Incredible/ Eris, 129

resolution of pictures, changing, 295

ringtones, changing, 72

roaming auto-retrieval of text messages during, 252 automatically, 171 internationally, 173

rotating pictures in albums, 300 the screen, 27

### S

saving words to dictionary, 31 scenes changing, 338 creating, 339-340 for pictures, 292 screen, cleaning, 364 scrolling in Music application, 113 Search button Droid, 5 Droid 2, 9 Droid Eris, 21 Droid Incredible, 17 Droid X, 13 in Music application, 112 search settings, customization, 350-351 searching corporate address book, 202, 213 secondary navigation methods, 27-28

selecting text on web pages, 237 Self Portrait camera mode, 294 sending phone calls to voicemail, 72 text messages (Google Voice), 107 Sense UI, 25 separating contacts Droid 1/2, 62 Droid Incredible/Eris, 63 Droid X, 62 servers, names of ActiveSync servers, 50 Settings menu, deleting applications, 324-325 sharing contacts Droid 1/2/X.68 Droid Incredible/Eris, 69 GPS locations with websites, 234 photo albums, 298 pictures in albums, 299, 303 in Droid X Gallery application, 306-307 videos in Droid 1, 131-133 in Droid Incredible/ Eris. 135 in Droid X, 137-138 Short Message Service (SMS). See Messaging application; text messages. shutter animation, enabling/disabling, 296 signatures for email messages in Gmail, 192 silent mode, enabling, 23 SIM card, importing contacts from, 72-73 slideshow settings, Droid X Gallery application, 305 sliding, 27

smiley icons, 253

SMS (Short Message Service). See Messaging application; text messages.

songs. See also Music application. adding to playlists in Droid 1/2/X.118 in Droid Incredible/ Eris. 127 finding in Amazon MP3 application, 150 purchasing in Amazon MP3 application, 150 rearranging in playlists in Droid 1/2/X, 119 in Droid Incredible/ Eris. 128 sound profiles, 96-98 SoundBack, volume of, 350 sounds, configuring in Phone application, 95-98 spam email in Gmail, 191 speaker phone, enabling on Droid 1/2/X, 88, 93 speakers Droid, 6 Droid 2, 10 Droid Eris, 22 Droid Incredible, 18 Droid X, 14 speech recognition, 32-34 stars in Gmail, 190 starting applications, 37-38 static IP/MAC addresses, 168 status bar (Home screen), 25 storage space, amount needed, 286 swiping, 27 switching between applications, 38 Swype keyboard, changing to, 343-344 symbols, typing, 31 synchronization software, installing, 40-41

synchronizing audio and video with doubleTwist, 151, 154-157 Calendar application, 276 contacts, 72 with Facebook, 47-48 with Microsoft Exchange, 49-53 disabling synchronization, 358 pictures with doubleTwist, 314-315 manually, 310-313

### Т

tagging pictures, 294-295 TalkBack, volume of, 350 task-killer applications, 357 text capturing from keyboard, 341 editing, 34-36 on web pages, selecting and editing, 237 text messages. See also Messaging application, 131, 248-249 attaching files, 254-256 auto-retrieval, 251-252 changing message limits, 250 composing, 252-253 deleting, 257 receiving, 256-257 sending (Google Voice), 107 useable content in, 258-259 threads (message), deleting, 257 3G Mobile Hotspot, confiaurina Droid Incredible, 176-177 Droid X, 177-178

tilting Gallery application view, 297 time and date, setting, 262. See also Calendar application; Clock application. touching, 26 touching and holding, 26 touchscreen Droid, 5 Droid 2.9 Droid Eris, 21 Droid Incredible, 17 Droid X, 13 gestures, 26-27 trackball, 235-236 Droid Eris, 21 troubleshooting resources for, 364 Wi-Fi connections, 166 TTY mode, enabling, 99 typing symbols, 31

### U

uninstalling. *See* deleting. Universal Inbox in Droid X, 222 customizing, 223-224 Unlock screen, 23 updating Android, 354-355 applications, 328-330 upgrading Google Voice, 104-106 USB drive, names for, 310 useable content in text messages, 258-259 usernames, domain names and, 51

#### V

vCards. See also Contacts application. attachments, 58 contact pictures with, 74 dragging from Mac, 74 video recording microphone (Droid X), 15 videos converting with doubleTwist, 156 deletina in Droid 1,133 in Droid Incredible/ Eris, 136 in Droid X, 138 editing in Droid X, 139 filtering in YouTube application, 146 focusing, 140-144 plaving in Droid 1, 129 in Droid Incredible/ Eris, 134 in Droid X, 136-137 in YouTube application, 146 recording in Droid 1, 140-141 in Droid Incredible/Eris, 143-144 in Droid X, 141-143 sharing in Droid 1, 131-133 in Droid Incredible/ Eris, 135 in Droid X, 137-138 synchronizing with doubleTwist, 151, 154-157 viewing attachments in Gmail, 189 bookmarks, 230 pictures in albums, 298, 302-303 in Droid X Gallerv application, 306

smilev icons, 253 weather and news in Clock application in Droid 1/2, 267-268 in Droid Incredible/Eris. 273-274 views in Calendar application, 275 virtual keyboard, 28-30 virtual private networks (VPNs), 173-175 voice, dialing with Droid 1/2/X, 87 Droid Incredible/Eris, 92 Voice. See Google Voice, 100-108 voicemail configuring, 99 managing in Google Voice, 106 sending phone calls to, 72 volume changing in SoundBack and TalkBack, 350 Droid, 5 Droid 2, 9 Droid Incredible, 19 Droid X, 13 VPNs (virtual private networks), 173-175

waits in phone numbers, 79-81 wallpaper, changing, 334 with Gallery pictures, 335-336 live wallpaper, 336-337 weather, viewing in Clock application Droid 1/2, 267-268 Droid Incredible/Eris, 273-274 web browser. *See* browsers, 230-245

web pages, selecting and editing text, 237

#### websites

for help resources, 364 History screen, 245 mobile versions, 242 Most Viewed websites, 244 sharing GPS locations with, 234

white balance settings, 288

Wi-Fi connections, 164-166 battery life and, 168 changing options, 166-168 disabled by 3G Mobile Hotspot, 178 troubleshooting, 166

widgets (Home screen), 24 adding, 345-346 moving, 346 removing, 347

#### Windows

doubleTwist photo options, configuring, 315 importing pictures in, 313 installing doubleTwist, 40 moving pictures in, 311-312 windows, managing multiple browser windows, 236

words, saving to dictionary, 31

## X–Z

YouTube application, 145 changing settings, 148 filtering videos, 146 playing videos, 146 sharing videos, 133

zooming pictures, 288